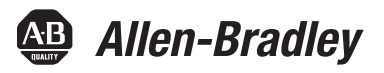

## **PowerFlex 20-750-CNETC Coaxial ControlNet Option Module**

Firmware Revision Number 1.xxx

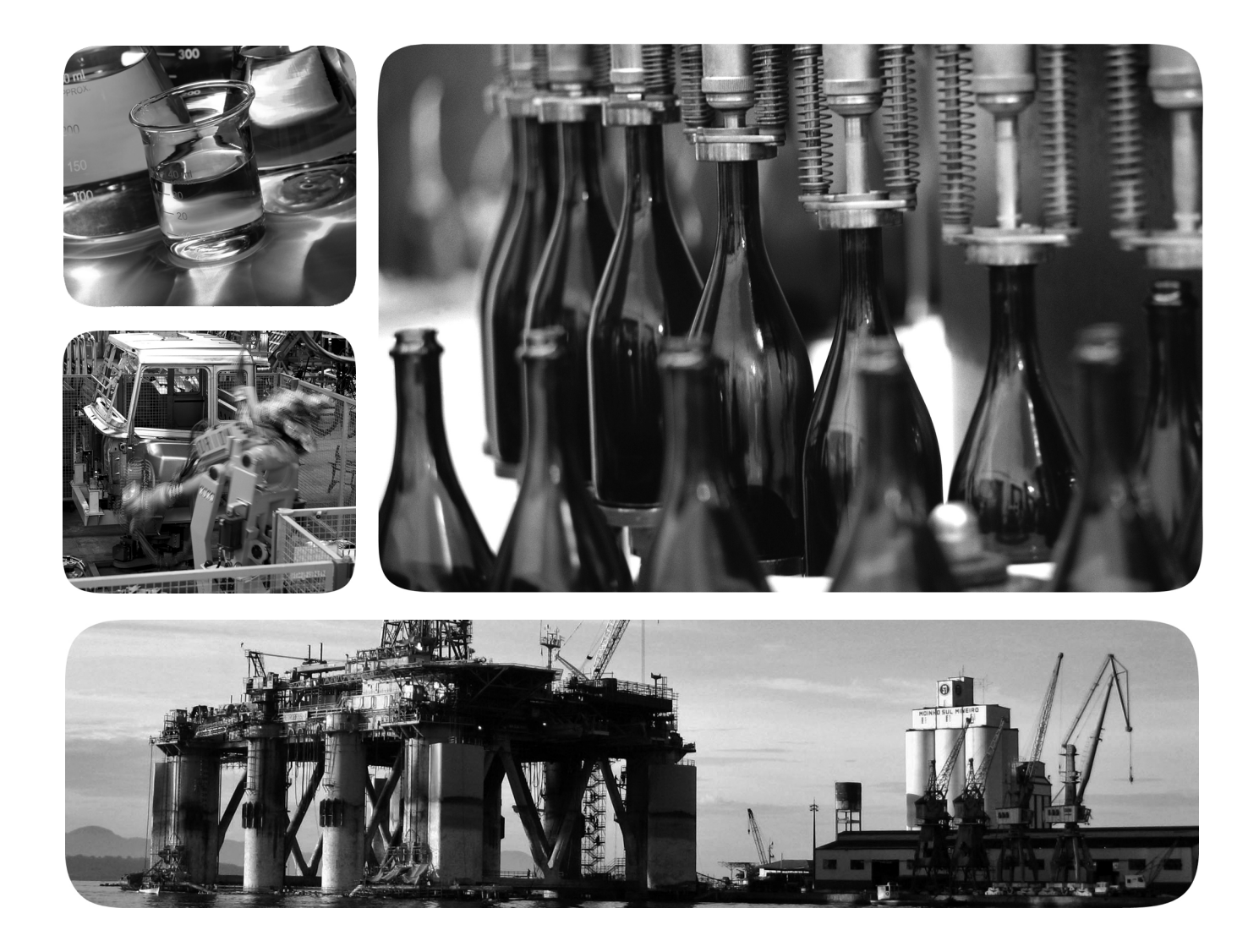

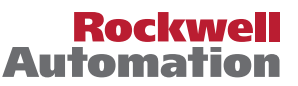

## **Important User Information**

Solid-state equipment has operational characteristics differing from those of electromechanical equipment. Safety Guidelines for the Application, Installation and Maintenance of Solid State Controls (publication <u>SGI-1.1</u> available from your local Rockwell Automation sales office or online at <u>http://www.rockwellautomation.com/literature/</u>) describes some important differences between solid-state equipment and hard-wired electromechanical devices. Because of this difference, and also because of the wide variety of uses for solid-state equipment, all persons responsible for applying this equipment must satisfy themselves that each intended application of this equipment is acceptable.

In no event will Rockwell Automation, Inc. be responsible or liable for indirect or consequential damages resulting from the use or application of this equipment.

The examples and diagrams in this manual are included solely for illustrative purposes. Because of the many variables and requirements associated with any particular installation, Rockwell Automation, Inc. cannot assume responsibility or liability for actual use based on the examples and diagrams.

No patent liability is assumed by Rockwell Automation, Inc. with respect to use of information, circuits, equipment, or software described in this manual.

Reproduction of the contents of this manual, in whole or in part, without written permission of Rockwell Automation, Inc., is prohibited.

Throughout this manual, when necessary, we use notes to make you aware of safety considerations.

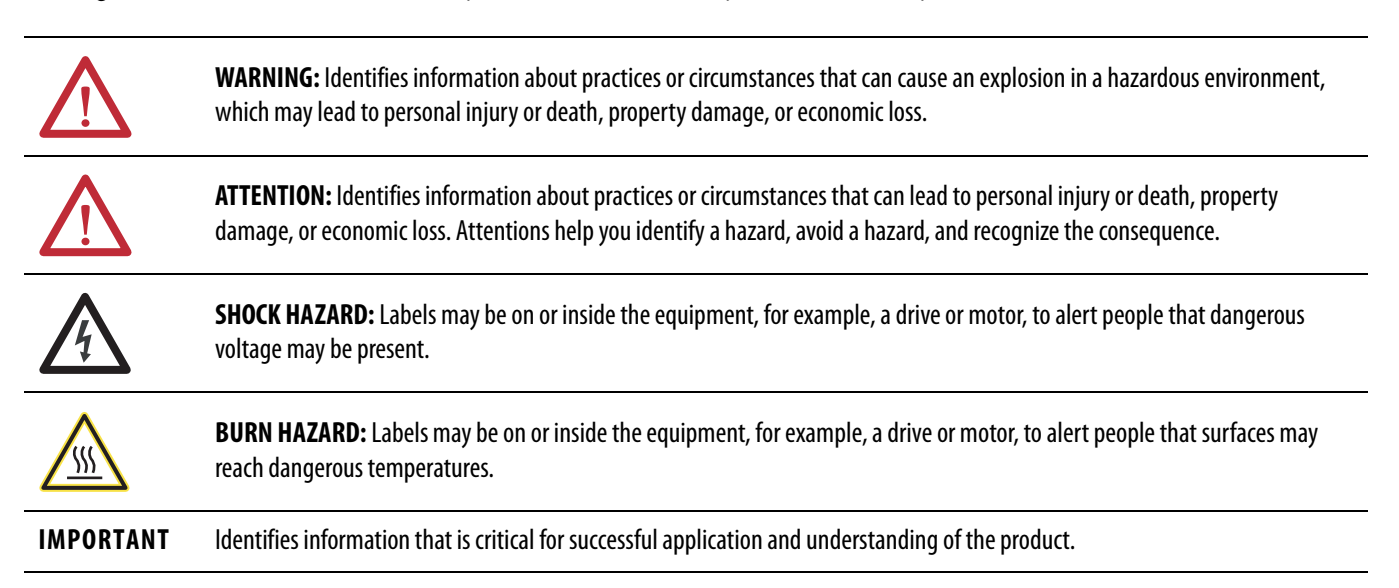

Allen-Bradley, Rockwell Software, Rockwell Automation, TechConnect, PowerFlex, Connected Components Workbench, DriveExplorer, DriveTools, DriveExecutive, RSLinx, RSLogix, Studio 5000, and ControlLogix are trademarks of Rockwell Automation, Inc.

Trademarks not belonging to Rockwell Automation are property of their respective companies.

This manual contains new and updated information.

## New and Updated Information

This table contains the changes made to this revision.

| Торіс                                                                                                    | Page                 |
|----------------------------------------------------------------------------------------------------|----------------------|
| Added information about the Connected Components Workbench software configuration tool for drives and connected peripherals.                                                                                                    | Throughout<br>manual |
| In the Chapter 3 subsection 'Enable Datalinks To Write Data', revised step 3 for better understanding.                                                                                                    | <u>27</u>            |
| In the Chapter 4 sub-subsection 'Add the Drive/Option Module to the I/O Configuration', included new information for the Create Database, Web Update, and Match Drive buttons on the Module Definition dialog box, which are described in the step 6 table. | <u>41</u>            |
| In Chapter 6 Explicit Messaging, added Table 4. Also added footnotes about limitations when using DPI Parameter Object Class code 0x93 or Host DPI Parameter Object Class code 0x9F to tables below message configuration dialog boxes.                     | <u>74</u> <u>84</u>  |

## Notes:

| Preface                       | Conventions Used in This Manual                      |
|-------------------------------|------------------------------------------------------|
|                               | Rockwell Automation Support    9                     |
|                               | Additional Resources                                 |
|                               | Chapter 1                                            |
| Getting Started               | Components                                           |
|                               | Features 12                                          |
|                               | Understanding Parameter Types 13                     |
|                               | Compatible Products                                  |
|                               | Required Equipment 13                                |
|                               | Safety Precautions                                   |
|                               | Quick Start                                          |
|                               | Chapter 2                                            |
| Installing the Option Module  | Preparing for an Installation 17                     |
|                               | Setting the Node Address Switches                    |
|                               | Connecting the Option Module to the Drive            |
|                               | Connecting the Option Module to the Network          |
|                               | Applying Power                                       |
|                               | Commissioning the Option Module 23                   |
|                               | Chapter 3                                            |
| Configuring the Option Module | Configuration Tools                                  |
|                               | Using the PowerFlex 20-HIM-A6 or 20-HIM-C6S HIM to   |
|                               | Access Parameters                                    |
|                               | Setting the Node Address                             |
|                               | Setting a Master-Slave Hierarchy (Optional)          |
|                               | Setting a Fault Action                               |
|                               | Resetting the Option Module                          |
|                               | Viewing Option Module Parameters to Factory Defaults |
|                               | Viewing the Option Module Status Using Parameters    |
|                               | Opdating the Option Module Filliwate                 |
|                               | Chapter 4                                            |
| Configuring the I/O           | Using RSLinx Classic Software                        |
|                               | ControlLogix Controller Example                      |

|                          | Chapter 5                                                                                                    |                                        |
|--------------------------|----------------------------------------------------------------------------------------------------|----------------------------------------|
| Using the I/O            | About I/O Messaging<br>Understanding the ControlLogix Controller I/O Image<br>Using Logic Command/Status<br>Using Reference/Feedback<br>Using Datalinks<br>Example Ladder Logic Program Information<br>ControlLogix Controller Example | 61<br>62<br>63<br>63<br>64<br>65<br>66 |
|                          | Chapter 6                                                                                                    |                                        |
| Using Explicit Messaging | About Explicit Messaging<br>Performing Explicit Messaging<br>ControlLogix Controller Examples                                                                                                    | 74<br>75<br>76                         |
|                          | Chapter 7                                                                                                    |                                        |
| Troubleshooting          | Understanding the Status Indicators<br>PORT Status Indicator<br>MOD Status Indicator<br>NET A and NET B Status Indicators<br>Viewing Option Module Diagnostic Items<br>Viewing and Clearing Events                                     | 89<br>90<br>90<br>91<br>92<br>94       |
|                          | Appendix A                                                                                                    |                                        |
| Specifications           | Communications.<br>Electrical .<br>Mechanical .<br>Environmental .<br>Regulatory Compliance .                                                                                                    | 97<br>97<br>97<br>98<br>98             |
|                          | Appendix B                                                                                                    |                                        |
| Option Module Parameters | Parameter Types<br>About Parameter Numbers<br>How Parameters Are Organized<br>Device Parameters<br>Host Parameters                                                                                                    | 99<br>100<br>100<br>100<br>101         |

## **ControlNet Objects**

## Appendix C

| Identity Object            | 106 |
|----------------------------|-----|
| Assembly Object            | 107 |
| Register Object.           | 108 |
| PCCC Object                | 109 |
| DPI Device Object          | 112 |
| DPI Parameter Object       | 115 |
| DPI Fault Object.          | 121 |
| DPI Alarm Object           | 123 |
| DPI Diagnostic Object      | 125 |
| DPI Time Object            | 127 |
| Host DPI Parameter Object. | 129 |

## Appendix D

| Logic Command Word | 135 |
|--------------------|-----|
| Logic Status Word  | 136 |

## Appendix E

**History of Changes** 

Logic Command/Status Words: PowerFlex 750-Series Drives

#### SOCOM LIMOO2 A EN D Sonto

## Glossary

Index

## Notes:

This manual provides information about the 20-750-CNETC ControlNet option module for network communication and how to use the module with PowerFlex\* 750-Series drives.

## Conventions Used in This Manual

The following conventions are used throughout this manual:

- Parameter names are shown in the format *Device* **Parameter xx** [\*] or *Host* **Parameter xx** - [\*]. The xx represents the parameter number. The \* represents the parameter name—for example *Device* **Parameter 01** - [**DPI Port**].
- The firmware revision number (FRN) is displayed as FRN *X.xxx*, where '*X*' is the major revision number and '*xxx*' is the minor revision number.
- The dialog box images in this manual resulted from using the following software:
  - RSLinx<sup>®</sup> Classic software, version 2.52
  - RSNetWorx for ControlNet software, version 8.00
  - RSLogix<sup>™</sup> 5000 software, version 16.00

Different versions of the software may have dialog boxes that vary in appearance, and differences in procedures.

## Rockwell Automation Support

Rockwell Automation offers support services worldwide, with over 75 sales and support offices, over 500 authorized distributors, and over 250 authorized systems integrators located through the United States alone. In addition, Rockwell Automation representatives are in every major country in the world.

## **Local Product Support**

Contact your local Rockwell Automation representative for the following:

- Sales and order support
- Product technical training
- Warranty support
- Support service agreements

#### **Technical Product Assistance**

For technical assistance, please review the information in <u>Chapter 7</u>, Troubleshooting, first. If you still have problems, then access the Allen-Bradley Technical Support website at <u>http://www.ab.com/support/abdrives</u> or contact Rockwell Automation.

## **Additional Resources**

These documents contain additional information concerning related products from Rockwell Automation.

| Resource                                                                                                    | Description                                                                                                    |  |
|----------------------------------------------------------------------------------------------------|----------------------------------------------------------------------------------------------------|--|
| Network Communication Option Module Installation Instructions, publication 750COM-IN002                                                              | Information on the installation of PowerFlex 750-Series Network Communication modules.                                                                           |  |
| ControlNet Coax Media Planning and Installation Guide, publication <u>CNET-IN002</u>                                                                 | Information on the required components of a ControlNet coax media system, which is useful in determining your system and for installing the required components. |  |
| Connected Components Workbench website <u>http://www.ab.com/support/abdrives/webupdate/</u><br><u>software.html</u> , and online help <sup>(1)</sup> | Information on the Connected Components Workbench <sup>™</sup> software tool—and includes a link for <b>free</b> software download.                              |  |
| DriveExplorer website <u>http://www.ab.com/drives/driveexplorer</u> , and online help <sup>(1)</sup>                                                 | Information on using the DriveExplorer <sup>™</sup> software tool.                                                                                               |  |
| DriveExecutive website <a href="http://www.ab.com/drives/drivetools">http://www.ab.com/drives/drivetools</a> , and online help <sup>(1)</sup>        | Information on using the DriveExecutive <sup>™</sup> software tool.                                                                                              |  |
| RSNetWorx for ControlNet Getting Results Guide, publication $\underline{\text{CNET-GR001}}$ , and online help $^{(1)}$                               | Information on using RSNetWorx™ for ControlNet.                                                                                                    |  |
| PowerFlex 750-Series Drive Installation Instructions, publication 750-IN001                                                                          | Information on installing, programming, and technical data of PowerFlex®                                                                                         |  |
| PowerFlex 750-Series Drive Programming Manual, publication 750-PM001                                                                                 | 750-Series arives.                                                                                                    |  |
| PowerFlex 750-Series Drive Technical Data, publication 750-TD001                                                                                     |                                                                                                    |  |
| PowerFlex 20-HIM-A6/-C6S HIM (Human Interface Module) User Manual, publication 20HIM-UM001                                                           | Information on the installation and use of PowerFlex 20-HIM-A6 or 20-HIM-C6S HIMs.                                                                               |  |
| Getting Results with RSLinx Guide, publication $\underline{LINX}$ -GR001, and online help $^{(1)}$                                                   | Information on using RSLinx Classic software.                                                                                                    |  |
| RSLogix 5000 PIDE Autotuner Getting Results Guide, publication PIDE-GR001, and online help $^{(1)}$                                                  | Information on using the RSLogix 5000 software tool.                                                                                                    |  |
| ControlNet Network Configuration User Manual, publication <u>CNET-UM001</u>                                                                          | Information on how to use ControlNet communication modules with a ControlLogix controller.                                                                       |  |

(1) The online help is installed with the software.

You can view or download publications at <u>http://</u> <u>www.rockwellautomation.com/literature</u>. To order paper copies of technical documentation, contact your local Allen-Bradley<sup>®</sup> distributor or Rockwell Automation sales representative.

To find your local Rockwell Automation distributor or sales representative, visit <u>http://www.rockwellautomation.com/locations</u>.

For information such as firmware updates or answers to drive-related questions, go to the Drives Service & Support website at <u>http://www.ab.com/support/abdrives</u> and click on the Downloads or Knowledgebase link.

## **Getting Started**

The 20-750-CNETC option module is intended for installation into a PowerFlex 750-Series drive and is used for network communication.

| Торіс               | Page |
|---------------------|------|
| <u>Components</u>   | 11   |
| Features            | 12   |
| Compatible Products | 13   |
| Required Equipment  | 13   |
| Safety Precautions  | 15   |
| <u>Quick Start</u>  | 16   |

## Components

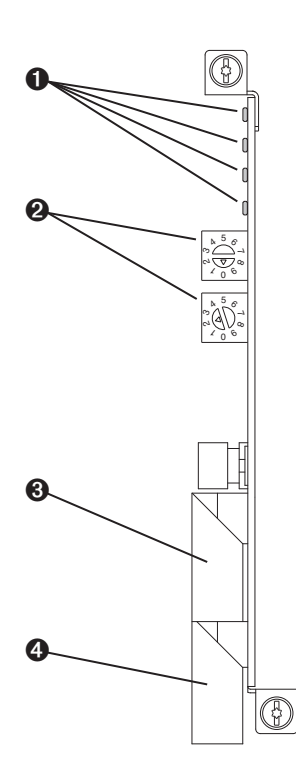

| ltem | Part                         | Description                                                                                                    |
|------|------------------------------|----------------------------------------------------------------------------------------------------|
| 0    | Status Indicators            | Four status indicators that indicate the status of the option module and network communication. See <u>Chapter 7</u> , Troubleshooting. |
| 0    | Node Address<br>Switches     | Sets the node address of the option<br>module. See <u>Setting the Node Address</u><br><u>Switches on page 18</u> .                      |
| 0    | Channel A<br>Coax Receptacle | BNC connector for the Channel A network coaxial cable.                                                                                  |
| 4    | Channel B<br>Coax Receptacle | BNC connector for the Channel B<br>(redundant) network coaxial cable.                                                                   |

### Features

The features of the option module include the following:

- Captive screws to secure and ground the module to the drive.
- Switches to set a node address before applying power to the drive—or you can disable the switches and use an option module parameter to configure the node address.
- Compatibility with the following configuration tools to configure the option module and host drive:
  - PowerFlex 20-HIM-A6 or 20-HIM-C6S HIM (Human Interface Module) on the drive, if available
  - Connected Components Workbench software, version 1.02 or later
  - DriveExplorer software, version 6.01 or later
  - DriveExecutive software, version 5.01 or later
- Status indicators that report the status of the option module and network communication. They are visible when the drive cover is removed.
- Parameter-configured 32-bit Datalinks in the I/O to meet application requirements (16 Datalinks to write data from the network to the drive, and 16 Datalinks to read data to the network from the drive).
- Explicit Messaging support.
- Master-Slave hierarchy that can be set up so that the option module and PowerFlex 750-Series drive transmit data to and from a scanner on the network.
- User-defined fault actions to determine how the option module and its connected host drive respond to the following:
  - I/O messaging communication disruptions (Comm Flt Action)
  - Controllers in Idle mode (Idle Flt Action)
  - Explicit messaging disruptions for drive control via PCCC, the CIP Register Object, or the CIP Assembly object (Msg Flt Action)
- Access to any PowerFlex drive and its connected peripherals on the network to which the option module is connected.

| Understanding Parameter | The option module has two types of parameters:                                                                                                    |
|-------------------------|----------------------------------------------------------------------------------------------------|
| Types                   | • <i>Device</i> parameters are used to configure the option module to operate on the network.                                                                                                    |
|                         | • <i>Host</i> parameters are used to configure the option module Datalink transfer and various fault actions with the drive.                                                                                                    |
|                         | You can view option module <i>Device</i> parameters and <i>Host</i> parameters with any of the following drive configuration tools:                                                                                                    |
|                         | <ul> <li>PowerFlex 20-HIM-A6 or 20-HIM-C6S HIM—use the domain of the drive port in which the module resides, press the result of the drive port in which the module resides, press the result of the drive port in which the module resides are result of the drive port in which the drive port is drive port of the drive port of the drive</li></ul> |
|                         | • Connected Components Workbench software—click the tab for the option module at the bottom of the window, click the Parameters icon in the tool bar, and click the <i>Device</i> or <i>Host</i> Parameters tab.                                                                                                    |
|                         | • DriveExplorer software—find the option module in the treeview and open its Parameters folder.                                                                                                    |
|                         | • DriveExecutive software—find the option module in the treeview, expand the module in the tree, and open its Parameters folder.                                                                                                    |
| Compatible Products     | At the time of publication, the option module is compatible with the following products:                                                                                                    |
|                         | • PowerFlex 753 drives (all firmware revisions)                                                                                                    |
|                         | • PowerFlex 755 drives (all firmware revisions)                                                                                                    |
| Required Equipment      | Some of the equipment that is required for use with the option module is shipped with the module, but some you must supply yourself.                                                                                                    |
|                         | Equipment Shipped with the Option Module                                                                                                    |
|                         | When you unpack the option module, verify that the package includes the following:                                                                                                    |
|                         | One 20-750-CNETC Coaxial ControlNet Option Module                                                                                                    |
|                         | One Network Communication Option Module Installation Instructions,<br>publication <u>750COM-IN002</u>                                                                                                    |

#### **User-Supplied Equipment**

To install and configure the option module, you must supply the following:

- □ A small screwdriver
- □ ControlNet cable—for details, see the ControlNet Coax Media Planning and Installation Guide, publication <u>CNET-IN002</u>
- Drive and option module configuration tool, such as the following:
  - PowerFlex 20-HIM-A6 or 20-HIM-C6S HIM
  - Connected Components Workbench software, version 1.02 or later

Connected Components Workbench is the recommended stand-alone software tool for use with PowerFlex drives. You can obtain a **free copy** by:

- Internet download at <u>http://www.ab.com/support/abdrives/</u> webupdate/software.html
- Requesting a DVD at <u>http://www.ab.com/onecontact/</u> controllers/micro800/

Your local distributor may also have copies of the DVD available.

Connected Components Workbench software cannot be used to configure SCANport-based drives or Bulletin 160 drives.

DriveExplorer software, version 6.01 or later

This software tool has been discontinued and is now available as freeware at http://www.ab.com/support/abdrives/webupdate/ software.html. There are no plans to provide future updates to this tool and the download is being provided 'as-is' for users that lost their DriveExplorer CD, or need to configure legacy products not supported by Connected Components Workbench software.

DriveExecutive software, version 5.01 or later

A Lite version of DriveExecutive software ships with RSLogix 5000, RSNetworx MD, FactoryTalk AssetCentre, and IntelliCENTER software. All other versions are purchasable items:

- 9303-4DTE01ENE Drive Executive software
- 9303-4DTS01ENE DriveTools SP Suite (includes DriveExecutive and DriveObserver software)
- 9303-4DTE2S01ENE DriveExecutive software upgrade to DriveTools SP Suite (adds DriveObserver software)

DriveExecutive software updates (patches, and so forth) can be obtained at <u>http://www.ab.com/support/abdrives/webupdate/software.html</u>. It is highly recommended that you periodically check for and install the latest update.

RSNetWorx for ControlNet network configuration software, version 8.00 or later

- □ Controller configuration software, such as RSLogix 5000 software, version 20.00 or earlier, or Studio 5000<sup>™</sup> Logix Designer application, version 21.00 or later
- □ A computer communication card, such as 1784-PCC, 1784-KTCX, or 1770-KFC, for connection to the ControlNet network

## **Safety Precautions**

Please read the following safety precautions carefully.

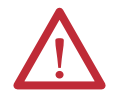

**ATTENTION:** Risk of injury or death exists. The PowerFlex drive may contain high voltages that can cause injury or death. Remove all power from the PowerFlex drive, and then verify power has been discharged before installing or removing the option module.

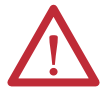

**ATTENTION:** Risk of injury or equipment damage exists. Only personnel familiar with drive and power products and the associated machinery should plan or implement the installation, startup, configuration, and subsequent maintenance of the drive using the option module. Failure to comply may result in injury and/ or equipment damage.

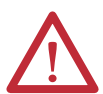

**ATTENTION:** Risk of equipment damage exists. The option module contains electrostatic discharge (ESD) sensitive parts that can be damaged if you do not follow ESD control procedures. Static control precautions are required when handling the option module. If you are unfamiliar with static control procedures, see Guarding Against Electrostatic Damage, publication <u>8000-4.5.2</u>.

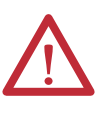

**ATTENTION:** Risk of injury or equipment damage exists. If the option module is transmitting control I/O to the drive, the drive may fault when you reset the option module. Determine how your drive will respond before resetting the module.

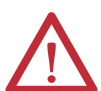

ATTENTION: Risk of injury or equipment damage exists. *Host* Parameters 33 - [Comm Flt Action], 34 - [Idle Flt Action], and 36 - [Msg Flt Action] let you determine the action of the option module and connected drive if I/O communication is disrupted, the controller is idle, or explicit messaging for drive control is disrupted. By default, these parameters fault the drive. You may configure these parameters so that the drive continues to run, however, precautions should be taken to verify that the settings of these parameters do not create a risk of injury or equipment damage. When commissioning the drive, verify that your system responds correctly to various situations (for example, a disconnected cable or a controller in idle state).

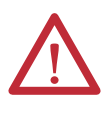

**ATTENTION:** Risk of injury or equipment damage exists. When a system is configured for the first time, there may be unintended or incorrect machine motion. Disconnect the motor from the machine or process during initial system testing.

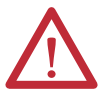

**ATTENTION:** Risk of injury or equipment damage exists. The examples in this publication are intended solely for purposes of example. There are many variables and requirements with any application. Rockwell Automation does not assume responsibility or liability (to include intellectual property liability) for actual use of the examples shown in this publication.

## **Quick Start**

This section is provided to help experienced users quickly start using the option module. If you are unsure how to complete a step, refer to the referenced chapter.

| Step | Action                                                                                                    | See                                                                                                    |
|------|----------------------------------------------------------------------------------------------------|----------------------------------------------------------------------------------------------------|
| 1    | Review the safety precautions for the option module.                                                                                                    | Throughout this manual                                                                                                    |
| 2    | Verify that the PowerFlex drive is properly installed.                                                                                                    | PowerFlex 750-Series AC Drive<br>Installation Instructions,<br>publication <u>750-IN001</u>                                                                    |
| 3    | <ul> <li>Install the option module.</li> <li>a. Verify that the PowerFlex drive is not powered.</li> <li>b. Insert the option module in drive Port 4, 5, or 6.</li> <li>c. Use the captive crews to secure and ground the option module to the drive.</li> <li>d. Connect the option module to the network with a ControlNet cable.</li> </ul>                                                     | Network Communication Option<br>Module Installation Instructions,<br>publication <u>750COM-IN002</u> and<br><u>Chapter 2</u> ,<br>Installing the Option Module |
| 4    | <ul> <li>Apply power to the option module.</li> <li>a. Verify that the option module is installed correctly.<br/>The option module receives power from the drive.</li> <li>b. Apply power to the drive.<br/>The status indicators should be green. If they flash red, there is a problem. See <u>Chapter 7</u>, Troubleshooting.</li> <li>c. Configure and verify key drive parameters.</li> </ul> | <u>Chapter 2</u> ,<br>Installing the Option Module                                                                                                    |
| 5    | <ul> <li>Configure the option module for your application.</li> <li>Set option module parameters for the following functions as required by your application: <ul> <li>Node address</li> <li>I/O configuration</li> <li>Master-Slave hierarchy</li> <li>Fault actions</li> </ul> </li> </ul>                                                                                                    | <u>Chapter 3</u> ,<br>Configuring the Option Module                                                                                                    |
| 6    | Configure the controller to communicate with the option module.<br>Use the network configuration tool RSNetWorx for ControlNet software,<br>and a controller configuration tool, such as RSLogix software, to configure<br>the master on the network to recognize the option module and drive.                                                                                                    | <u>Chapter 4,</u><br>Configuring the I/O                                                                                                    |
| 7    | Create a ladder logic program.<br>Use a controller configuration tool, such as RSLogix software, to create a<br>ladder logic program that enables you to do the following:<br>• Control the connected drive, via the option module, by using I/O.<br>• Monitor or configure the drive by using explicit messages.                                                                                  | <u>Chapter 5</u> ,<br>Using the I/O<br><u>Chapter 6</u> ,<br>Using Explicit Messaging                                                                          |

## **Installing the Option Module**

This chapter provides instructions for installing the option module in a PowerFlex 750-Series drive.

| Торіс                                       | Page |
|---------------------------------------------|------|
| Preparing for an Installation               | 17   |
| Setting the Node Address Switches           | 18   |
| Connecting the Option Module to the Drive   | 19   |
| Connecting the Option Module to the Network | 19   |
| Applying Power                              | 20   |
| Commissioning the Option Module             | 23   |

## **Preparing for an Installation**

Before installing the option module, do the following:

- Read the ControlNet Coax Media Planning and Installation Guide, publication <u>CNET-IN002</u>. This publication provides information on selecting cables, setting up a network, and network basics.
- Verify that you have all required equipment. See <u>Required Equipment on</u> page 13.

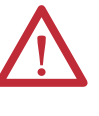

**ATTENTION:** Risk of equipment damage exists. The option module contains electrostatic discharge (ESD) sensitive parts that can be damaged if you do not follow ESD control procedures. Static control precautions are required when handling the option module. If you are unfamiliar with static control procedures, see Guarding Against Electrostatic Damage, publication <u>8000-4.5.2</u>.

## Setting the Node Address Switches

Set the option module Node Address switches (<u>Figure 1</u>) by rotating the switches to the desired value for each digit.

**IMPORTANT** Each node on the ControlNet network must have a unique address. Set the node address before power is applied because the option module uses the node address it detects when it first receives power. To change a node address, you must set the new value and then remove and reapply power to (or reset) the option module.

#### Figure 1 - Setting Node Address Switches

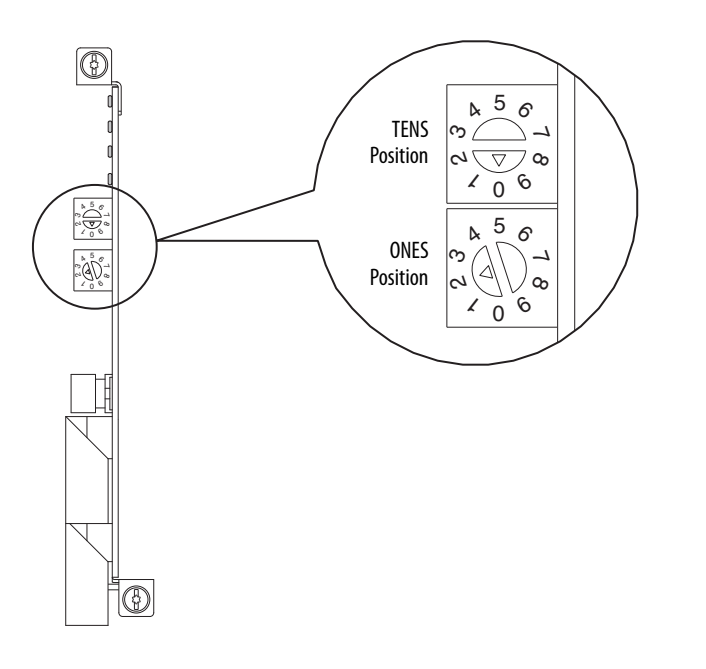

| Settings | Description                                                                                                    |
|----------|----------------------------------------------------------------------------------------------------|
| 00       | If the Node Address switches are set to '00', the option module uses the value stored in <i>Device</i> <b>Parameter 05</b> - [Net Addr Cfg] for the node address. See <u>Setting the Node Address on page 26</u> . |
| 0199     | Node address used by the option module. The default switch setting is 02.                                                                                                    |

The switch settings can be verified by viewing *Device* **Parameter 06 -** [**Net Addr Act**] or Diagnostic Device Item number 58 (<u>page 93</u>) with any of the following drive configuration tools:

- PowerFlex 20-HIM-A6 or 20-HIM-C6S HIM
- Connected Components Workbench software, version 1.02 or later
- DriveExplorer software, version 6.01 or later
- DriveExecutive software, version 5.01 or later

## Connecting the Option Module to the Drive

**IMPORTANT** Remove power from the drive before installing the option module in the drive control pod.

Install the option module in the PowerFlex 750-Series Drive control pod in Port 4, 5, or 6. For more installation details, see the Network Communication Option Module Installation Instructions, publication <u>750COM-IN002</u>, provided with the option module.

**IMPORTANT** After inserting the option module into Port 4, 5, or 6, make sure to tighten the module screws to the drive control pod to properly ground the module to the drive. Torque both screws to 0.45...0.67 N•m (4.0...6.0 lb•in).

## Connecting the Option Module to the Network

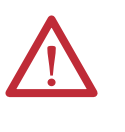

**ATTENTION:** Risk of injury or death exists. The PowerFlex drive may contain high voltages that can cause injury or death. Remove power from the drive, and then verify power has been discharged before connecting the option module to the network.

- 1. Remove power from the drive.
- 2. Remove the drive cover and lift up the drive HIM bezel to its open position to access the drive control pod.
- 3. Use static control precautions.
- 4. Connect one end of the ControlNet cable to the network.

#### Figure 2 - Coax Network Wiring Example

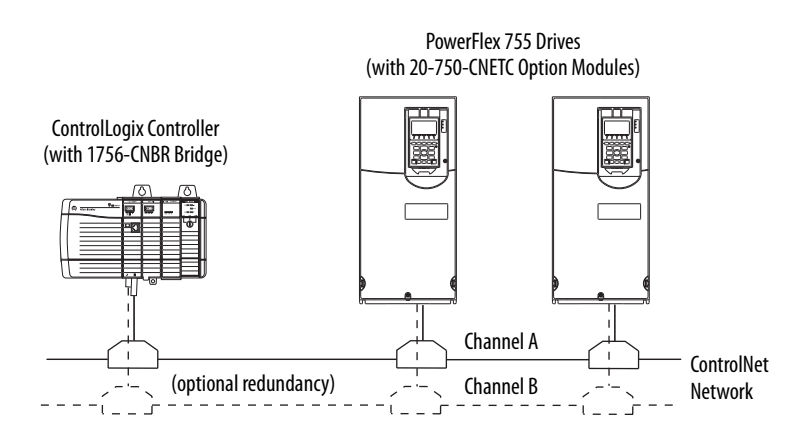

**5.** Route the other end of the ControlNet cable through the bottom of the drive, and insert its ControlNet cable plug into the mating option module receptacle. We recommend using a 1786-TPS straight tap.

## **Applying Power**

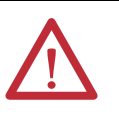

**ATTENTION:** Risk of equipment damage, injury, or death exists. Unpredictable operation may occur if you fail to verify that parameter settings are compatible with your application. Verify that settings are compatible with your application before applying power to the drive.

Apply power to the drive. The option module receives its power from the drive. When you apply power to the option module for the first time, its topmost 'PORT' status indicator should be steady green or flashing green after an initialization. If it is red, there is a problem. See <u>Chapter 7</u>, Troubleshooting.

#### **Start-Up Status Indications**

After power has been applied, the drive STS (status) indicator can be viewed on the front of the drive and the option module status indicators can be viewed with the drive cover open or removed (Figure 3). Possible start-up status indications are shown in Table 1.

#### Figure 3 - Drive and Option Module Status Indicators

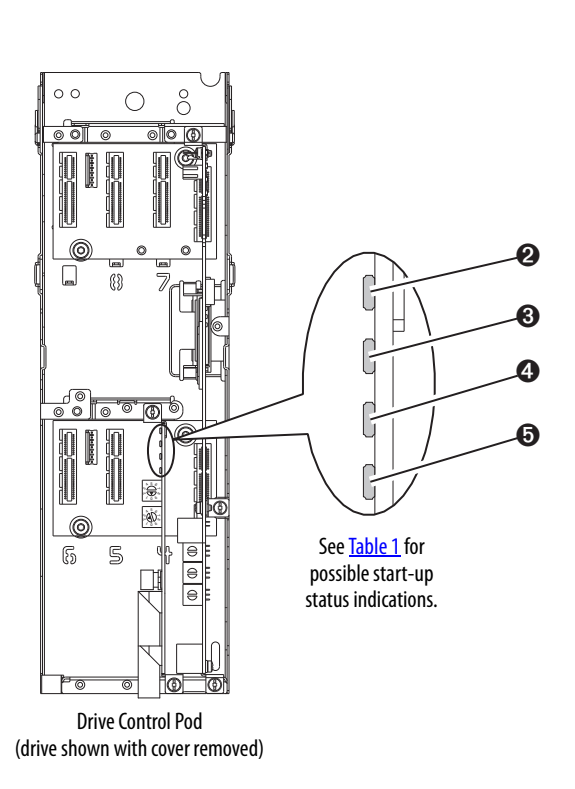

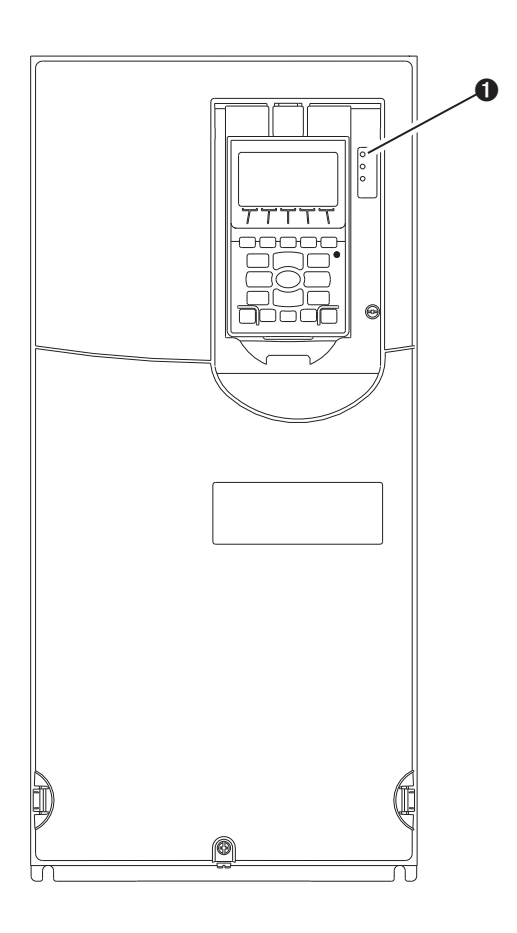

| ltem             | Name            | Color              | State                | Description                                                                                                    |
|------------------|-----------------|--------------------|----------------------|----------------------------------------------------------------------------------------------------|
|                  |                 |                    | Drive S              | TS Indicator                                                                                                    |
| 0                | STS<br>(Status) | Green              | Flashing             | Drive ready but not running, and no faults are present.                                                                                                    |
|                  | (Status)        |                    | Steady               | Drive running, no faults are present.                                                                                                    |
|                  |                 | Yellow             | Flashing             | When running, a type 2 (non-configurable) alarm condition exists<br>— drive continues to run. When stopped, a start inhibit condition<br>exists and the drive cannot be started (see drive parameter 933 -<br>[Start Inhibits]).                                         |
|                  |                 |                    | Steady               | A type 1 (user configurable) alarm condition exists, but the drive continues to run.                                                                                                    |
|                  |                 | Red                | Flashing             | A major fault has occurred. Drive will stop. Drive cannot be started until fault condition is cleared.                                                                                                    |
|                  |                 |                    | Steady               | A non-resettable fault has occurred.                                                                                                    |
|                  |                 | Red/Yellow         | Flashing Alternately | A minor fault has occurred. Use drive parameter 950 - [Minor Flt<br>Config] to enable. If not enabled, acts like a major fault. When<br>running, the drive continues to run. System is brought to a stop<br>under system control. The fault must be cleared to continue. |
|                  |                 | Yellow/Green       | Flashing Alternately | When running, a type 1 alarm exists.                                                                                                    |
|                  |                 | Green/Red          | Flashing Alternately | Drive is firmware updating.                                                                                                    |
|                  |                 |                    | Option Modul         | e Status Indicators                                                                                                    |
| 0                | PORT            | Green              | Flashing             | Normal operation. The option module is establishing an I/O connection to the drive. It will turn steady green or red.                                                                                                    |
|                  |                 |                    | Steady               | Normal operation. The option module is properly connected and communicating with the drive.                                                                                                    |
| 8                | MOD             | MOD Green          | Flashing             | Normal operation. The option module is operating but is not transferring I/O data to a controller.                                                                                                    |
|                  |                 |                    | Steady               | Normal operation. The option module is operating and transferring I/O data to a controller.                                                                                                    |
| <b>(</b> )<br>() | NET A<br>NET B  | ET A Green<br>ET B | Flashing             | A temporary channel error has occurred or the channel is in 'listen-<br>only' mode.                                                                                                    |
|                  |                 |                    | Steady               | Normal operation for that channel. The option module is properly connected and communicating on the network.                                                                                                    |
|                  |                 | Red                | Flashing             | The channel is not receiving network activity.                                                                                                    |
|                  |                 | Green/Red          | Flashing Alternately | There is an invalid link configuration for that channel.                                                                                                    |

After verifying correct operation, swing down the drive HIM bezel to its closed position and install the drive cover. For more details on status indicator operation, see <u>page 90</u> and <u>page 91</u>.

#### **Configuring and Verifying Key Drive Parameters**

The PowerFlex 750-Series drive can be separately configured for the control and Reference functions in various combinations. For example, you could set the drive to have its control come from a peripheral or terminal block with the Reference coming from the network. Or you could set the drive to have its control come from the network with the Reference coming from another peripheral or terminal block. Or you could set the drive to have both its control and Reference come from the network. The following steps in this section assume that the drive will receive the Logic Command and Reference from the network.

- 1. Verify that drive Parameter 301 [Access Level] is set to '1' (Advanced) or '2' (Expert) to access the required parameters in this procedure.
- 2. Use drive Parameter 545 [Speed Ref A Sel] to set the drive speed Reference.
  - a. Set the Port field to '0' as shown below.

| Parameter 545 - "Spd Ref A Sel" Pro                   | perties 🛛 🔀   |
|-------------------------------------------------------|---------------|
| Value Numeric Edit Documentation                      | <b>2</b>      |
| Port                                                  |               |
| 0 - PowerFlex 755                                     | •             |
| Parameter                                             |               |
| 874 - Port 4 Reference                                | <u>-</u> ₽∿** |
| Value<br> Port 0: Port 4 Reference<br> Internal Value |               |
| 0x0000036A                                            |               |
| C Dec C Hex C Bin                                     | ntemal Value  |
| Minimum: 0 0                                          | )             |
| Default: 871 8                                        | 371           |
|                                                       | OK Cancel     |

b. Set the Parameter field to point to the port (slot) in which the option module is installed (for this example, Port 4 Reference).

The number '874' in the Parameter field of the example dialog box above is the parameter in the drive that points to the port.

**3.** Verify that drive Parameter 930 - [Speed Ref Source] is reporting that the source of the Reference to the drive (Port 0) is the port in which the option module is installed (for this example, Port 4 Reference).

This ensures that any Reference commanded from the network can be monitored by using drive Parameter 002 - [Commanded SpdRef]. If a problem occurs, this verification step provides the diagnostic capability to determine whether the drive/option module or the network is the cause.

**4.** If hard-wired discrete digital inputs are not used to control the drive, verify that all unused digital input drive parameters are set to '0' (Not Used).

# Commissioning the Option Module

To commission the option module, you must set a unique network node address. See the <u>Glossary</u> for details about node addresses. When using the Node Address switches, see <u>Setting the Node Address Switches on page 18</u> for details.

**IMPORTANT** New settings are recognized only when power is applied to the option module or it is reset. After you change parameter settings, cycle power or reset the option module.

## Notes:

## **Configuring the Option Module**

This chapter provides instructions and information for setting the parameters to configure the option module.

| Торіс                                                                | Page |
|----------------------------------------------------------------------|------|
| Configuration Tools                                                  | 25   |
| Using the PowerFlex 20-HIM-A6 or 20-HIM-C6S HIM to Access Parameters | 26   |
| Setting the Node Address                                             | 26   |
| Setting a Master-Slave Hierarchy (Optional)                          | 26   |
| Setting a Fault Action                                               | 29   |
| Resetting the Option Module                                          | 31   |
| Restoring Option Module Parameters to Factory Defaults               | 32   |
| Viewing the Option Module Status Using Parameters                    | 33   |
| Updating the Option Module Firmware                                  | 33   |

For a list of parameters, see <u>Appendix B</u>, Option Module Parameters. For definitions of terms in this chapter, see the <u>Glossary</u>.

#### **Configuration Tools**

The option module stores parameters and other information in its own nonvolatile storage (NVS) memory. You must, therefore, access the option module to view and edit its parameters. The following tools can be used to access the option module parameters.

| Tool                                                           | See                                                                                                    |
|----------------------------------------------------------------|----------------------------------------------------------------------------------------------------|
| PowerFlex 20-HIM-A6 or 20-HIM-C6S HIM                          | page 26                                                                                                    |
| Connected Components Workbench software, version 1.02 or later | http://www.ab.com/support/abdrives/webupdate/<br>software.html, or online help (installed with the software) |
| DriveExplorer software,<br>version 6.01 or later               | http://www.ab.com/drives/driveexplorer, or online help<br>(installed with the software)                      |
| DriveExecutive software,<br>version 5.01 or later              | http://www.ab.com/drives/drivetools, or online help<br>(installed with the software)                         |

#### IMPORTANT

For the HIM screens shown throughout this chapter, the option module was installed in drive Port 4. If your option module is installed in a different drive port, that port would appear instead of Port 4.

## Using the PowerFlex 20-HIM-A6 or 20-HIM-C6S HIM to Access Parameters

Setting the Node Address

If your drive has an enhanced PowerFlex 20-HIM-A6 or 20-HIM-C6S HIM, it can be used to access parameters in the option module.

- 1. Display the Status screen, which is shown on HIM power up.
- 2. Use the definition which the option which the option module is installed.
- 3. Press the PAR# *soft key* to display the Jump to Param # entry pop-up box.
- Use the numeric keys to enter the desired parameter number, or use the ▲ or ▼ *soft key* to scroll to the desired parameter number.

For details on viewing and editing parameters, see the PowerFlex 20-HIM-A6/-C6S HIM (Human Interface Module) User Manual, publication <u>20HIM-</u> <u>UM001</u>.

When the option module Node Address switches (Figure 1) are set to '00' (Program) the value of *Device* Parameter 05 - [Net Addr Cfg] determines the node address. When the Node Address switches are in any other combination of positions, these switches determine the node address.

1. Set the value of *Device* Parameter 05 - [Net Addr Cfg] to a unique node address.

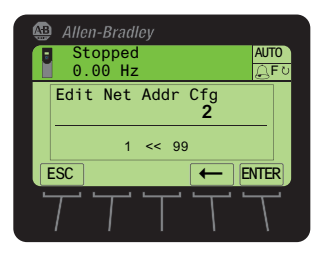

2. Reset the option module; see <u>Resetting the Option Module on page 31</u>.

## Setting a Master-Slave Hierarchy (Optional)

This procedure is only required if Datalinks are used to write or read data of the drive or its connected peripherals. A hierarchy determines the type of device with which the option module exchanges data. In a Master-Slave hierarchy, the option module exchanges data with a master, such as a bridge or scanner (1756-CNB, 1756-CNBR, 1747-SCNR, and so forth).

#### **Enable Datalinks To Write Data**

The controller output image (controller outputs-to-drive) can have 0 to 16 additional 32-bit parameters (Datalinks). The Datalinks are configured using *Host* **Parameters 01 - [DL From Net 01]** through **Parameter 16 - [DL From Net 16]**. The number of Datalinks actively used is controlled by the connection size in the controller. See the respective controller example sections in <u>Chapter 4</u> for more information on setting the connection size. **IMPORTANT** Always use the Datalink parameters in consecutive numerical order, starting with the first parameter. For example, use *Host* Parameters 01, 02, and 03 to configure three Datalinks to write data. Otherwise, the network I/O connection will be larger than necessary, which needlessly increases controller response time and memory usage.

TIPWhen using a ControlLogix controller and an RSLogix 5000 drive Add-On<br/>Profile (version 16 or later), there is no need to configure Datalink parameters<br/>at this time. They will be assigned when configuring the RSLogix 5000 drive<br/>Add-On Profile (see Add the Drive/Option Module to the I/O Configuration on<br/>page 39).

When using a ControlLogix controller and the Generic Profile—or a PLC-5 or SLC 500 controller, configure the Datalink parameters now as described in this section.

*Host* **Parameters 01 - [DL From Net 01]** through **16 - [DL From Net 16]** configure which parameters in the drive, option module, or any other connected peripheral receive the values from the network. You can use the PowerFlex 20-HIM-A6 or 20-HIM-C6S HIM, or another drive configuration tool such as Connected Components Workbench, DriveExplorer, or DriveExecutive software to select the drive or peripheral by port number and the parameter by name. As an alternate method, the parameter value can be set manually by number using this formula:

#### From Net Parameter Value = (10000 \* port number) + (Destination Parameter Number)

For example, suppose you want to use *Host* **Parameter 01** - [**DL From Net 01**] to write to Parameter 03 of an optional encoder module plugged into drive Port 5. Using the formula, the value for *Host* **Parameter 01** - [**DL From Net 01**] would be (10000 \* 5) + (3) = 50003.

Follow these steps to enable Datalinks to write data.

- 1. Set the values of only the required number of contiguous controller-todrive Datalinks needed to write data to the drive and that are to be included in the network I/O connection.
- 2. Reset the option module; see <u>Resetting the Option Module on page 31</u>.
- **3.** Since the Logic Command and Reference is always used in the option module, configure the parameters in the drive to accept the Logic Command and Reference from the option module.

When using the controller for speed reference via the option module, set two fields in drive Parameter 545 - [Speed Ref A Sel].

- a. Set the Port field for the drive (for example, 0 PowerFlex 755).
- b. Set the Parameter field to point to the port in which the option module is installed (for this example, Port 4 Reference).

Also, verify that the mask parameters in the drive (for example, Parameter 324 - [Logic Mask]) are configured to receive the desired logic from the option module. See the drive documentation for details. After the above steps are complete, the option module is ready to receive input data and transfer status data to the master (controller). Next, configure the controller to recognize and transmit I/O to the option module. See <u>Chapter 4</u>, Configuring the I/O.

#### **Enable Datalinks To Read Data**

The controller input image (drive-to-controller inputs) can have 0 to 16 additional 32-bit parameters (Datalinks). The Datalinks are configured using *Host* **Parameters 17 - [DL To Net 01]** through **32 - [DL To Net 16]**. The number of Datalinks actively used is controlled by the connection size in the controller. See the respective controller example sections in <u>Chapter 4</u> for more information on setting the connection size.

| IMPORTANT | Always use the Datalink parameters in consecutive numerical order, starting with the first parameter. For example, use <i>Host</i> Parameters 17, 18, 19, 20, and 21 to configure five Datalinks to read data. Otherwise, the network I/O connection will be larger than necessary, which needlessly increases controller response time and memory usage. |  |
|-----------|----------------------------------------------------------------------------------------------------|--|
| TIP       | When using a ControlLogix controller and an RSLogix 5000 drive Add-On<br>Profile, version 16.00 or later, there is no need to configure Datalink<br>parameters at this time. They will be assigned when configuring the RSLogix<br>5000 drive Add-On Profile (see <u>Add the Drive/Option Module to the I/O</u><br><u>Configuration on page 39</u> ).     |  |

When using a ControlLogix controller and the Generic Profile—or a PLC-5 or SLC 500 controller, configure the Datalink parameters now as described in this section.

*Host* **Parameters 17** - [**DL To Net 01**] through **32** - [**DL To Net 16**] configure which parameters in the drive, option module, or any other connected peripheral send the values to the network. You can use the PowerFlex 20-HIM-A6 or 20-HIM-C6S HIM, or another drive configuration tool such as Connected Components Workbench, DriveExplorer, or DriveExecutive software to select the drive or peripheral by port number and the parameter by name. As an alternate method, the parameter value can be set manually by number using this formula:

#### To Net Parameter Value = (10000 \* Port Number) + (Origination Parameter Number)

For example, suppose you want to use *Host* **Parameter 17** - [**DL To Net 01**] to read Parameter 2 of an optional I/O module plugged into drive Port 6. Using the formula, the value for *Host* **Parameter 17** - [**DL To Net 01**] would be (10000 \* 6) + (2) = 60002.

Follow these steps to enable Datalinks to read data.

- 1. Set the values of only the required number of contiguous drive-tocontroller Datalinks needed to read data from the drive and that are to be included in the network I/O connection.
- 2. Reset the option module; see <u>Resetting the Option Module on page 31</u>.

The option module is configured to send output data to the master (controller). You must now configure the controller to recognize and transmit I/O to the option module. See <u>Chapter 4</u>, Configuring the I/O.

#### **Setting a Fault Action**

By default, when communication is disrupted (for example, the network cable is disconnected), the controller is idle (in program mode or faulted) or explicit messaging for drive control is disrupted, the drive responds by faulting if it is using I/O from the network. You can configure a different response to these faults:

- Disrupted I/O communication by using *Host* **Parameter 33** [Comm Flt Action].
- An idle controller by using *Host* Parameter 34 [Idle Flt Action].
- Disrupted explicit messaging for drive control via PCCC, the CIP Register Object, or the CIP Assembly object by using *Host* Parameter 36 -[Msg Flt Action].

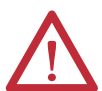

ATTENTION: Risk of injury or equipment damage exists. *Host* Parameters 33 - [Comm Flt Action], 34 - [Idle Flt Action], and 36 - [Msg Flt Action] let you determine the action of the option module and connected drive if communication is disrupted, the controller is idle, or explicit messaging for drive control is disrupted. By default, these parameters fault the drive. You may configure these parameters so that the drive continues to run, however, precautions should be taken to verify that the settings of these parameters do not create a risk of injury or equipment damage. When commissioning the drive, verify that your system responds correctly to various situations (for example, a disconnected network cable, controller in idle state or explicit message control disruption).

#### **Changing the Fault Action**

Set the values of *Host* **Parameters 33** - [Comm Flt Action], 34 - [Idle Flt Action], and 36 - [Msg Flt Action] to an action that meets your application requirements.

| Value | Action       | Description                                                                                                    |
|-------|--------------|----------------------------------------------------------------------------------------------------|
| 0     | Fault        | The drive is faulted and stopped. (Default)                                                                                                    |
| 1     | Stop         | The drive is stopped, but not faulted.                                                                                                    |
| 2     | Zero Data    | The drive is sent '0' values for data. This does not command a stop.                                                                                                    |
| 3     | Hold Last    | The drive continues in its present state.                                                                                                    |
| 4     | Send Flt Cfg | The drive is sent the data that you set in the fault configuration parameters ( <i>Host</i><br>Parameters 37 - [Flt Cfg Logic], 38 - [Flt Cfg Ref], and 39 - [Flt Cfg DL 01] through<br>54 - [Flt Cfg DL 16]). |

#### Figure 4 - Edit Fault Action HIM Screens

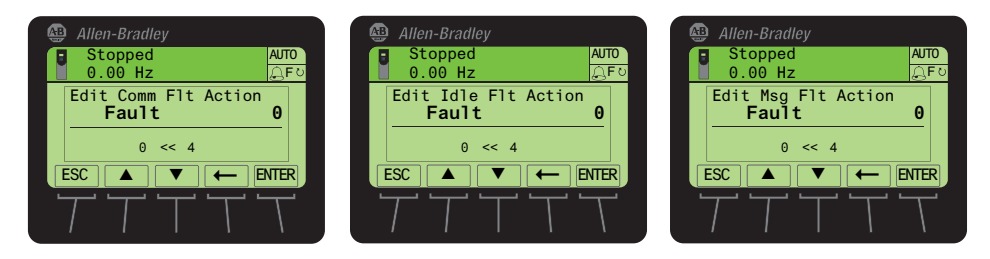

Changes to these parameters take effect immediately. A reset is not required.

If communication is disrupted and then is re-established, the drive will automatically receive commands over the network again.

#### **Setting the Fault Configuration Parameters**

When setting *Host* **Parameter 33** - **[Comm Flt Action]**, **34** - **[Idle Flt Action]** or **36** - **[Msg Flt Action]** to 'Send Flt Cfg', the values in the following parameters are sent to the drive after a communication fault, idle fault, and/or explicit messaging for drive control fault occurs. You must set these parameters to values required by your application.

| Option Module Host Parameter                                                | Description                                                                                                    |
|-----------------------------------------------------------------------------|----------------------------------------------------------------------------------------------------|
| Parameter 37 - [Flt Cfg Logic]                                              | A 32-bit value sent to the drive for Logic Command.                                                                                                    |
| Parameter 38 - [Flt Cfg Ref]                                                | A 32-bit REAL (floating point) value sent to the drive for Reference.                                                                                                    |
| Parameter 39 - [Flt Cfg DL 01]<br>through<br>Parameter 54 - [Flt Cfg DL 16] | A 32-bit integer value sent to the drive for a Datalink. If the destination of the Datalink is a REAL (floating point) parameter, you must convert the desired value to the binary representation of the REAL value. (An internet search of 'hex to float' provides a link to a tool to do this conversion.) |

Changes to these parameters take effect immediately. A reset is not required.

#### **Resetting the Option Module**

Changes to switch settings and some option module parameters require you to reset the option module before the new settings take effect. You can reset the option module by power cycling the drive or by using *Device* **Parameter 07** - **[Reset Module]**.

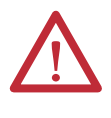

**ATTENTION:** Risk of injury or equipment damage exists. If the option module is transmitting control I/O to the drive, the drive may fault when you reset the option module. Determine how your drive will respond before resetting the option module.

Set Device Parameter 07 - [Reset Module] to '1' (Reset Module).

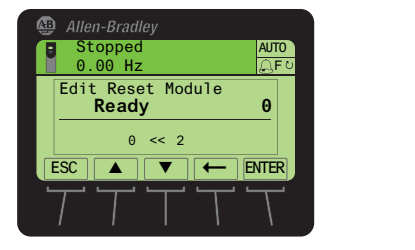

| Value | Description     |
|-------|-----------------|
| 0     | Ready (Default) |
| 1     | Reset Module    |
| 2     | Set Defaults    |

When you enter '1' (Reset Module), the option module will be immediately reset. An alternate method to reset the module is by power cycling the drive. When you enter '2' (Set Defaults), the option module will set **all** of its *Device* **and** *Host* parameters to their factory default values. (This is the same as pressing the ALL *soft key* when using the MEMORY folder method described in <u>Restoring Option</u> <u>Module Parameters to Factory Defaults on page 32</u>.)

| IMPORTANT | When performing a Set Defaults, the drive may detect a conflict and then not<br>allow this function to occur. If this happens, first resolve the conflict and then<br>repeat a Set Defaults action. Common reasons for a conflict include the drive<br>running or a controller in Run mode. |  |
|-----------|----------------------------------------------------------------------------------------------------|--|
|           | After performing a Set Defaults, you must enter '1' (Reset Module) or power cycle the drive so that the new values take effect. Thereafter, this parameter will be restored to a value of '0' (Ready).                                                                                      |  |
| TIP       | If your application allows, you can also reset the option module by cycling power to the drive (resetting the drive) or by using the HIM's Reset Device function located in the drive's DIAGNOSTIC folder.                                                                                  |  |

## Restoring Option Module Parameters to Factory Defaults

As an alternate reset method, you can restore the option module parameters by using a MEMORY folder menu item instead of using *Device* **Parameter 07** - [**Reset Module**] described in <u>Resetting the Option Module on page 31</u>. The MEMORY folder method provides two ways to restore the option module *Device* **and** *Host* parameters:

- ALL—restores ALL option module *Device* and *Host* parameters to their factory default values.
- MOST—restores MOST option module *Device* and *Host* parameters except *Device* **Parameter 05** - [Net Addr Cfg] which is used for network setup.

Follow these steps to restore option module *Device* and *Host* parameters to their factory default values.

1. Access the Status screen, which is displayed on HIM powerup.

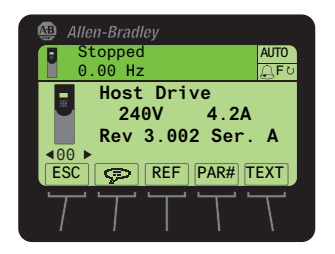

- 2. Use the dot or be key to scroll to the Port in which the option module is installed.
- 3. Press the 🗁 key to display its last-viewed folder.
- 4. Use the definition or be key to scroll to the MEMORY folder.
- 5. Use the 🛃 or 🛃 key to select Set Defaults.
- 6. Press the 5 (Enter) key to display the Set Defaults pop-up box.
- 7. Press the <sup>5</sup> (Enter) key again to display the warning pop-up box to reset *Device* and *Host* parameters to their factory default values.
- 8. Press the MOST *soft key* to restore MOST *Device* and *Host* parameters to factory defaults or press the ALL *soft key* to restore ALL parameters. Or press the ESC *soft key* to cancel.

**IMPORTANT** When performing a Set Defaults, the drive may detect a conflict and then not allow this function to occur. If this happens, first resolve the conflict and then repeat this Set Defaults procedure. Common reasons for a conflict include the drive running or a controller in Run mode.

**9.** Reset the option module using *Device* **Parameter 07 - [Reset Module]** or by cycling power to the drive so that the restored parameters take effect.

## Viewing the Option Module Status Using Parameters

The following parameters provide information about the status of the option module. You can view these parameters at any time.

| Module Device Parameter | Description                                                                                                    |
|-------------------------|----------------------------------------------------------------------------------------------------|
| 02 - [DLs From Net Act] | The number of controller-to-drive Datalinks that are included in the network I/O connection (controller outputs).                                                                                                    |
| 03 - [DLs To Net Act]   | The number of drive-to-controller Datalinks that are included in the network I/O connection (controller inputs).                                                                                                    |
| 04 - [Net Addr Src]     | Displays the source from which the option module node address is taken, which can<br>be one of the following:<br>• '0' (Switches)<br>• '1' (Parameters)                                                                                                    |
| 06 - [Net Addr Act]     | <ul> <li>The node address used by the option module, which can be one of the following:</li> <li>The address set with the node address switches (Figure 1).</li> <li>The value of <i>Device</i> Parameter 05 - [Net Addr Cfg].</li> <li>An old address from the switches or parameter. (If either has been changed, but the option module has not been reset, the new address will not be in effect.)</li> </ul> |

## Updating the Option Module Firmware

The option module firmware can be updated over the network or serially through a direct connection from a computer to the drive using a 1203-USB or 1203-SSS serial converter.

When updating firmware over the network, you can use the Allen-Bradley ControlFLASH software tool, the built-in update capability of DriveExplorer Lite or Full software, or the built-in update capability of DriveExecutive software.

When updating firmware through a direct serial connection from a computer to a drive, you can use the same Allen-Bradley software tools described above, or you can use HyperTerminal software set to the X-modem protocol.

To obtain a firmware update for this option module, go to <u>http://www.ab.com/</u> <u>support/abdrives/webupdate</u>. This site contains all firmware update files and associated Release Notes that describe the following items:

- Firmware update enhancements and anomalies
- How to determine the existing firmware revision
- How to update the firmware using DriveExplorer, DriveExecutive, ControlFLASH, or HyperTerminal software

## Notes:

## Configuring the I/O

This chapter provides instructions on how to configure a Rockwell Automation ControlLogix controller to communicate with the option module and connected PowerFlex drive.

| Торіс                           | Page |
|---------------------------------|------|
| Using RSLinx Classic Software   | 35   |
| ControlLogix Controller Example | 36   |

Using RSLinx Classic Software RSLinx Classic software, in all its variations (Lite, Gateway, OEM, and so forth), is used to provide a communication link between the computer, network, and controller. RSLinx Classic software requires its network-specific driver to be configured before communication is established with network devices. To configure the RSLinx driver, follow this procedure.

- 1. Start RSLinx Classic software.
- 2. From the Communications menu, choose Configure Drivers to display the Configure Drivers dialog box.
- 3. From the Available Driver Types pull-down menu, choose ControlNet Drivers.
- 4. Click Add New to display the ControlNet Driver Selection dialog box.
- 5. In the Available ControlNet Drivers list, choose the computer connection adapter (1784-PCC, 1770-KFC, or 1784-KTCX) being used to connect your computer to the network, and click Select to display the Driver Configuration dialog box.
- 6. Configure the driver for your computer and network settings and click OK.

The Configure Drivers dialog box reports the progress of the configuration.

7. When the Add New RSLinx Driver dialog box appears, type a name (if desired) and click OK.

Configure Drivers

Available Driver Types:

Available Driver Types:

Add New..

Configured Drivers:

Name and Description

AB\_PCC-1 ControlNet MAC ID:0 RUNNING

Running

Configure..

Statu
Start
Stop
Delete

The Configure Drivers dialog box reappears with the new driver in the Configured Drivers list.

- 8. Click Close to close the Configure Drivers dialog box.
- **9.** Keep RSLinx software running and verify that your computer recognizes the drive.
- 10. Verify that your computer recognizes the drive.
  - a. From the Communications menu, choose RSWho.
  - b. In the menu tree, click '+' next to the ControlNet driver.

## ControlLogix Controller Example

After the option module is configured, the drive and option module will be a single node on the network. This section provides the steps needed to configure a simple ControlNet network (see Figure 5). In our example, we will configure a ControlLogix controller with 1756-CNBR (Series D) bridge to communicate with a drive using Logic Command/Status, Reference/Feedback, and 32 Datalinks (16 to read and 16 to write) over the network.

#### Figure 5 - Example ControlLogix Controller ControlNet Network

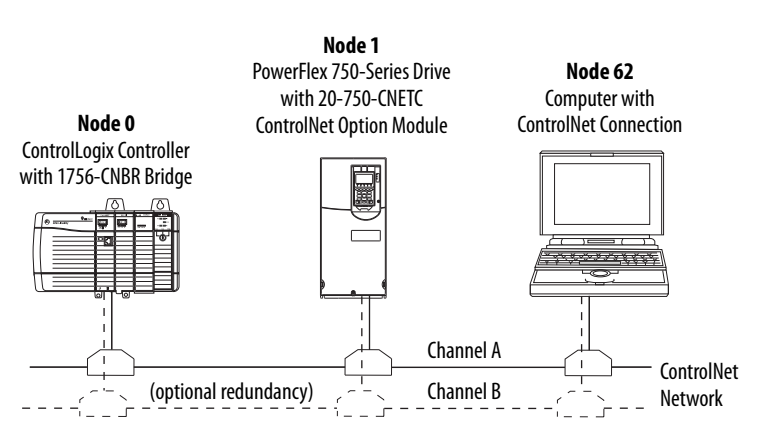
## Adding the Bridge to the I/O Configuration

To establish communications between the controller and option module over the network, you must first add the ControlLogix controller and its bridge to the I/O configuration.

- 1. Start RSLogix 5000 software.
- 2. From the File menu, choose New to display the New Controller dialog box (RSLogix 5000 software, version 16.00 or later shown).

| New Controlle | r                                                                                                    | ×      |
|---------------|----------------------------------------------------------------------------------------------------|--------|
| Vendor:       | Allen-Bradley                                                                                                    |        |
| Туре:         | 1756-L63 ControlLogix5563 Controller                                                                                                   | OK     |
| Revision:     | 17 •                                                                                                    | Cancel |
|               | Redundancy Enabled                                                                                                    | Help   |
| Name:         | v17_Example_using_20750CNETC                                                                                                    |        |
| Description:  | Example showing how to control a PowerFlex 750-Series<br>drive with a 20-750-CNETC ControlNet option module using<br>RSLogix 5000 v17. |        |
| Chassis Type: | 1756-A7 7-Slot ControlLogix Chassis                                                                                                    |        |
| Slot:         | 0 Safety Partner Slot:                                                                                                    |        |
| Create In:    | C:\RSLogix 5000\Projects                                                                                                    | Browse |
|               |                                                                                                    |        |

- a. Choose the appropriate choices for the fields in the dialog box to match your application.
- b. Click OK.

The RSLogix 5000 dialog box reappears with the treeview in the left pane.

**3.** In the treeview, right-click the I/O Configuration folder and choose New Module.

The Select Module dialog box appears.

**4.** Expand the Communications group to display all of the available communication modules.

| Select Module     |                                         |                   |
|-------------------|-----------------------------------------|-------------------|
| -                 | 1-                                      | ka s              |
| Module            | Description                             | Vendor            |
| - 1756-CN2/A      | 1756 ControlNet Bridge                  | Allen-Bradley 🔥   |
| - 1756-CN2/B      | 1756 ControlNet Bridge                  | Allen-Bradley     |
| 1756-CN2R/A       | 1756 ControlNet Bridge                  | Allen-Bradley     |
| - 1756-CN2R/B     | 1756 ControlNet Bridge                  | Allen-Bradley     |
| 1756-CNB/A        | 1756 ControlNet Bridge                  | Allen-Bradley     |
|                   | 1756 ControlNet Bridge                  | Allen-Bradley     |
|                   | 1756 ControlNet Bridge                  | Allen-Bradley     |
|                   | 1756 ControlNet Bridge                  | Allen-Bradley     |
|                   | 1756 ControlNet Bridge, Redundant Media | Allen-Bradley     |
| 1756-CNBR/B       | 1756 ControlNet Bridge, Redundant Media | Allen-Bradley     |
|                   | 1756 ControlNet Bridge, Redundant Media | Allen-Bradley     |
|                   | 1756 ControlNet Bridge, Redundant Media | Allen-Bradley     |
| 1756-DHRIO/B      | 1756 DH + Bridge/RIO Scanner            | Allen-Bradley     |
|                   |                                         | •                 |
|                   |                                         | Find Add Favorite |
| By Category By Ve | endor Favorites                         |                   |
|                   | OK                                      | Cancel Help       |

5. In the list, select the ControlNet bridge used by your controller.

In this example, we use a 1756-CNBR ControlNet Bridge (Series D), so the 1756-CNBR/D option is selected.

- 6. Click OK.
- 7. In the Select Major Revision pop-up dialog box, select the major revision of its firmware.
- 8. Click OK.

The bridge's New Module dialog box appears.

| New Module   |                                                     |  |
|--------------|-----------------------------------------------------|--|
| Type:        | 1756-CNBR/D 1756 ControlNet Bridge, Redundant Media |  |
| Vendor:      | Allen-Bradley                                       |  |
| Name:        | My_ControlNet_Bridge Node: 1                        |  |
| Description: | Slot 4 ÷                                            |  |
| Revision:    | 5 💌 051 🔆 Electronic Keying: Compatible Keying 💌    |  |
| 🔲 Open Modu  | ule Properties OK Cancel Help                       |  |

**9.** Edit the following:

| Box                       | Setting                                                                                                    |
|---------------------------|----------------------------------------------------------------------------------------------------|
| Name                      | A name to identify the ControlNet bridge.                                                                                                    |
| Description               | Optional – description of the ControlNet bridge.                                                                                                    |
| Node                      | The node address of the ControlNet bridge.                                                                                                    |
| Slot                      | The slot of the ControlNet bridge in the rack.                                                                                                    |
| Revision                  | The minor revision of the firmware in the ControlNet bridge. (You already set the major revision by selecting the scanner series in step 7.)                                                                                                    |
| Electronic<br>Keying      | <b>Compatible Keying.</b> The 'Compatible Keying' setting for Electronic Keying verifies that the physical module is consistent with the software configuration before the controller and bridge make a connection. Therefore, be sure that you have set the correct revision in this dialog box. See the online Help for additional information on this and other Electronic Keying settings. If keying is not required, select 'Disable Keying'. Disable Keying is recommended. |
| Open Module<br>Properties | When this box is checked, clicking OK opens additional module properties dialog boxes to further configure the bridge. When unchecked, clicking OK closes the bridge's New Module dialog box. For this example, uncheck this box.                                                                                                    |

## 10. Click OK.

The bridge is now configured for the ControlNet network, added to the RSLogix 5000 project, and appears in the I/O Configuration folder.

| 🗄 📲 I/O Configuration                     |
|-------------------------------------------|
| 🖃 📼 1756 Backplane, 1756-A7               |
| [0] 1756-L63 v17_Example_using_20750CNETC |
| - [4] 1756-CNBR/D My_ControlNet_Bridge    |
| 뭅 ControlNet                              |

In our example, a 1756-CNBR/D bridge appears under the I/O Configuration folder with its assigned name. For convenience, keep the project open. Later in this chapter the project will need to be downloaded to the controller. There are two ways to add the option module into the I/O configuration:

- Drive Add-on Profiles (RSLogix 5000 software, version 16.00 or later)
- Drive Generic Profile (RSLogix 5000 software, all versions)

These are described in the following separate sections. If your version of RSLogix 5000 software supports drive Add-on Profiles, we recommend that you use this method.

## Using RSLogix 5000 Drive Add-On Profiles, Version 16.00 or Later

When compared to using the Generic Profile (all versions), the RSLogix 5000 drive Add-on Profiles provide the following advantages:

- Profiles for specific drives that provide descriptive controller tags for basic control I/O words (Logic Command/Status and Reference/Feedback) and Datalinks. Additionally, Datalinks automatically take the name of the drive parameter to which they are assigned. These profiles virtually eliminate I/O mismatch errors and substantially reduce drive configuration time.
- New Drive tab eliminates the need for a separate drive software configuration tool.
- Drive configuration settings are saved as part of the RSLogix 5000 software, version 16.00 or later, project file (.ACD) and also downloaded to the controller.
- Drive Add-on Profiles, version 2.01 or later, enable I/O to be added online while the controller is in Run mode.
- Drive Add-on Profiles can be updated anytime. When a new drive is used or to benefit from new updates for Add-on Profiles, you will need the newest Add-on Profile update. Go to <u>http://www.ab.com/support/</u> <u>abdrives/webupdate</u> to download the latest RSLogix 5000 drive Add-on Profile.

#### Add the Drive/Option Module to the I/O Configuration

To transmit data between the bridge and the drive, you must add the drive as a child device to the parent bridge. In this example, RSLogix 5000 software version 16.00 is used with drive Add-on Profile version 3.01. To determine your drive Add-on Profile version, see Allen-Bradley Knowledgebase document #65882.

1. In the treeview, right-click on the bridge and choose New Module to display the Select Module dialog box.

In our example, we right-click on the 1756-CNBR/D bridge. Expand the Drives group to display all of the available drives with their communication option modules.

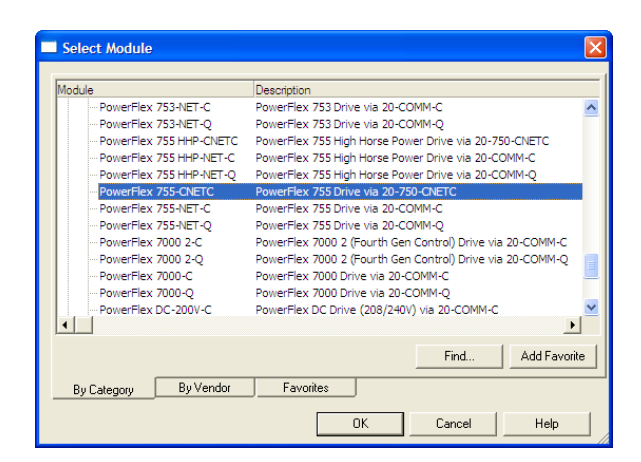

 TIP
 If the PowerFlex drive is not shown, go to <a href="http://www.ab.com/support/abdrives/webupdate">http://www.ab.com/support/abdrives/webupdate</a> and download the latest RSLogix 5000 drive Add-on Profile.

2. From the list, select the drive and its connected option module.

For this example, we selected 'PowerFlex 755-CNETC'.

3. Click OK.

The drive's New Module dialog box appears.

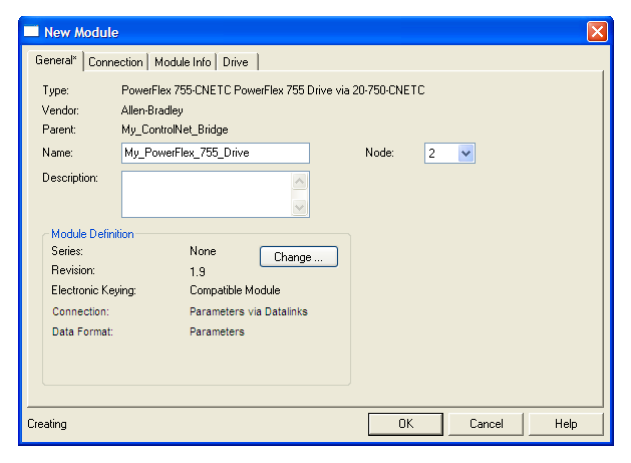

4. On the General tab, edit the following data about the drive/option module.

| Box         | Setting                                            |
|-------------|----------------------------------------------------|
| Name        | A name to identify the drive.                      |
| Description | Optional – description of the drive/option module. |
| Node        | The node address of the option module.             |

 On the New Module dialog box in the Module Definition section, click Change to launch the Module Definition dialog box and begin the drive/ option module configuration process.

| Revision:                   | 1 10                                   | ~      | Input Data                                                                                                    | Output Data                                                                                                    | ^                                    |
|-----------------------------|----------------------------------------|--------|----------------------------------------------------------------------------------------------------|----------------------------------------------------------------------------------------------------|--------------------------------------|
| Electronic Karden           |                                        |        | DriveStatus                                                                                                    | LogicCommand                                                                                                    |                                      |
| Electronic Neying:          | Compatible Module                      | ~      | Feedback                                                                                                    | Reference                                                                                                    |                                      |
| Drive Rating:               | 24/W_4 2A (ND) 4 2A (HD)               | Y      |                                                                                                    | Use Network Reference                                                                                                    |                                      |
| - Bating Options            |                                        |        |                                                                                                    | <u>.</u>                                                                                                    | -                                    |
| Normal Duty (N)             | D) O Heavy Duty (HD)                   |        |                                                                                                    |                                                                                                    |                                      |
| C Norman Dravy (N           | b) Oneary buy (nb)                     |        |                                                                                                    |                                                                                                    |                                      |
| 0                           |                                        |        |                                                                                                    | i .                                                                                                    | 1-1                                  |
| Special Types:              |                                        |        |                                                                                                    |                                                                                                    |                                      |
| Selected Rating:            | 240V 4.2A                              |        |                                                                                                    | <u>i</u> .                                                                                                    | <u>.</u>                             |
| Selected Catalog:           | 20G11NB4P2                             |        |                                                                                                    | <u> </u>                                                                                                    | -                                    |
|                             |                                        |        |                                                                                                    | <u> </u>                                                                                                    | -                                    |
|                             |                                        |        |                                                                                                    |                                                                                                    |                                      |
| Connection:<br>Data Format: | Parameters via Datalinks<br>Parameters | ×<br>× | DANGER: Unexpected,<br>when improperly using so<br>Parameter names selecter<br>member names in the dri<br>necessary Datalink para<br>data transfer between co<br>parameters | hazardous motion of machinery may<br>(tware to configure a drive,<br>rel for the Input and Output Data ap<br>re Module-Defined Data Types and<br>neters in the RSLogis 2000 project.<br>ntroller and drive is determined by E | peara<br>define<br>Actua<br>latalini |

# TIP To get the latest RSLogix 5000 drive Add-on Profile, go to <a href="http://www.ab.comsupport/abdrives/webupdate">http://www.ab.comsupport/abdrives/webupdate</a>.

6. In the Module Definition dialog box, edit the following information.

| Box                  | Setting                                                                                                    |
|----------------------|----------------------------------------------------------------------------------------------------|
| Revision             | The major and minor revision of the firmware (database) in the drive. If the drive's major<br>and minor revision is not available, the drive database is not installed on your computer.<br>To get the correct database revision, use one of the following buttons at the bottom left<br>of the Module Definition dialog box:                                                                                                    |
|                      | <ul> <li>Create Database: Creates a database from an online network drive. Clicking this button displays an RSLinx software RSWho dialog box. Browse to the online drive (for this example, PowerFlex 755), select it, and click OK. The database will be uploaded and stored on the computer. Thereafter, close the Module Definition dialog box and then re-open it to display the new revision.</li> </ul>                                                                                                    |
|                      | <ul> <li>Web Update: When a drive is not available online, opens the Allen-Bradley Drives<br/>Web Updates website to download a specific database file. After downloading the file,<br/>close the Module Definition dialog box and then re-open it to display the new<br/>revision.</li> </ul>                                                                                                    |
|                      | • Match Drive: Use this button when the drive being added to the network matches the drive profile (revision, rating, Datalinks, configuration settings, and so forth) of an existing online network drive. Click this button to conveniently create a duplicate drive profile from the online drive, and automatically load this identical information into the Module Definition dialog box. This eliminates the need to manually enter the information each time a new drive with a matching profile is added to the network. |
| Electronic<br>Keying | <b>Compatible Module.</b> The 'Compatible Module' setting for Electronic Keying verifies that the physical module is consistent with the software configuration before the controller and bridge make a connection. Therefore, be sure that you have set the correct revision in this dialog box. See the online Help for additional information on this and other Electronic Keying settings. If keying is not required, select 'Disable Keying'. Drives do not require keying, and so 'Disable Keying' is recommended.         |
| Drive Rating         | The voltage and current rating of the drive. If the drive rating is not listed, the drive database is not installed on your computer. To get the drive rating, use the <b>Create Database</b> , <b>Web Update</b> , or <b>Match Drive</b> button described above.                                                                                                    |
| Rating Options       | Selects the drive power output required for the application. This must match the drive's actual rating.                                                                                                    |
| Special Types        | Reserved for future use.                                                                                                    |
| Connection           | <b>Parameters via Datalinks.</b> When selecting 'Parameters via Datalinks' (default), the controller tags for the Datalinks use the drive parameter names to which they are assigned. When selecting 'Datalinks', the controller tags for the Datalinks have non-descriptive UserDefinedData[n] names like those used in RSLogix 5000 software, version 15.00.                                                                                                    |

| Box                      | Setting                                                                                                    |
|--------------------------|----------------------------------------------------------------------------------------------------|
| Data Format              | <b>Parameters.</b> When the Connection field is set to 'Parameters via Datalinks', 'Parameters' is automatically selected. When the Connection field is set to 'Datalinks', you must select the number of Datalinks required for your application in the 'Data Format' field. |
| Input Data               | Assigns selected drive or connected peripheral parameters to be READ by the controller using DL To Net Datalinks. See steps 6a through 6e below for details.                                                                                                    |
| Output Data              | Assigns selected drive or connected peripheral parameters to be WRITTEN by the<br>controller using DL From Net Datalinks. See steps 6a through 6e below for details.                                                                                                    |
| Use Network<br>Reference | Conveniently selects the speed reference for the drive to come from the network. This box is checked by default.                                                                                                    |

On the Module Definition dialog box, notice that the automaticallyassigned controller tags DriveStatus, Feedback, LogicCommand, and Reference are always used.

However, when using Datalinks you must still assign *Host* **Parameters 01...16** - [**DL From Net 01-16**] and *Host* **Parameters 17...32** - [**DL To Net 01-16**] to point to the appropriate drive or connected peripheral parameters. The procedure to configure the Datalinks on the Module Definition dialog box for the Input Data and Output Data is the same.

a. Click the .... button in the topmost blank row to display the Parameter Properties dialog box for the corresponding Datalink.

IMPORTANTAlways use the Datalink parameters in consecutive numerical order,<br/>starting with the first parameter. (For example, use Parameters 01, 02,<br/>and 03 to configure three Datalinks to write data and/or Parameters<br/>17, 18, 19, 20, and 21 to configure five Datalinks to read data.)<br/>Otherwise, the network I/O connection will be larger than necessary,<br/>which needlessly increases controller response time and memory<br/>usage.

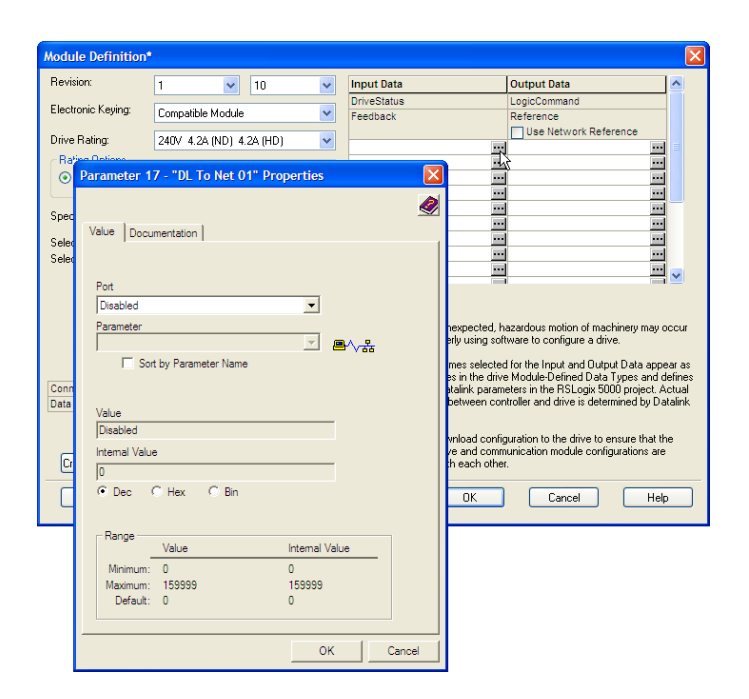

- b. From the Port field pull-down menu, choose the port of the device to which this Datalink will be assigned (for this example, Port 0, the PowerFlex 755 drive).
- c. From the Parameter field pull-down menu for the selected device, choose the parameter to which this Datalink will point (for this example, drive parameter 370 [Stop Mode A]).
- d. Click OK to complete configuration of the Datalink. The name of the parameter that this Datalink points to is now shown in the row on the Module Definition dialog box.
- e. Repeat Steps 6a through 6d for each Datalink being configured.
- 7. Click OK on the Module Definition dialog box to save the drive and option module configuration, and close the dialog box.

The drive's New Module dialog box reappears.

8. Click the Connection tab.

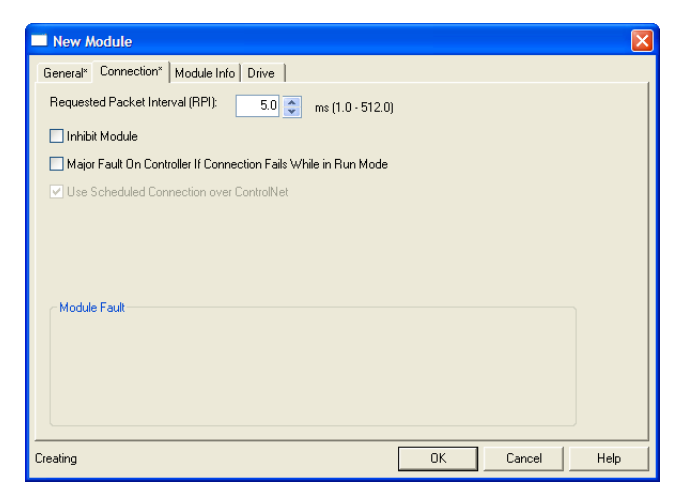

**9.** In the 'Requested Packet Interval (RPI)' box, set the value to 5.0 milliseconds or greater (default is 20.0 milliseconds).

This value determines the maximum interval that a controller should use to move data to and from the option module. To conserve bandwidth, use higher values for communicating with low priority devices.

The 'Inhibit Module' box, when checked, inhibits the module from communicating with the RSLogix 5000 project. When the 'Major Fault On' box is checked, a major controller fault will occur when the module's connection fails while the controller is in the Run Mode. For this example, leave the 'Inhibit Module' and 'Major Fault On' boxes unchecked.

10. Click OK on the New Module dialog box.

The new node ('My\_PowerFlex\_755\_Drive' in this example) now appears under the bridge ('My\_ControlNet\_Bridge' in this example) in the I/O Configuration folder. If you double-click the Controller Tags, you will see that module-defined data types and tags have been automatically created (Figure 6 and Figure 7). Note that all tag names are defined and Datalinks include the assigned drive parameter name. After you save and download the configuration, these tags allow you to access the Input and Output data of the drive via the controller's ladder logic.

## Figure 6 - Controller Input Tags

| Name 🗸                                            | Value 🔸          | Data Type     |
|---------------------------------------------------|------------------|---------------|
| -My_PowerFlex_755_Drive:I                         | {}               | AB:PowerFlex7 |
| Hy_PowerFlex_755_Drive:I.DriveStatus              | 2#0000_0000_0000 | DINT          |
| My_PowerFlex_755_Drive:I.DriveStatus_Ready        | ٥                | BOOL          |
| My_PowerFlex_755_Drive:I.DriveStatus_Active       | 0                | BOOL          |
| My_PowerFlex_755_Drive:I.DriveStatus_CommandDir   | 0                | BOOL          |
| My_PowerFlex_755_Drive:I.DriveStatus_ActualDir    | 0                | BOOL          |
| My_PowerFlex_755_Drive:I.DriveStatus_Accelerating | 0                | BOOL          |
| My_PowerFlex_755_Drive:I.DriveStatus_Decelerating | 0                | BOOL          |
| My_PowerFlex_755_Drive:I.DriveStatus_Alarm        | 0                | BOOL          |
| My_PowerFlex_755_Drive:I.DriveStatus_Faulted      | 0                | BOOL          |
| My_PowerFlex_755_Drive:I.DriveStatus_AtSpeed      | 0                | BOOL          |
| My_PowerFlex_755_Drive:I.DriveStatus_Manual       | 0                | BOOL          |
| My_PowerFlex_755_Drive:I.DriveStatus_SpdRefBit0   | 0                | BOOL          |
| My_PowerFlex_755_Drive:I.DriveStatus_SpdRefBit1   | 0                | BOOL          |
| My_PowerFlex_755_Drive:I.DriveStatus_SpdRefBit2   | 0                | BOOL          |
| My_PowerFlex_755_Drive:I.DriveStatus_SpdRefBit3   | 0                | BOOL          |
| My_PowerFlex_755_Drive:I.DriveStatus_SpdRefBit4   | 0                | BOOL          |
| My_PowerFlex_755_Drive:I.DriveStatus_Running      | 0                | BOOL          |
| My_PowerFlex_755_Drive:I.DriveStatus_Jogging      | 0                | BOOL          |
| My_PowerFlex_755_Drive:I.DriveStatus_Stopping     | 0                | BOOL          |
| My_PowerFlex_755_Drive:I.DriveStatus_DCBraking    | 0                | BOOL          |
| My_PowerFlex_755_Drive:I.DriveStatus_DBActive     | 0                | BOOL          |
| My_PowerFlex_755_Drive:I.DriveStatus_SpeedMode    | 0                | BOOL          |
| My_PowerFlex_755_Drive:I.DriveStatus_PositionMode | 0                | BOOL          |
| My_PowerFlex_755_Drive:I.DriveStatus_TorqueMode   | 0                | BOOL          |
| My_PowerFlex_755_Drive:I.DriveStatus_AtZeroSpeed  | 0                | BOOL          |
| My_PowerFlex_755_Drive:I.DriveStatus_AtHome       | 0                | BOOL          |
| My_PowerFlex_755_Drive:I.DriveStatus_AtLimit      | 0                | BOOL          |
| My_PowerFlex_755_Drive:I.DriveStatus_CurrLimit    | 0                | BOOL          |
| My_PowerFlex_755_Drive:I.DriveStatus_BusFrqReg    | 0                | BOOL          |
| My_PowerFlex_755_Drive:I.DriveStatus_EnableOn     | 0                | BOOL          |
| My_PowerFlex_755_Drive:I.DriveStatus_MotorOL      | 0                | BOOL          |
| My_PowerFlex_755_Drive:I.DriveStatus_Regen        | 0                | BOOL          |
| My_PowerFlex_755_Drive:I.Feedback                 | 0.0              | REAL          |
| Hy_PowerFlex_755_Drive:I.StopModeA                | 0                | DINT          |
| Hy_PowerFlex_755_Drive:I.StopModeB                | 0                | DINT          |
| My_PowerFlex_755_Drive:LAccelTime1                | 0.0              | REAL          |
| My_PowerFlex_755_Drive:I.AccelTime2               | 0.0              | REAL          |
| My_PowerFlex_755_Drive:I.DecelTime1               | 0.0              | REAL          |
| My_PowerFlex_755_Drive:I.DecelTime2               | 0.0              | REAL          |
| My_PowerFlex_755_Drive:I.JogAccDecTime            | 0.0              | REAL          |
| My_PowerFlex_755_Drive:I.JogSpeed1                | 0.0              | REAL          |
| My_PowerFlex_755_Drive:I.JogSpeed2                | 0.0              | REAL          |
| My_PowerFlex_755_Drive:I.PresetSpeed1             | 0.0              | REAL          |
| My_PowerFlex_755_Drive:I.PresetSpeed2             | 0.0              | REAL          |
| -My_PowerFlex_755_Drive:I.PresetSpeed3            | 0.0              | REAL          |
| My_PowerFlex_755_Drive:I.PresetSpeed4             | 0.0              | REAL          |
| -My_PowerFlex_755_Drive:I.PresetSpeed5            | 0.0              | REAL          |
| My_PowerFlex_755_Drive:I.PresetSpeed6             | 0.0              | REAL          |
| My_PowerFlex_755_Drive:I.PresetSpeed7             | 0.0              | REAL          |

| Name 🗸                                                                                                    | Value 🗧          | Data Type     |
|----------------------------------------------------------------------------------------------------|------------------|---------------|
| My_PowerFlex_755_Drive:0                                                                                                    | {}               | AB:PowerFlex7 |
| Hyperprovide the second second sec | 2#0000_0000_0000 | DINT          |
| My_PowerFlex_755_Drive:0.LogicCommand_Stop                                                                                                    | 0                | BOOL          |
| My_PowerFlex_755_Drive:0.LogicCommand_Start                                                                                                    | 0                | BOOL          |
| My_PowerFlex_755_Drive:0.LogicCommand_Jog1                                                                                                    | 0                | BOOL          |
| My_PowerFlex_755_Drive:0.LogicCommand_ClearFaults                                                                                                    | 0                | BOOL          |
| My_PowerFlex_755_Drive:0.LogicCommand_Forward                                                                                                    | 0                | BOOL          |
| My_PowerFlex_755_Drive:0.LogicCommand_Reverse                                                                                                    | 0                | BOOL          |
| My_PowerFlex_755_Drive:0.LogicCommand_Manual                                                                                                    | 0                | BOOL          |
| My_PowerFlex_755_Drive:0.LogicCommand_AccelTime1                                                                                                    | 0                | BOOL          |
| My_PowerFlex_755_Drive:0.LogicCommand_AccelTime2                                                                                                    | 0                | BOOL          |
| My_PowerFlex_755_Drive:0.LogicCommand_DecelTime1                                                                                                    | 0                | BOOL          |
| My_PowerFlex_755_Drive:0.LogicCommand_DecelTime2                                                                                                    | 0                | BOOL          |
| My_PowerFlex_755_Drive:0.LogicCommand_SpdRefSel0                                                                                                    | 0                | BOOL          |
| My_PowerFlex_755_Drive:0.LogicCommand_SpdRefSel1                                                                                                    | 0                | BOOL          |
| My_PowerFlex_755_Drive:0.LogicCommand_SpdRefSel2                                                                                                    | 0                | BOOL          |
| My_PowerFlex_755_Drive:0.LogicCommand_CoastStop                                                                                                    | 0                | BOOL          |
| My_PowerFlex_755_Drive:0.LogicCommand_CLimitStop                                                                                                    | 0                | BOOL          |
| My_PowerFlex_755_Drive:0.LogicCommand_Run                                                                                                    | 0                | BOOL          |
| My_PowerFlex_755_Drive:0.LogicCommand_Jog2                                                                                                    | 0                | BOOL          |
| My_PowerFlex_755_Drive:0.Reference                                                                                                    | 0.0              | REAL          |
| My_PowerFlex_755_Drive:0.StopModeA                                                                                                    | 0                | DINT          |
| Hy_PowerFlex_755_Drive:0.StopModeB                                                                                                    | 0                | DINT          |
| My_PowerFlex_755_Drive:0.AccelTime1                                                                                                    | 0.0              | REAL          |
| My_PowerFlex_755_Drive:0.AccelTime2                                                                                                    | 0.0              | REAL          |
| My_PowerFlex_755_Drive:0.DecelTime1                                                                                                    | 0.0              | REAL          |
| My_PowerFlex_755_Drive:0.DecelTime2                                                                                                    | 0.0              | REAL          |
| My_PowerFlex_755_Drive:0.JogAccDecTime                                                                                                    | 0.0              | REAL          |
| My_PowerFlex_755_Drive:0.JogSpeed1                                                                                                    | 0.0              | REAL          |
| My_PowerFlex_755_Drive:0.JogSpeed2                                                                                                    | 0.0              | REAL          |
| My_PowerFlex_755_Drive:0.PresetSpeed1                                                                                                    | 0.0              | REAL          |
| My_PowerFlex_755_Drive:0.PresetSpeed2                                                                                                    | 0.0              | REAL          |
| My_PowerFlex_755_Drive:0.PresetSpeed3                                                                                                    | 0.0              | REAL          |
| My_PowerFlex_755_Drive:0.PresetSpeed4                                                                                                    | 0.0              | REAL          |
| My_PowerFlex_755_Drive:0.PresetSpeed5                                                                                                    | 0.0              | REAL          |
| My_PowerFlex_755_Drive:0.PresetSpeed6                                                                                                    | 0.0              | REAL          |
| My_PowerFlex_755_Drive:0.PresetSpeed7                                                                                                    | 0.0              | REAL          |

Figure 7 - Controller Output Tags

Save the I/O Configuration to the Controller

After adding the bridge and drive/option module to the I/O configuration, you must download the configuration to the controller. You should also save the configuration to a file on your computer.

1. From the Communications menu in the RSLogix 5000 dialog box, choose Download.

The Download dialog box appears.

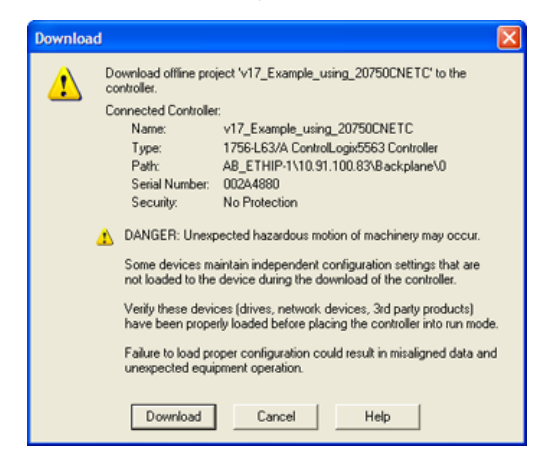

- TIPIf a message box reports that RSLogix 5000 software is unable to go<br/>online, find your controller in the Who Active dialog box. From the<br/>Communications menu, choose Who Active. After finding and<br/>selecting the controller, click Set Project Path to establish the path. If<br/>your controller does not appear, you need to add or configure the<br/>ControlNet driver with RSLinx software. See Using RSLinx Classic<br/>Software on page 35 and the RSLinx online help for details.
- 2. Click Download to download the configuration to the controller.

When the download is successfully completed, RSLogix 5000 software goes into the Online mode and the I/O Not Responding box in the upperleft of the dialog box should be flashing green. Also, a yellow warning symbol  $\bigwedge$  should be displayed on the I/O Configuration folder in the treeview and on the drive profile because the connections have not yet been scheduled with the RSNetWorx for ControlNet software.

If the controller was in Run Mode before clicking Download, RSLogix 5000 software prompts you to change the controller mode back to Remote Run. In this case, choose the appropriate mode for your application. If the controller was in Program Mode before clicking Download, this prompt will not appear.

3. From the File menu, choose Save.

If this is the first time you saved the project, the Save As dialog box appears.

- a. Navigate to a folder.
- b. Type a file name.
- c. Click Save to save the configuration as a file on your computer.

To be sure that present project configuration values are saved, RSLogix 5000 software prompts you to upload them. Click Yes to upload and save the values.

#### Correlate the Drive with the Controller

You must now correlate the drive settings to the RSLogix 5000 project I/O settings so that they match. This requires loading the project I/O settings into the drive.

1. In the treeview under I/O Configuration, right-click the drive profile (for this example, 'My\_PowerFlex\_755\_Drive') and choose Properties.

2. Click the Drive tab.

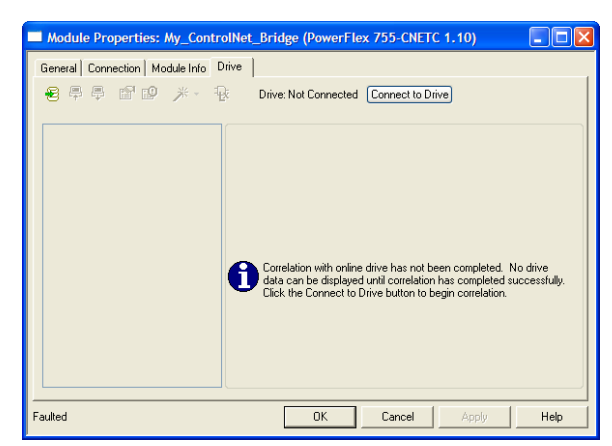

3. Click Connect to Drive to begin the correlation process.

After the drive configuration data has been verified, a pop-up dialog box appears, which synchronizes ports from the online drive to the project to be sure that the correct Datalinks are assigned.

4. Click OK.

If the Differences Found dialog box appears—which is typical, click Download. This will download the project settings from the controller to the drive and its connected option module. If Upload is clicked, the drive and option module settings are uploaded to the controller.

| Differences Found                                                                        | × |
|------------------------------------------------------------------------------------------|---|
| Differences were found between the project and the drive.<br>How do you want to proceed? |   |
| Upload Download Cancel Help                                                              |   |

TIP

On subsequent connections to the drive (after the initial download), click Upload.

| ,<br>In                                                                                         | put Data                                                                                                    | Out                                                                                                    | tput Data             | 1 |
|-------------------------------------------------------------------------------------------------|----------------------------------------------------------------------------------------------------|----------------------------------------------------------------------------------------------------|-----------------------|---|
| Project                                                                                         | Drive                                                                                                    | Project                                                                                                    | Drive                 |   |
| DriveStatus                                                                                     | DriveStatus                                                                                                    | LogicCommand                                                                                                    | LogicCommand          |   |
| Feedback                                                                                        | Feedback                                                                                                    | Reference                                                                                                    | Reference             |   |
| StopModeA - 370                                                                                 | Undefined_1                                                                                                    | StopModeA - 370                                                                                                    | Undefined_1           |   |
| StopModeB - 371                                                                                 | Undefined_2                                                                                                    | StopModeB - 371                                                                                                    | Undefined_2           |   |
| AccelTime1 - 535                                                                                | Undefined_3                                                                                                    | AccelTime1 - 535                                                                                                    | Undefined_3           |   |
| AccelTime2 - 536                                                                                | Undefined_4                                                                                                    | AccelTime2 - 536                                                                                                    | Undefined_4           |   |
| DecelTime1 - 537                                                                                | Undefined_5                                                                                                    | DecelTime1 - 537                                                                                                    | Undefined_5           |   |
| DecelTime2 - 538                                                                                | Undefined_6                                                                                                    | DecelTime2 - 538                                                                                                    | Undefined_6           |   |
| JogAccDecTime - 539                                                                             | Undefined_7                                                                                                    | JogAccDecTime - 539                                                                                                    | Undefined_7           |   |
| JogSpeed1 - 556                                                                                 | Undefined_8                                                                                                    | JogSpeed1 - 556                                                                                                    | Undefined_8           |   |
| logSpeed2 - 557                                                                                 | Undefined 9                                                                                                    | JogSpeed2 - 557                                                                                                    | Undefined 9           | 1 |
| Datalinks in the drive<br>Project button to co<br>If you wish to chang<br>with the controller a | e do not match the project<br>nfigure the drive to match<br>ge the I/O configuration in<br>nd change the I/O configu | I/O contiguration. Click the Use<br>the project settings.<br>the project you must go offline<br>ration in the Module Definition. | Use Project Use Drive |   |

5. The I/O Configuration Differences dialog box appears.

6. To match the Datalinks in the drive to the project I/O configuration, click Use Project.

After the datalinks have been matched, the Input Data and Output Data columns are grayed out.

7. Click Continue.

A series of download dialog boxes appear, which may take a minute to complete.

- 8. Click OK to close the Module Properties dialog box for the drive.
- Use the procedure in the next subsection <u>Use RSNetworx for ControlNet</u> Software to Configure and Save the I/O to the Bridge to do the following:
  - Change the I/O Not Responding box in the upper-left of the RSLogix 5000 dialog box from flashing green to steady green.
  - Remove the yellow warning symbols in the treeview under the I/O Configuration folder and drive profile.

### *Use RSNetworx for ControlNet Software to Configure and Save the I/O to the Bridge*

After configuring the I/O in the controller and drive, you must now download and save these configurations to the bridge. This will also resolve the I/O Not Responding box and the yellow warning symbols  $\bigwedge$  in the RSLogix 5000 project.

- 1. Start RSNetWorx for ControlNet software.
- 2. From the File menu, choose New to display the New File dialog box.
- 3. Select ControlNet Configuration as the network configuration type.
- 4. Click OK.
- **5.** From the Network menu, choose Online to display the Browse for Network dialog box.

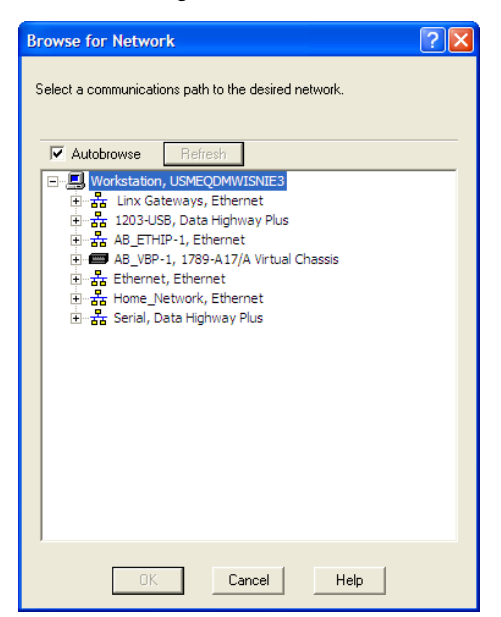

**6.** Expand the communication path from your computer to the ControlNet bridge.

The following dialog box shows our example navigating to devices on a ControlNet network. Depending on the communication link you are using, the navigation path may be different.

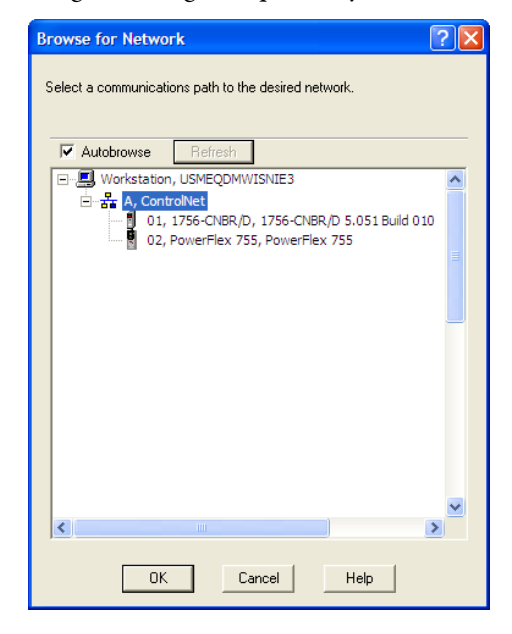

7. Click OK after selecting a valid path to the ControlNet network (for this example, A, ControlNet).

As the selected ControlNet path is browsed, RSNetWorx for ControlNet software creates a graph view window that shows a graphical representation of the devices on the network.

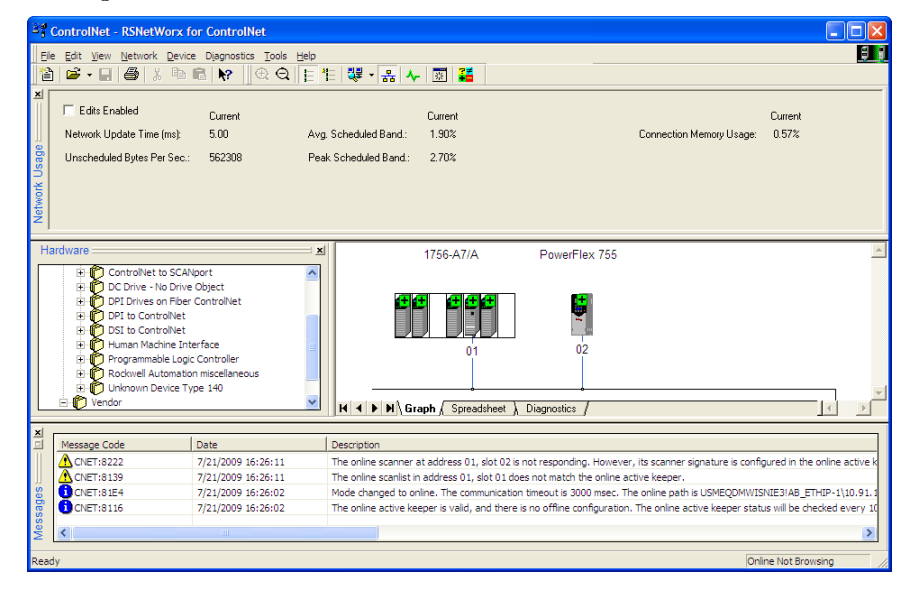

If the icon for the drive (for this example, PowerFlex 755) on the network appears as Unrecognized Device, you must download the EDS file for that PowerFlex 750-Series drive from the Rockwell Automation website.

a. Go to the website <u>http://www.rockwellautomation.com/resources/eds</u>.

- b. On the website search screen in the Network entry field, enter the type of network (for this example, ControlNet), which enables the use of the other search fields.
- c. In the Keyword entry field, enter the type of PowerFlex 750-Series drive (for this example, PowerFlex 755), noting that this field is space sensitive.
- d. Click Search.

Due to the large number of EDS files, this search may take seconds or up to several minutes.

- e. On the search results screen in the Details & Download Column, click the 'Download' hyperlink for the EDS file.
- f. Click Save on the File Download screen to save the EDS file to an appropriate location on your computer.
- g. Launch the EDS Hardware Installation Tool by clicking on the Microsoft Windows Start button and choosing Programs > Rockwell Software > RSLinx Tools > EDS Hardware Installation Tool. Then follow the screen prompts to add the EDS file for use with your

project.

h. Reboot the computer and repeat steps 1 through 7 at the beginning of this subsection.

The Unrecognized Device icon in the RSNetWorx for ControlNet graph view window in step 7 should have been replaced by a drive icon (for this example, the icon for a PowerFlex 755 drive).

**8.** From the Network menu, choose Enable Edits, or check the Edits Enabled box in the RSNetWorx for ControlNet project window.

If the bridge has a different I/O configuration than the configuration now being saved, the Online/Offline mismatch dialog box will appear.

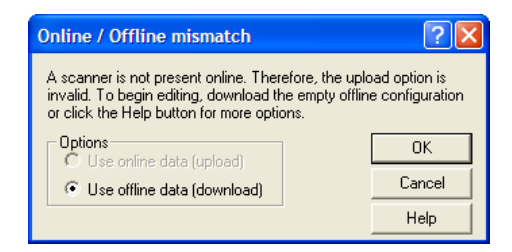

- a. When both Options choices are available, click 'Use offline data (download)'. When this choice is dimmed (grayed out), you must click 'Use online data (upload)'.
- b. Click OK.

TIP If a message box reports that the download cannot be completed because the controller is not in Program mode, click Change Mode to place the controller in Remote Program mode and continue the download.

**9.** From File menu, choose Save to save the I/O configuration file to the computer.

If this is the first time you saved the project, the Save As dialog box appears.

- a. Navigate to a folder.
- b. Type a file name.
- c. Click Save to save the configuration as a file on your computer.

The Save Configuration dialog box appears.

| Save Configuration                                                                                                    | ? 🛛    |
|----------------------------------------------------------------------------------------------------|--------|
| Either of the following choices will save the updated schedule<br>to the file and to the online network if you are online. | ОК     |
| Save Type                                                                                                    | Cancel |
| Optimize and re-write schedule for all connections     Merge changes into existing schedule                                | Help   |

- d. Click OK to download the I/O configuration to the bridge.
  - **TIP** When both Save Type choices are available, we recommend to click 'Optimize and re-write schedule for all connections'.

## Using the RSLogix 5000 Generic Profile, All Versions

We recommend that you only use the basic RSLogix 5000 software Generic Profile for any of the following reasons:

- A specific drive profile in other versions of RSLogix 5000 software is unavailable.
- Users are already familiar with a Generic Profile and do not want to convert an existing project to a drive Add-on Profile (RSLogix 5000 software, version 16.00 or later).
- A project must maintain specific revision level control.
- The controller cannot be taken offline. RSLogix 5000 software, version 16.00 or later, enables the drive Generic Profile to be added while the controller is online and in the Run mode.

## Add the Drive/Option Module to the I/O Configuration

To transmit data between the bridge and the drive, you must add the drive as a child device to the parent bridge.

1. In the treeview, right-click the bridge and choose New Module to display the Select Module dialog box.

In our example, we right-click the 1756-CNBR/D bridge.

2. Expand the Communications group to display all of the available communication modules.

| Module            | Description                                                |
|-------------------|------------------------------------------------------------|
| - 1794-ACN 15/C   | 1794 ControlNet Adapter                                    |
| 1794-ACNR 15/C    | 1794 ControlNet Adapter, Redundant Media                   |
|                   | 1797 ControlNet Adapter, Redundant Media                   |
| 2711P-RN15C/B     | ControlNet Module for PanelView Plus 400-600               |
| 2711P-RN15S/A     | ControlNet Module for PanelView Plus 700-1500/VersaView CE |
|                   | ControlNet Module for PanelView Plus 700-1500/VersaView CE |
| CONTROLNET-MODULE | Generic ControlNet Module                                  |
| PH-PSSCCNA/A      | ControlNet Adapter, Redundant Media                        |
| Controllers       |                                                            |
| Drives            |                                                            |
|                   |                                                            |
| Other             |                                                            |
|                   |                                                            |
| •                 | <u>•</u>                                                   |
|                   | Find Add Favoril                                           |
|                   |                                                            |

- **3.** Select 'CONTROLNET-MODULE' from the list to configure the drive and its connected ControlNet option module.
- 4. Click OK.

The drive's New Module dialog box appears.

| New Module       |                                                          |                               |                            |       |          | × |
|------------------|----------------------------------------------------------|-------------------------------|----------------------------|-------|----------|---|
| Type:<br>Parent: | CONTROLNET-MODULE Generic Contro<br>My_ControlNet_Bridge | olNet Module<br>Connection Pa | rameters                   |       |          |   |
| Name:            | My_PowerFlex_755_Drive                                   | Input                         | Assembly<br>Instance:<br>1 | Size: | (32-bit) |   |
| Description:     |                                                          | Output:                       | 2                          | ·     | (32-bit) |   |
|                  |                                                          | Configuration:                | 6                          |       | (8-bit)  |   |
| Comm Format:     | Data - DINT                                              | Status Input:                 |                            |       |          |   |
| Node:            | 2 +                                                      | Status Output:                |                            |       |          |   |
| — Open Modu      | ile Properties                                           | OK                            | Cano                       | cel   | Help     | _ |

5. Edit the following information about the drive and option module.

| Box                       | Setting                                                                                                    |  |
|---------------------------|----------------------------------------------------------------------------------------------------|--|
| Name                      | A name to identify the drive and option module.                                                                                                    |  |
| Description               | Optional – description of the drive/option module.                                                                                                    |  |
| Comm Format               | Data - DINT (This setting formats the data in 32-bit words.)                                                                                                    |  |
| Node Address              | The node address of the option module.                                                                                                    |  |
| Open Module<br>Properties | When this box is checked, clicking OK opens additional module properties dialog boxes to further configure the drive/option module. When unchecked, clicking OK closes the drive's New Module dialog box. For this example, check this box. |  |

| Box           | Assembly<br>Instance               | Size                                                                                                    |
|---------------|------------------------------------|----------------------------------------------------------------------------------------------------|
| Input         | <b>1</b> (This value is required.) | The value will vary based on the number of <i>Host</i> <b>[DL From Net xx]</b> parameters used for your application (see details below). |
| Output        | <b>2</b> (This value is required.) | The value will vary based on the number of <i>Host</i> <b>[DL To Net xx]</b> parameters used for your application (see details below).   |
| Configuration | <b>6</b> (This value is required.) | <b>0</b> (This value is required.)                                                                                                    |

6. Under Connection Parameters, edit the following information.

Enter the number of 32-bit words that are required for your I/O in the Input Size and Output Size boxes. Because the option module always uses the 32-bit Logic Status, 32-bit Feedback, and a 32-bit word dedicated for memory allocation of the Generic ControlNet module profile, at least three 32-bit words must be set for the Input Size. The option module also uses the 32-bit Logic Command and 32-bit Reference, requiring at least two 32-bit words for the Output Size. If any or all of the drive's sixteen 32bit Datalinks are used (see <u>Setting a Master-Slave Hierarchy (Optional) on</u> page 26), the Input and Output Size settings must be increased accordingly.

- Input Size: Start with 3 words and add 1 word for each Datalink used to read data. For example, if 3 Datalinks—*Host* [DL To Net xx] parameters—will be used to read drive or peripheral parameters, add 3 words to the required 3 words for a total of 6 words. You can use option module *Device* Parameter 03 [DLs To Net Act] to check the total number of Datalinks being used. Word 0 is a pad word, Word 1 is Logic Status, Word 2 is Speed Feedback, Word 3 is DL To Net 01, and so forth (see Figure 8).
- Output Size: Start with 2 words and add 1 word for each Datalink used to write data. For example, if 7 Datalinks—*Host* [DL From Net xx] parameters—will be used to write to drive or peripheral parameters, add 7 words to the required 2 words for a total of 9 words. You can use option module *Device* Parameter 02 [DLs From Net Act] to check the total number of Datalinks being used. Word 0 is Logic Command, Word 1 is Speed Reference, Word 2 is DL From Net 01, and so forth (see Figure 9).

For the example in this manual, all 16 *Host* [**DL From Net xx**] and all 16 *Host* [**DL To Net xx**] are used, resulting in an Input Size of '19' and an Output Size of '18'.

7. After setting the information in the drive's New Module dialog box, click OK.

The Module Properties dialog box appears.

8. Click the Connection tab.

| Module Properties: My_ControlNet_Bridge (CONTROLNET-MODULE 1.1) |
|-----------------------------------------------------------------|
| General Connection* Module Info                                 |
| Requested Packet Interval (RPI): 5.0 📩 ms (2.0 - 3200.0 ms)     |
| Major Fault On Controller If Connection Fails While in Run Mode |
| ☑ Lise Scheduled Connection over ControlNet                     |
| Module Fault                                                    |
|                                                                 |
|                                                                 |
|                                                                 |
| Status: Offline OK Cancel Apply Help                            |

**9.** In the 'Requested Packet Interval (RPI)' box, set the value to 5.0 milliseconds or greater (default is 20.0 milliseconds).

This value determines the maximum interval that a controller should use to move data to and from the option module. To conserve bandwidth, use higher values for communicating with low priority devices.

The 'Inhibit Module' box, when checked, inhibits the module from communicating with the RSLogix 5000 project. When the 'Major Fault On' box is checked, a major controller fault will occur when the module's connection fails while the controller is in the Run Mode. For this example, leave the 'Inhibit Module' and 'Major Fault On' boxes unchecked.

10. Click OK.

The new node ('My\_PowerFlex\_755\_Drive' in this example) now appears under the bridge ('My\_ControlNet\_Bridge' in this example) in the I/O Configuration folder. If you double-click the Input and Output Controller Tags (Figure 8 and Figure 9), you will see that module-defined data types and tags have been automatically created. After you save and download the configuration, these tags allow you to access the Input and Output data of the drive via the controller's ladder logic.

#### Figure 8 - Input Image Controller Tags

| Name 🛆                              | Data Type  | Description    |
|-------------------------------------|------------|----------------|
| - My_PowerFlex_755_Drive:1          | AB:CONTROL |                |
| My_PowerFlex_755_Drive:I.Data       | DINT[19]   |                |
| My_PowerFlex_755_Drive:I.Data[0]    | DINT       | Pad Word       |
| + My_PowerFlex_755_Drive:I.Data[1]  | DINT       | Logic Status   |
| Hy_PowerFlex_755_Drive:I.Data[2]    | DINT       | Speed Feedback |
| + My_PowerFlex_755_Drive:I.Data[3]  | DINT       | DL To Net 01   |
| + My_PowerFlex_755_Drive:I.Data(4)  | DINT       | DL To Net 02   |
| Hy_PowerFlex_755_Drive:I.Data[5]    | DINT       | DL To Net 03   |
| + My_PowerFlex_755_Drive:I.Data[6]  | DINT       | DL To Net 04   |
| + My_PowerFlex_755_Drive:I.Data[7]  | DINT       | DL To Net 05   |
| Hy_PowerFlex_755_Drive:I.Data[8]    | DINT       | DL To Net 06   |
| + My_PowerFlex_755_Drive:I.Data[9]  | DINT       | DL To Net 07   |
| + My_PowerFlex_755_Drive:I.Data[10] | DINT       | DL To Net 08   |
| + My_PowerFlex_755_Drive:I.Data[11] | DINT       | DL To Net 09   |
| + My_PowerFlex_755_Drive:I.Data[12] | DINT       | DL To Net 10   |
| + My_PowerFlex_755_Drive:I.Data[13] | DINT       | DL To Net 11   |
| + My_PowerFlex_755_Drive:I.Data[14] | DINT       | DL To Net 12   |
| + My_PowerFlex_755_Drive:I.Data[15] | DINT       | DL To Net 13   |
| + My_PowerFlex_755_Drive:I.Data[16] | DINT       | DL To Net 14   |
| + My_PowerFlex_755_Drive:I.Data[17] | DINT       | DL To Net 15   |
| + My PowerElex 755 Drive:LData[18]  | DINT       | DL To Net 16   |

| Name 🛆                              | Data Type  | Description     |
|-------------------------------------|------------|-----------------|
| -My_PowerFlex_755_Drive:0           | AB:CONTROL |                 |
| My_PowerFlex_755_Drive:0.Data       | DINT[18]   |                 |
| My_PowerFlex_755_Drive:0.Data[0]    | DINT       | Logic Command   |
| Hy_PowerFlex_755_Drive:0.Data[1]    | DINT       | Speed Reference |
| Hy_PowerFlex_755_Drive:0.Data[2]    | DINT       | DL From Net 01  |
| Hy_PowerFlex_755_Drive:0.Data[3]    | DINT       | DL From Net 02  |
| Hy_PowerFlex_755_Drive:0.Data[4]    | DINT       | DL From Net 03  |
| Hy_PowerFlex_755_Drive:0.Data[5]    | DINT       | DL From Net 04  |
| Hy_PowerFlex_755_Drive:0.Data[6]    | DINT       | DL From Net 05  |
| Hy_PowerFlex_755_Drive:0.Data[7]    | DINT       | DL From Net 06  |
| Hy_PowerFlex_755_Drive:0.Data[8]    | DINT       | DL From Net 07  |
| Hy_PowerFlex_755_Drive:0.Data[9]    | DINT       | DL From Net 08  |
| + My_PowerFlex_755_Drive:0.Data[10] | DINT       | DL From Net 09  |
| My_PowerFlex_755_Drive:0.Data[11]   | DINT       | DL From Net 10  |
| Hy_PowerFlex_755_Drive:0.Data[12]   | DINT       | DL From Net 11  |
| Hy_PowerFlex_755_Drive:0.Data[13]   | DINT       | DL From Net 12  |
| My_PowerFlex_755_Drive:0.Data[14]   | DINT       | DL From Net 13  |
| Hy_PowerFlex_755_Drive:0.Data[15]   | DINT       | DL From Net 14  |
| + My_PowerFlex_755_Drive:0.Data[16] | DINT       | DL From Net 15  |
| My_PowerFlex_755_Drive:0.Data[17]   | DINT       | DL From Net 16  |

Figure 9 - Output Image Controller Tags

Save the I/O Configuration to the Controller

After adding the bridge and drive/option module to the I/O configuration, you must download the configuration to the controller. You should also save the configuration to a file on your computer.

- TIP When using RSLogix 5000 software, version 16.00 or later, you can add the I/O configuration of a Generic Profile while the controller is online and in the Run mode.
- 1. From the Communications menu in the RSLogix 5000 dialog box, choose Download.

The Download dialog box appears.

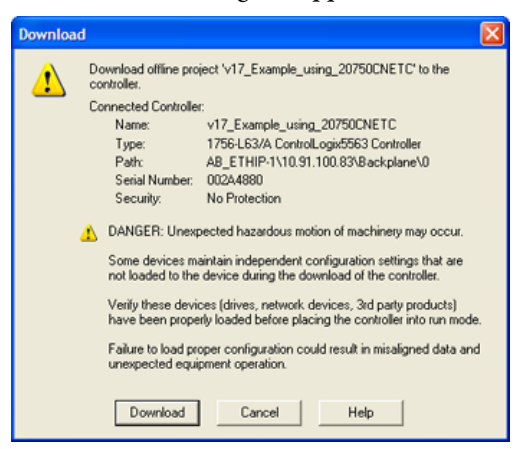

TIP

If a message box reports that RSLogix 5000 software is unable to go online, find your controller in the Who Active dialog box. From the Communications menu, choose Who Active. After finding and selecting the controller, click Set Project Path to establish the path. If your controller does not appear, you need to add or configure the ControlNet driver with RSLinx software. See <u>Using RSLinx Classic</u> <u>Software on page 35</u> and RSLinx online help for details. 2. Click Download to download the configuration to the controller.

When the download is successfully completed, RSLogix 5000 software goes into the Online mode and the I/O Not Responding box in the upper-left of the screen should be flashing green.

3. From the File menu, choose Save.

If this is the first time you saved the project, the Save As dialog box appears.

- a. Navigate to a folder.
- b. Type a file name.
- c. Click Save to save the configuration as a file on your computer.
- **4.** Configure any Datalinks in the drive that were enabled in the controller and option module during I/O configuration.

Each Datalink being used must be assigned to a specific parameter in the drive or connected peripheral (see <u>Setting a Master-Slave Hierarchy</u> (Optional) on page 26). If this is not done, the controller will receive or send placeholder data instead of actual drive or peripheral parameter values.

- 5. Place the controller in Remote Run or Run Mode.
- 6. Use the procedure in the next subsection <u>Use RSNetworx for ControlNet</u> <u>Software to Configure and Save the I/O to the Bridge</u> to do the following:
  - Change the I/O Not Responding box in the upper-left of the RSLogix 5000 window from flashing green to steady green.
  - Remove the yellow warning symbols in the treeview under the I/O Configuration folder and drive profile.

#### *Use RSNetworx for ControlNet Software to Configure and Save the I/O to the Bridge*

After configuring the I/O in the controller and drive, you must now download and save these configurations to the bridge. This will also resolve the I/O Not Responding box and the yellow warning symbols  $\bigwedge$  in the RSLogix 5000 project.

- 1. Start RSNetWorx for ControlNet software.
- 2. From the File menu, choose New to display the New File dialog box.
- 3. Select ControlNet Configuration as the network configuration type.
- 4. Click OK.
- 5. From the Network menu, choose Online to display the Browse for Network dialog box.

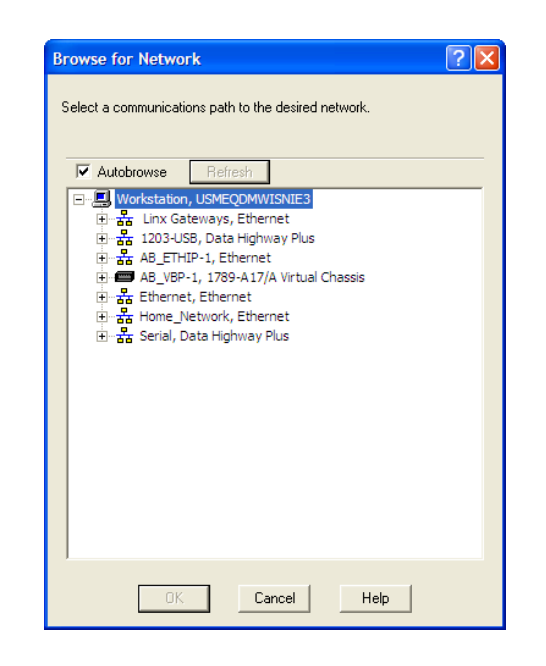

**6.** Expand the communications path from your computer to the ControlNet bridge.

The following dialog box shows our example navigating to devices on a ControlNet network. Depending on the communication link you are using, the navigation path may be different.

| Browse for Network                                                                                                    | × |
|----------------------------------------------------------------------------------------------------|---|
| Select a communications path to the desired network.                                                                                 |   |
| Autobrowse Refresh                                                                                                    |   |
| Workstation, USMEQDMWISNIE3      A, ControlNet     01, 1756-CNBR/D, 1756-CNBR/D 5.051 Build 010     02, PowerFlex 755, PowerFlex 755 |   |
|                                                                                                    | 2 |
| OK Cancel Help                                                                                                    |   |

7. Click OK after selecting a valid path to the ControlNet network (for this example, A, ControlNet).

As the selected ControlNet path is browsed, RSNetWorx for ControlNet software creates a graph view window that shows a graphical representation of the devices on the network.

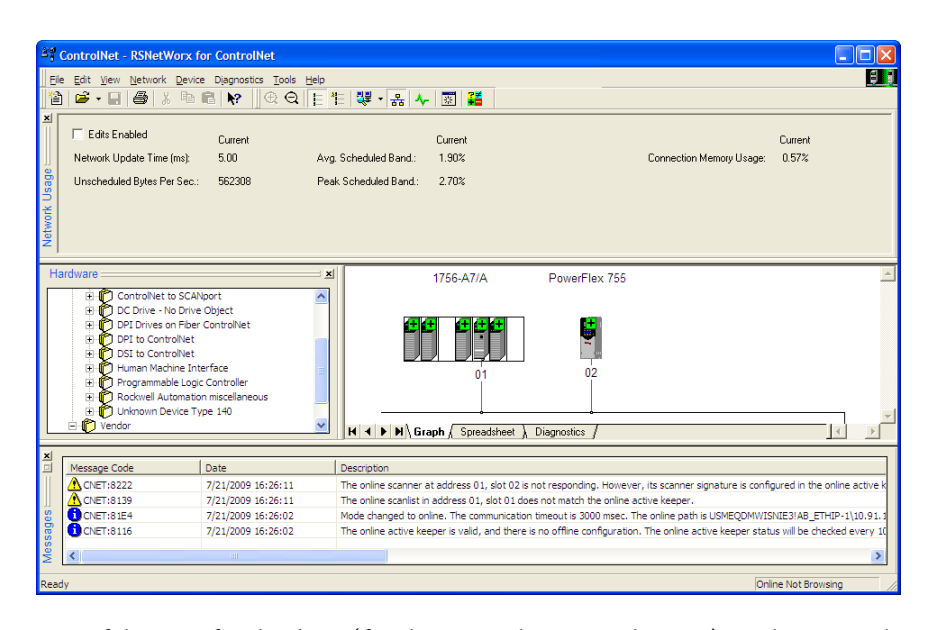

If the icon for the drive (for this example, PowerFlex 755) on the network appears as Unrecognized Device, you must download the EDS file for that PowerFlex 750-Series drive from the Rockwell AUtomation website.

- a. Go to the website <u>http://www.rockwellautomation.com/resources/eds</u>.
- b. On the website search screen in the Network entry field, enter the type of network (for this example, ControlNet), which enables the use of the other search fields.
- c. In the Keyword entry field, enter the type of PowerFlex 750-Series drive (for this example, PowerFlex 755), noting that this field is space sensitive.
- d. Click Search.

Due to the large number of EDS files, this search may take seconds or up to several minutes.

- e. On the search results screen in the Details & Download Column, click the 'Download' hyperlink for the EDS file.
- f. Click Save on the File Download screen to save the EDS file to an appropriate location on your computer.
- g. Launch the EDS Hardware Installation Tool by clicking on the Microsoft Windows Start button and choosing Programs > Rockwell Software > RSLinx Tools > EDS Hardware Installation Tool.

Then follow the screen prompts to add the EDS file for use with your project.

h. Reboot the computer and repeat steps 1 through 7 at the beginning of this subsection.

The Unrecognized Device icon in the RSNetWorx for ControlNet graph view window in step 7 should have been replaced by a drive icon (for this example, the icon for a PowerFlex 755 drive).

8. From the Network menu, choose Enable Edits, or check the Edits Enabled box in the RSNetWorx for ControlNet project window.

Online / Offline mismatch ? X A scanner is not present online. Therefore, the upload option is invalid. To begin editing, download the empty offline configuration or click the Help button for more options. Options ΟK Cancel Use offline data (download) Help

a. When both Options choices are available, click 'Use offline data (download)'. When this choice is dimmed (grayed out), you must click 'Use online data (upload)'.

If the bridge has a different I/O configuration than the configuration now

- b. Click OK.
  - If a message box reports that the download cannot be completed TIP because the controller is not in Program mode, click Change Mode to place the controller in Remote Program mode and continue the download.
- 9. From the File menu, choose Save to save the I/O configuration file to the computer.

If this is the first time you saved the project, the Save As dialog box appears.

- a. Navigate to a folder.
- b. Type a file name.
- c. Click Save to save the configuration as a file on your computer. The Save Configuration dialog box appears.

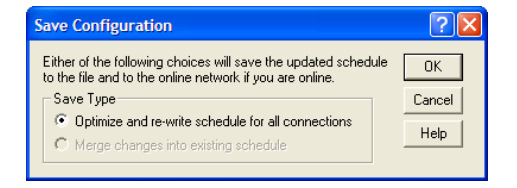

- d. Click OK to download the I/O configuration to the bridge.
  - When both Save Type choices are available, we recommend to click TIP 'Optimize and re-write schedule for all connections'.

being saved, the Online/Offline mismatch dialog box will appear.

# Notes:

# Using the I/O

This chapter provides information and examples that explain how to control, configure, and monitor a PowerFlex 750-Series drive using the configured I/O.

| Торіс                                               | Page      |
|-----------------------------------------------------|-----------|
| About I/O Messaging                                 | <u>61</u> |
| Understanding the ControlLogix Controller I/O Image | <u>62</u> |
| Using Logic Command/Status                          | <u>63</u> |
| Using Reference/Feedback                            | <u>63</u> |
| Using Datalinks                                     | <u>64</u> |
| Example Ladder Logic Program Information            | <u>65</u> |
| ControlLogix Controller Example                     | <u>66</u> |

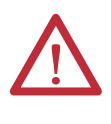

**ATTENTION:** Risk of injury or equipment damage exists. The examples in this publication are intended solely for purposes of example. There are many variables and requirements with any application. Rockwell Automation does not assume responsibility or liability (to include intellectual property liability) for actual use of the examples shown in this publication.

# About I/O Messaging

On CIP-based networks, including ControlNet, I/O connections are used to transfer the data which controls the PowerFlex drive and sets its Reference. I/O can also be used to transfer data to and from Datalinks in PowerFlex 750-Series drives.

The option module includes the Logic Command, Logic Status, Reference, and Feedback (all as 32-bit words) in the controller's I/O image. This basic I/O must always be configured in the ControlNet bridge using RSLogix 5000 software. Additional I/O, if needed, can be set using up to 16 Datalinks to write data and/ or up to 16 Datalinks to read data. When using any combination of these Datalinks, add one 32-bit word for **each** Datalink to the basic I/O Input Size and/or Output Size.

## Chapter 3, Configuring the Option Module, and Chapter 4,

Configuring the I/O, discuss how to configure the option module and controller on the network for the required I/O. The Glossary defines the different options. This chapter discusses how to use I/O after you have configured the option module and controller.

# Understanding the ControlLogix Controller I/O Image

The terms 'input' and 'output' are defined from the controller's point of view. Therefore, output I/O is data that is produced by the controller and consumed by the option module. Input I/O is status data that is produced by the option module and consumed as input by the controller. The I/O image will vary based on the following:

- How many of the drive's 32-bit Datalinks (Host DL From Net 01-16 and Host DL To Net 01-16) are used.
- ControlLogix/CompactLogix Controllers only—The drive profile used in RSLogix 5000 software (drive Add-on Profile in version 16.00 or later, or Generic Profile in all versions).

Since the drive Add-on Profile in RSLogix 5000 software, version 16.00 or later, provides descriptive controller tags, the I/O image (tag size and location) is automatically configured based on the drive being used. When using the RSLogix 5000 Generic Profile, however, controller tags are not descriptive or defined.

<u>Table 2</u> shows the I/O image when using all of the 32-bit Datalinks.

| Table 2 - ControlLogix Controller I/O Image for PowerFlex 750-Series Drives<br>(32-bit Logic Command/Status, Reference/Feedback, and Datalinks) |
|----------------------------------------------------------------------------------------------------|
|----------------------------------------------------------------------------------------------------|

| DINT | 0              |      | Input I/O L          | Input I/O Using |                 |
|------|----------------|------|----------------------|-----------------|-----------------|
| DINI | Ουτρυτ Ι/Ο     | DINT | Drive Add-on Profile | DINT            | Generic Profile |
| 0    | Logic Command  | 0    | Logic Status         | 0               | Padword         |
| 1    | Reference      | 1    | Feedback             | 1               | Logic Status    |
| 2    | DL From Net 01 | 2    | DL To Net 01         | 2               | Feedback        |
| 3    | DL From Net 02 | 3    | DL To Net 02         | 3               | DL To Net 01    |
| 4    | DL From Net 03 | 4    | DL To Net 03         | 4               | DL To Net 02    |
| 5    | DL From Net 04 | 5    | DL To Net 04         | 5               | DL To Net 03    |
| 6    | DL From Net 05 | 6    | DL To Net 05         | 6               | DL To Net 04    |
| 7    | DL From Net 06 | 7    | DL To Net 06         | 7               | DL To Net 05    |
| 8    | DL From Net 07 | 8    | DL To Net 07         | 8               | DL To Net 06    |
| 9    | DL From Net 08 | 9    | DL To Net 08         | 9               | DL To Net 07    |
| 10   | DL From Net 09 | 10   | DL To Net 09         | 10              | DL To Net 08    |
| 11   | DL From Net 10 | 11   | DL To Net 10         | 11              | DL To Net 09    |
| 12   | DL From Net 11 | 12   | DL To Net 11         | 12              | DL To Net 10    |
| 13   | DL From Net 12 | 13   | DL To Net 12         | 13              | DL To Net 11    |
| 14   | DL From Net 13 | 14   | DL To Net 13         | 14              | DL To Net 12    |
| 15   | DL From Net 14 | 15   | DL To Net 14         | 15              | DL To Net 13    |
| 16   | DL From Net 15 | 16   | DL To Net 15         | 16              | DL To Net 14    |
| 17   | DL From Net 16 | 17   | DL To Net 16         | 17              | DL To Net 15    |
|      | <u>.</u>       |      |                      | 18              | DL To Net 16    |

| Using Logic Command/Status | <ul> <li>The Logic Command is a 32-bit word of control data produced by the controller and consumed by the option module. The Logic Status is a 32-bit word of status data produced by the option module and consumed by the controller.</li> <li>When using a ControlLogix controller, the Logic Command word is always DINT 0 in the output image and the Logic Status word is always: <ul> <li>DINT 0 in the input image when using the drive Add-on Profile.</li> <li>DINT 1 in the input image when using the Generic Profile.</li> </ul> </li> <li>This manual contains the bit definitions for compatible products available at the time of publication in <u>Appendix D</u>, Logic Command/Status Words: PowerFlex 750-Series Drives.</li> </ul>                                                                                                    |
|----------------------------|----------------------------------------------------------------------------------------------------|
| Using Reference/Feedback   | <ul> <li>The Reference is a 32-bit REAL (floating point) piece of control data produced by the controller and consumed by the option module. The Feedback is a 32-bit REAL (floating point) piece of status data produced by the option module and consumed by the controller.</li> <li>When using a ControlLogix controller, the 32-bit REAL Reference word is always DINT 1 in the output image (see <u>Table 2</u>) and the 32-bit REAL Feedback word is always: <ul> <li>DINT 1 in the input image when using the drive Add-on Profile.</li> <li>DINT 2 in the input image when using the Generic Profile.</li> </ul> </li> <li>When using a drive Add-on Profile, the Reference and Feedback are automatically formatted properly and displayed as a controller tag. When using the Generic Profile, the I/O image is integer-based and the Reference and Feedback are floating point. Because of this, a COP (Copy) instruction or User Defined Data Type (UDDT) is required to correctly write values to the Reference and read values from the Feedback. See the ladder logic program or amples in Figure 16</li> </ul> |
|                            | <ul> <li>TIP When using the drive Add-on Profile, the controller tags for Reference and Feedback are automatically and properly formatted. This eliminates the need for data conversion using COP (copy) instructions or a UDDT to copy the DINT data into a REAL word.</li> <li>The Reference and Feedback 32-bit REAL values represent drive speed. The scaling for the speed Reference and Feedback is dependent on drive Parameter 300 - [Speed Units]. For example, if Parameter 300 is set to Hz, a 32-bit REAL Reference value of '30.0' would equal a Reference of 30.0 Hz. If Parameter 300 is set to RPM, a 32-bit REAL Reference value of '1020.5' would equal a Reference of 1020.5 RPM. Note that the commanded maximum speed can never exceed the value of drive Parameter 520 - [Max Fwd Speed]. Table 3 shows example References and their results for a PowerFlex 750-Series drive that has its:</li> <li>Parameter 300 - [Speed Units] set to Hz.</li> <li>Parameter 300 - [Max Fwd Speed] set to 130 Hz.</li> </ul>                                                                                          |

When Parameter 300 - [Speed Units] is set to RPM, the other parameters are also in RPM.

| Network Reference Value | Speed Command Value <sup>(2)</sup> | Output Speed         | Network Feedback Value |
|-------------------------|------------------------------------|----------------------|------------------------|
| 130.0                   | 130 Hz                             | 60 Hz <sup>(3)</sup> | 60.0                   |
| 65.0                    | 65 Hz                              | 60 Hz <sup>(3)</sup> | 60.0                   |
| 32.5                    | 32.5 Hz                            | 32.5 Hz              | 32.5                   |
| 0.0                     | 0 Hz                               | 0 Hz                 | 0.0                    |
| -32.5 <sup>(1)</sup>    | 32.5 Hz                            | 32.5 Hz              | 32.5                   |

Table 3 - PowerFlex 750-Series Drive Example Speed Reference/Feedback Scaling

 The effects of values less than 0.0 depend on whether the PowerFlex 750-Series drive uses a bipolar or unipolar direction mode. See the drive documentation for details.

(2) For this example, drive parameter 300 - [Speed Units] is set to Hz.

(3) The drive runs at 60 Hz instead of 130 Hz or 65 Hz because drive Parameter 520 - [Max Fwd Speed] sets 60 Hz as the maximum speed.

## **Using Datalinks**

A Datalink is a mechanism used by PowerFlex drives to transfer data to and from the controller. Datalinks allow a drive parameter value to be read or written to without using an Explicit Message. When enabled, each Datalink occupies one 32-bit word in a ControlLogix controller.

The following rules apply when using PowerFlex 750-Series drive Datalinks:

- The target of a Datalink can be any *Host* parameter, including those of a peripheral. For example, drive parameter 535 [Accel Time 1] can be the target of any or all option modules installed in the drive.
- The data passed through the drive's Datalink mechanism is determined by the settings of *Host* **Parameters 01...16** [**DL From Net 01-16**] and *Host* **Parameters 17...32** [**DL To Net 01-16**].

**IMPORTANT** A reset is always required after configuring Datalinks so that the changes take effect.

- When an I/O connection that includes Datalinks is active, those Datalinks being used are locked and cannot be changed until that I/O connection becomes idle or inactive.
- When you use a Datalink to change a value, the value is **not** written to the Nonvolatile Storage (NVS) memory. The value is stored in volatile memory and lost when the drive loses power. Thus, use Datalinks when you need to change a value of a parameter frequently.

Datalinks for PowerFlex 750-Series drive peripherals (the embedded EtherNet/ IP adapter on PowerFlex 755 drives only, and option modules such as an encoder or a communication module) are locked when the peripheral has an I/O connection with a controller. When a controller has an I/O connection to the drive, the drive does not allow a reset to defaults, configuration download, or anything else that could change the makeup of the I/O connection in a running system. The I/O connection with the controller must first be disabled to allow changes to the respective Datalinks.

Depending on the controller being used, the I/O connection can be disabled by doing the following:

- Inhibiting the module in RSLogix 5000 software
- Putting the controller in Program mode
- Placing the scanner in idle mode

TIP

• Disconnecting the drive from the network

DeviceLogix Datalinks are also locked while the DeviceLogix program is running. The DeviceLogix program must first be disabled to allow changes to the Datalinks. Set DeviceLogix parameter 53 - [DLX Operation] to 'DisableLogic' to disable the logic (the parameter value will then change to 'LogicDisabld').

> When using the drive Add-on Profile, the controller tags for Reference and Feedback to Datalinks are automatically and properly formatted.

If a Generic Profile is used, a COP (copy) instruction or a UDDT is needed—for REAL parameters, speed Reference, and speed Feedback only—to copy the DINT data into a REAL word for input data conversion. For output data conversion, a COP (Copy) instruction or UDDT is needed—for REAL parameters, speed Reference, and speed Feedback only—to copy the REAL data into a DINT word. To determine whether a parameter is a 32-bit integer (DINT) or a REAL data type, see the Data Type column in the chapter containing parameters in the PowerFlex 750-Series AC Drives Programming Manual, publication <u>750-PM001</u>.

# Example Ladder Logic Program Information

The example ladder logic programs in the sections of this chapter are intended for and operate PowerFlex 750-Series drives.

## Functions of the Example Programs

The example programs enable you to do the following:

- Receive Logic Status information from the drive.
- Send a Logic Command to control the drive (for example, start, stop).
- Send a Reference to the drive and receive Feedback from the drive.
- Send/receive Datalink data to/from the drive.

## Logic Command/Status Words

These examples use the Logic Command word and Logic Status word for PowerFlex 750-Series drives. See <u>Appendix D</u>, Logic Command/Status Words: PowerFlex 750-Series Drivesto view details.

# ControlLogix Controller Example

This section include information when using a ControlLogix controller and an RSLogix 5000 Drive Add-on Profile or a Generic Profile.

# Creating Ladder Logic Using the RSLogix 5000 Drive Add-on Profiles, Version 16.00 or Later

Because the drive Add-on Profile automatically created descriptive controller tags (Figure 6) for the entire I/O image in <u>Chapter 4</u>, you can use these tags to directly control and monitor the drive without creating any ladder logic program. However, if you intend to use Human Machine Interface devices (for example, a PanelView graphic terminal) to operate the drive and view its status, you will need to create descriptive user-defined Program tags (<u>Figure 10</u>) and a ladder logic program that will pass the Controller tag data to the Program tags.

## Figure 10 - ControlLogix Program Tags for Drive Add-on Profile Ladder Logic Program Example

| Name $ abla$            | Value 🔸 | Data Type |
|-------------------------|---------|-----------|
| Status_Reverse          | 0       | BOOL      |
| Status_Ready            | 0       | BOOL      |
| Status_Forward          | 0       | BOOL      |
| Status_Faulted          | 0       | BOOL      |
| Status_At_Speed         | 0       | BOOL      |
| Status_Active           | 0       | BOOL      |
| Speed_Reference         | 0.0     | REAL      |
| Speed_Feedback          | 0.0     | REAL      |
| Command_Stop            | 0       | BOOL      |
| Command_Start           | 0       | BOOL      |
| Command_Jog             | 0       | BOOL      |
| Command_Forward_Reverse | 0       | BOOL      |
| Command_Clear_Faults    | 0       | BOOL      |

An example ladder logic program that uses the automatically-created descriptive Controller tags and passes their data to the user-defined Program tags is shown in Figure 11 and Figure 12. Note that the prefix for the drive Controller tags is determined by the name assigned when configuring the I/O (<u>Chapter 4</u>).

#### Figure 11 - ControlLogix Controller Example Ladder Logic Program Using a Drive Add-on Profile for Logic Status/Feedback

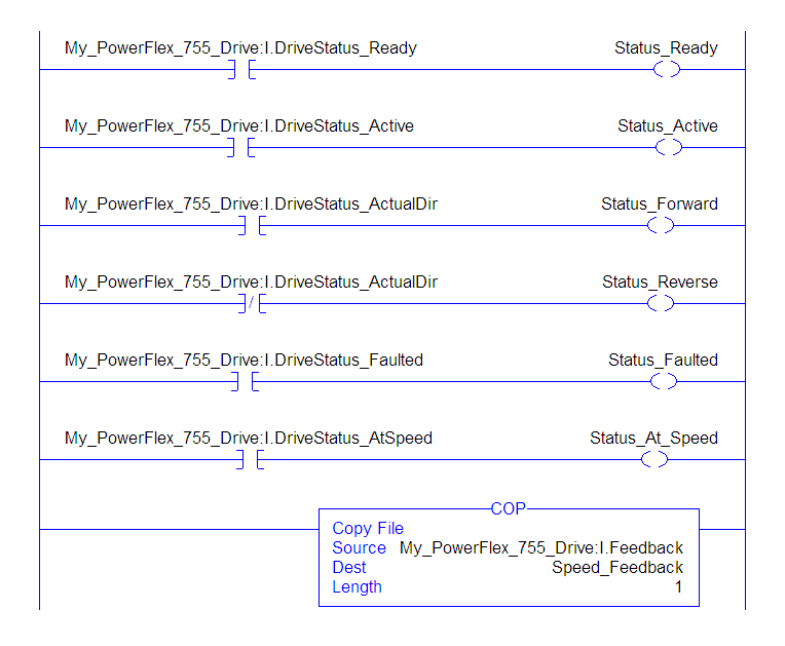

#### Figure 12 - ControlLogix Controller Example Ladder Logic Program Using a Drive Add-on Profile for Logic Command/Reference

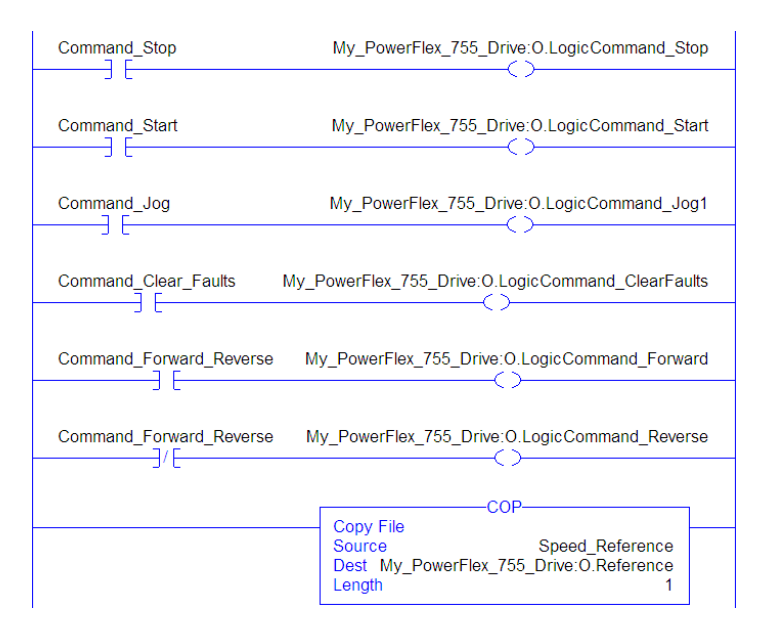

# Creating Ladder Logic Using the RSLogix 5000 Generic Profile, All Versions

## Option Module Parameter Settings for ControlLogix Controller Example

These option module settings were used for the example ladder logic program in this section.

| Option Module Host Parameter | Value | Description                                   |
|------------------------------|-------|-----------------------------------------------|
| 01 - [DL From Net 01]        | 370   | Points to drive Par. 370 - [Stop Mode A]      |
| 02 - [DL From Net 02]        | 371   | Points to drive Par. 371 - [Stop Mode B]      |
| 03 - [DL From Net 03]        | 535   | Points to drive Par. 535 - [Accel Time 1]     |
| 04 - [DL From Net 04]        | 536   | Points to drive Par. 536 - [Accel Time 2]     |
| 05 - [DL From Net 05]        | 537   | Points to drive Par. 537 - [Decel Time 1]     |
| 06 - [DL From Net 06]        | 538   | Points to drive Par. 538 - [Decel Time 2]     |
| 07 - [DL From Net 07]        | 539   | Points to drive Par. 539 - [Jog Acc Dec Time] |
| 08 - [DL From Net 08]        | 556   | Points to drive Par. 556 - [Jog Speed 1]      |
| 09 - [DL From Net 09]        | 557   | Points to drive Par. 557 - [Jog Speed 2]      |
| 10 - [DL From Net 10]        | 571   | Points to drive Par. 571 - [Preset Speed 1]   |
| 11 - [DL From Net 11]        | 572   | Points to drive Par. 572 - [Preset Speed 2]   |
| 12 - [DL From Net 12]        | 573   | Points to drive Par. 573 - [Preset Speed 3]   |
| 13 - [DL From Net 13]        | 574   | Points to drive Par. 574 - [Preset Speed 4]   |
| 14 - [DL From Net 14]        | 575   | Points to drive Par. 575 - [Preset Speed 5]   |
| 15 - [DL From Net 15]        | 576   | Points to drive Par. 576 - [Preset Speed 6]   |
| 16 - [DL From Net 16]        | 577   | Points to drive Par. 577 - [Preset Speed 7]   |
| 17 - [DL To Net 01]          | 370   | Points to drive Par. 370 - [Stop Mode A]      |
| 18 - [DL To Net 02]          | 371   | Points to drive Par. 371 - [Stop Mode B]      |
| 19 - [DL To Net 03]          | 535   | Points to drive Par. 535 - [Accel Time 1]     |
| 20 - [DL To Net 04]          | 536   | Points to drive Par. 536 - [Accel Time 2]     |
| 21 - [DL To Net 05]          | 537   | Points to drive Par. 537 - [Decel Time 1]     |
| 22 - [DL To Net 06]          | 538   | Points to drive Par. 538 - [Decel Time 2]     |
| 23 - [DL To Net 07]          | 539   | Points to drive Par. 539 - [Jog Acc Dec Time] |
| 24 - [DL To Net 08]          | 556   | Points to drive Par. 556 - [Jog Speed 1]      |
| 25 - [DL To Net 09]          | 557   | Points to drive Par. 557 - [Jog Speed 2]      |
| 26 - [DL To Net 10]          | 571   | Points to drive Par. 571 - [Preset Speed 1]   |
| 27 - [DL To Net 11]          | 572   | Points to drive Par. 572 - [Preset Speed 2]   |
| 28 - [DL To Net 12]          | 573   | Points to drive Par. 573 - [Preset Speed 3]   |
| 29 - [DL To Net 13]          | 574   | Points to drive Par. 574 - [Preset Speed 4]   |
| 30 - [DL To Net 14]          | 575   | Points to drive Par. 575 - [Preset Speed 5]   |
| 31 - [DL To Net 15]          | 576   | Points to drive Par. 576 - [Preset Speed 6]   |
| 32 - [DL To Net 16]          | 577   | Points to drive Par. 577 - [Preset Speed 7]   |

TIP

The *Host* **[DL From Net xx]** parameters are inputs into the drive that come from controller outputs (for example, data to write to a drive parameter). The *Host* **[DL To Net xx]** parameters are outputs from the drive that go to controller inputs (for example, data to read a drive parameter).

## **Controller** Tags

When you add the option module and drive to the I/O configuration (<u>Chapter 4</u>), RSLogix 5000 software automatically creates generic (non-descriptive) controller tags. In this example program, the following controller tags are used.

|  | Name 🛆                   | Value 🗧 🗲 | Data Type  | Description |
|--|--------------------------|-----------|------------|-------------|
|  | My_PowerFlex_755_Drive:C | {}        | AB:CONTROL |             |
|  | My_PowerFlex_755_Drive:I | {}        | AB:CONTROL |             |
|  | My_PowerFlex_755_Drive:0 | {}        | AB:CONTROL |             |

You can expand the Input and Output tags to reveal the input and output configuration. The Input tag for this example program requires nineteen 32-bit words of data (see Figure 13). The Output tag for this example program requires eighteen 32-bit words of data (see Figure 14).

Figure 13 - ControlLogix Controller Input Image for Drive Generic Profile Example Ladder Logic Program

| Name 🛆                               | Data Type  | Description    |
|--------------------------------------|------------|----------------|
| ──────────────────────────────────── | AB:CONTROL |                |
| My_PowerFlex_755_Drive:I.Data        | DINT[19]   |                |
| Hy_PowerFlex_755_Drive:I.Data[0]     | DINT       | Pad Word       |
| My_PowerFlex_755_Drive:I.Data[1]     | DINT       | Logic Status   |
| Hy_PowerFlex_755_Drive:I.Data[2]     | DINT       | Speed Feedback |
| Hy_PowerFlex_755_Drive:I.Data[3]     | DINT       | DL To Net 01   |
| My_PowerFlex_755_Drive:I.Data[4]     | DINT       | DL To Net 02   |
| Hy_PowerFlex_755_Drive:I.Data[5]     | DINT       | DL To Net 03   |
| Hy_PowerFlex_755_Drive:I.Data[6]     | DINT       | DL To Net 04   |
| My_PowerFlex_755_Drive:I.Data[7]     | DINT       | DL To Net 05   |
| Hy_PowerFlex_755_Drive:I.Data[8]     | DINT       | DL To Net 06   |
| Hy_PowerFlex_755_Drive:I.Data[9]     | DINT       | DL To Net 07   |
| My_PowerFlex_755_Drive:I.Data[10]    | DINT       | DL To Net 08   |
| Hy_PowerFlex_755_Drive:I.Data[11]    | DINT       | DL To Net 09   |
| Hy_PowerFlex_755_Drive:I.Data[12]    | DINT       | DL To Net 10   |
| My_PowerFlex_755_Drive:I.Data[13]    | DINT       | DL To Net 11   |
| My_PowerFlex_755_Drive:I.Data[14]    | DINT       | DL To Net 12   |
| Hy_PowerFlex_755_Drive:I.Data[15]    | DINT       | DL To Net 13   |
| My_PowerFlex_755_Drive:I.Data[16]    | DINT       | DL To Net 14   |
| Hy_PowerFlex_755_Drive:I.Data[17]    | DINT       | DL To Net 15   |
|                                      | DINT       | DL To Net 16   |

Figure 14 - ControlLogix Controller Output Image for Drive Generic Profile Example Ladder Logic Program

| Name                                                                    | △ Data Type | Description     |
|-------------------------------------------------------------------------|-------------|-----------------|
| ─ My_PowerFlex_755_Drive:0                                              | AB:CONTROL  |                 |
| -My_PowerFlex_755_Drive:0.Data                                          | DINT[18]    |                 |
| Hy_PowerFlex_755_Drive:0.Data[0]     Hy_PowerFlex_755_Drive:0.Data[0]   | DINT        | Logic Command   |
| Hy_PowerFlex_755_Drive:0.Data[1]                                        | DINT        | Speed Reference |
| Hy_PowerFlex_755_Drive:0.Data[2]                                        | DINT        | DL From Net 01  |
| Hy_PowerFlex_755_Drive:0.Data[3]                                        | DINT        | DL From Net 02  |
| Hy_PowerFlex_755_Drive:0.Data[4]                                        | DINT        | DL From Net 03  |
| ⊕-My_PowerFlex_755_Drive:0.Data[5]                                      | DINT        | DL From Net 04  |
| Hy_PowerFlex_755_Drive:0.Data[6]                                        | DINT        | DL From Net 05  |
| Hy_PowerFlex_755_Drive:0.Data[7]     Hy_PowerFlex_755_Drive:0.Data[7]   | DINT        | DL From Net 06  |
| ⊕-My_PowerFlex_755_Drive:0.Data[8]                                      | DINT        | DL From Net 07  |
| Hy_PowerFlex_755_Drive:0.Data[9]     Hy_PowerFlex_755_Drive:0.Data[9]   | DINT        | DL From Net 08  |
| Hy_PowerFlex_755_Drive:0.Data[10]     Hy_PowerFlex_755_Drive:0.Data[10] | DINT        | DL From Net 09  |
| Hy_PowerFlex_755_Drive:0.Data[11]                                       | DINT        | DL From Net 10  |
| Hy_PowerFlex_755_Drive:0.Data[12]                                       | DINT        | DL From Net 11  |
| ⊕-My_PowerFlex_755_Drive:0.Data[13]                                     | DINT        | DL From Net 12  |
| Hy_PowerFlex_755_Drive:0.Data[14]                                       | DINT        | DL From Net 13  |
| Hy_PowerFlex_755_Drive:0.Data[15]     Hy_PowerFlex_755_Drive:0.Data[15] | DINT        | DL From Net 14  |
| Hy_PowerFlex_755_Drive:0.Data[16]     Hy_PowerFlex_755_Drive:0.Data[16] | DINT        | DL From Net 15  |
| + My PowerFlex 755 Drive:0.Data[17]                                     | DINT        | DL From Net 16  |

## Program Tags

To use the Controller tags that are automatically created, you need to create the following Program tags for this example program.

| Name 🛆                  | Value 🔹 🗲 | Data Type | Description |
|-------------------------|-----------|-----------|-------------|
| Command_Clear_Faults    | 0         | BOOL      |             |
| Command_Forward_Reverse | 0         | BOOL      |             |
| Command_Jog             | 0         | BOOL      |             |
| Command_Start           | 0         | BOOL      |             |
| Command_Stop            | 0         | BOOL      |             |
| Speed_Feedback          | 0.0       | REAL      |             |
| Speed_Reference         | 0.0       | REAL      |             |
| Status_Active           | 0         | BOOL      |             |
| Status_At_Speed         | 0         | BOOL      |             |
| Status_Faulted          | 0         | BOOL      |             |
| Status_Forward          | 0         | BOOL      |             |
| Status_Ready            | 0         | BOOL      |             |
| Status_Reverse          | 0         | BOOL      |             |

### Figure 15 - ControlLogix Controller Example Ladder Logic Program Using a Drive Generic Profile for Logic Status/Feedback

| My_PowerFlex_755_D | rive:I.Data[1].0                             | Status_                                    | Ready         |
|--------------------|----------------------------------------------|--------------------------------------------|---------------|
|                    |                                              | (                                          |               |
| My_PowerFlex_755_D | vrive:I.Data[1].1                            | Status_                                    | Active        |
|                    |                                              | ~                                          | -             |
| My_PowerFlex_755_D | vrive:I.Data[1].3                            | Status_F                                   | orward        |
|                    |                                              |                                            |               |
| My_PowerFlex_755_D | vrive:I.Data[1].3                            | Status_Re                                  | everse        |
|                    |                                              |                                            |               |
| My_PowerFlex_755_D | prive:1.Data[1]./                            | Status_F                                   | aulted        |
| My DewerFlay 755 D | vived Detel118                               | Status At 1                                | Cranad        |
|                    | nive:1.Data[1].o                             |                                            | speed         |
| F                  |                                              |                                            |               |
|                    | Copy File<br>Source My_Pow                   | verFlex_755_Drive:I.Data[                  | 2]            |
|                    | Dest<br>Length                               | Speed_Feedbac                              | sk<br>1       |
|                    | Copy File<br>Source My_Pow<br>Dest<br>Length | verFlex_755_Drive:I.Data[<br>Speed_Feedbac | 2]<br>ck<br>1 |

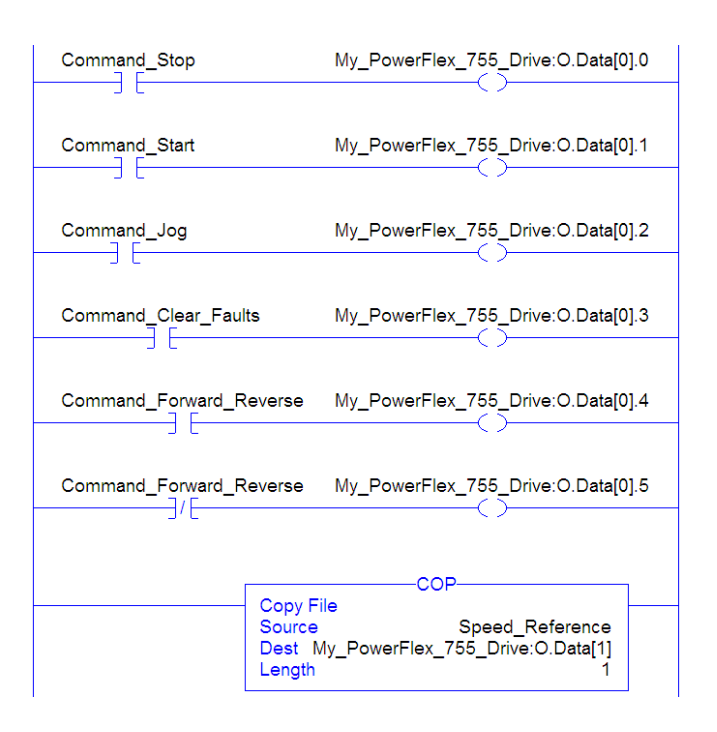

#### Figure 16 - ControlLogix Controller Example Ladder Logic Program Using a Drive Generic Profile for Logic Command/Reference

### Example Datalink Data

The Datalink data used in the example program is shown in <u>Figure 17</u>. Note that to describe the parameters to which the Datalinks are assigned, you may want to add descriptions to the automatically-created generic controller tags or create a UDDT. For this example, the DL\_From\_Net tags were created to describe the drive parameters to which these Datalinks are assigned. For example, DL\_From\_Net \_01\_Stop\_Mode\_A indicates that option module *Host* **Parameter 01 - [DL From Net 01]** is assigned to drive parameter 370 - [Stop Mode A]. This same method applies to the DL\_To\_Net tags.

| Name 🛆                         | Value 🗧 🗲 | Style   | Data Type   |
|--------------------------------|-----------|---------|-------------|
| -DL_From_Net                   | {}        |         | DL_From_Net |
| DL_From_Net01_Stop_Mode_A      | 1         | Decimal | DINT        |
| DL_From_Net02_Stop_Mode_B      | 2         | Decimal | DINT        |
| DL_From_Net03_Accel_Time_1     | 2.5       | Float   | REAL        |
| DL_From_Net04_Accel_Time_2     | 5.0       | Float   | REAL        |
| DL_From_Net05_Decel_Time_1     | 7.5       | Float   | REAL        |
| DL_From_Net06_Decel_Time_2     | 10.0      | Float   | REAL        |
| DL_From_Net07_Jog_Acc_Dec_Time | 12.5      | Float   | REAL        |
| DL_From_Net08_Jog_Speed_1      | 10.0      | Float   | REAL        |
| DL_From_Net09_Jog_Speed_2      | 15.0      | Float   | REAL        |
| DL_From_Net10_Preset_Speed_1   | 20.0      | Float   | REAL        |
| DL_From_Net11_Preset_Speed_2   | 25.0      | Float   | REAL        |
| DL_From_Net12_Preset_Speed_3   | 30.0      | Float   | REAL        |
| DL_From_Net13_Preset_Speed_4   | 35.0      | Float   | REAL        |
| DL_From_Net14_Preset_Speed_5   | 40.0      | Float   | REAL        |
| DL_From_Net15_Preset_Speed_6   | 45.0      | Float   | REAL        |
| DL_From_Net16_Preset_Speed_7   | 50.0      | Float   | REAL        |
| -DL_To_Net                     | {}        |         | DL_To_Net   |
|                                | 1         | Decimal | DINT        |
|                                | 2         | Decimal | DINT        |
| DL_To_Net03_Accel_Time_1       | 2.5       | Float   | REAL        |
| DL_To_Net04_Accel_Time_2       | 5.0       | Float   | REAL        |
| DL_To_Net05_Decel_Time_1       | 7.5       | Float   | REAL        |
| DL_To_Net06_Decel_Time_2       | 10.0      | Float   | REAL        |
| DL_To_Net07_Jog_Acc_Dec_Time   | 12.5      | Float   | REAL        |
| DL_To_Net08_Jog_Speed_1        | 10.0      | Float   | REAL        |
| DL_To_Net09_Jog_Speed_2        | 15.0      | Float   | REAL        |
| DL_To_Net10_Preset_Speed_1     | 20.0      | Float   | REAL        |
| DL_To_Net11_Preset_Speed_2     | 25.0      | Float   | REAL        |
| DL_To_Net12_Preset_Speed_3     | 30.0      | Float   | REAL        |
| DL_To_Net13_Preset_Speed_4     | 35.0      | Float   | REAL        |
| DL_To_Net14_Preset_Speed_5     | 40.0      | Float   | REAL        |
| DL_To_Net15_Preset_Speed_6     | 45.0      | Float   | REAL        |
| DL_To_Net16_Preset_Speed_7     | 50.0      | Float   | REAL        |

| Figure 17 - ControlLogix Controller Example Datalinks for Ladder Logic Pro | gram Using a Drive |
|----------------------------------------------------------------------------|--------------------|
| Generic Profile                                                            |                    |

TIP

To determine whether a parameter is a 32-bit integer (DINT) or a REAL data type, see the Data Type column in the chapter containing parameters in the PowerFlex 750-Series AC Drives Programming Manual, publication 750-PM001. If a parameter is a REAL, a COP (Copy) instruction or UDDT is needed to copy the DINT to a REAL (inputs) or copy the REAL to a DINT (outputs).
# **Using Explicit Messaging**

This chapter provides information and examples that explain how to use Explicit Messaging with a ControlLogix controller to configure and monitor the option module and connected PowerFlex 750-Series drive.

| Торіс                            | Page      |
|----------------------------------|-----------|
| About Explicit Messaging         | <u>74</u> |
| Performing Explicit Messaging    | <u>75</u> |
| ControlLogix Controller Examples | <u>76</u> |

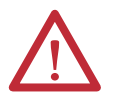

**ATTENTION:** Risk of injury or equipment damage exists. The examples in this publication are intended solely for purposes of example. There are many variables and requirements with any application. Rockwell Automation does not assume responsibility or liability (to include intellectual property liability) for actual use of the examples shown in this publication.

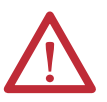

**ATTENTION:** Risk of equipment damage exists. If Explicit Messages are programmed to write parameter data to Nonvolatile Storage (NVS) frequently, the NVS will quickly exceed its life cycle and cause the drive to malfunction. Do not create a program that frequently uses Explicit Messages to write parameter data to NVS. Datalinks do not write to NVS and should be used for frequently changed parameters.

See <u>Chapter 5</u> for information about the I/O Image, using Logic Command/ Status, Reference/Feedback, and Datalinks.

## **About Explicit Messaging**

Explicit Messaging is used to transfer data that does not require continuous updates. With Explicit Messaging, you can configure and monitor a slave device's parameters on the network.

| IMPORTANT | When an explicit message is performed, by default no connection is made since it<br>is an 'unconnected' message. When timing of the message transaction is<br>important, you can create a dedicated message connection between the<br>controller and drive by checking the 'Connected' box on the Communications tab<br>message configuration screen during message setup. These message<br>connections are in addition to the I/O connection. However, the trade off for more<br>message connections is decreased network performance. If your application<br>cannot tolerate this, do not check the 'Connected' box, which is recommended. |
|-----------|----------------------------------------------------------------------------------------------------|
| TIP       | To message to another device in a different drive port, see the Instance table in Appendix C:                                                                                                    |
|           | <ul> <li>DPI Parameter Object section on page 115 for <i>Device</i> parameters.</li> <li>Host DPI Parameter Object section on page 129 for <i>Host</i> parameters.</li> </ul>                                                                                                    |
|           | In the Message Configuration dialog box, set the Instance field to an appropriate value within the range listed for the port in which the device resides.                                                                                                    |
|           |                                                                                                    |

# **IMPORTANT** PowerFlex 750-Series drives have explicit messaging limitations. <u>Table 4</u> shows the ControlNet Object Class code compatibilities for these drives.

#### Table 4 - Explicit Messaging Class Code Compatibility with PowerFlex 750-Series Drive

| ControlNet Object Class Code   | Compatibility                       | Explicit Messaging Function                 |
|--------------------------------|-------------------------------------|---------------------------------------------|
| Parameter Object 0x0F          | No                                  | Single parameter reads/writes               |
| DPI Parameter Object 0x93      | Yes <sup>(1)</sup> with limitations | Single and scattered parameter reads/writes |
| Host DPI Parameter Object 0x9F | Yes <sup>(2)</sup> with limitations | Single and scattered parameter reads/writes |

(1) Enables access to drive parameters (Port 0), DPI device parameters (Ports 1...6 only), and Host parameters (Ports 7...14 only). For example, DPI Parameter Object Class code 0x93 can access a Safe Speed Monitor option module in Port 6. However, Class code 0x93 cannot access, for example, the Host parameters in a 24V I/O option module in Port 5. See <u>DPI Parameter Object on page 115</u> for instance (parameter) numbering.

(2) Enables access to drive parameters (Port 0) and Host parameters for all ports (1...14). Host DPI Parameter Object Class code 0x9F cannot access DPI (device) parameters. For example, if a 20-750-CNET option module is in Port 4, its Host parameters can be accessed, but not its DPI (device) parameters. See <u>Host DPI Parameter Object on page 129</u> for instance (parameter) numbering.

# Performing Explicit Messaging

There are five basic events in the Explicit Messaging process. The details of each step will vary depending on the type of controller being used. See the documentation for your controller.

**IMPORTANT** There must be a request message and a response message for all Explicit Messages, whether you are reading or writing data.

#### Figure 18 - Explicit Message Process

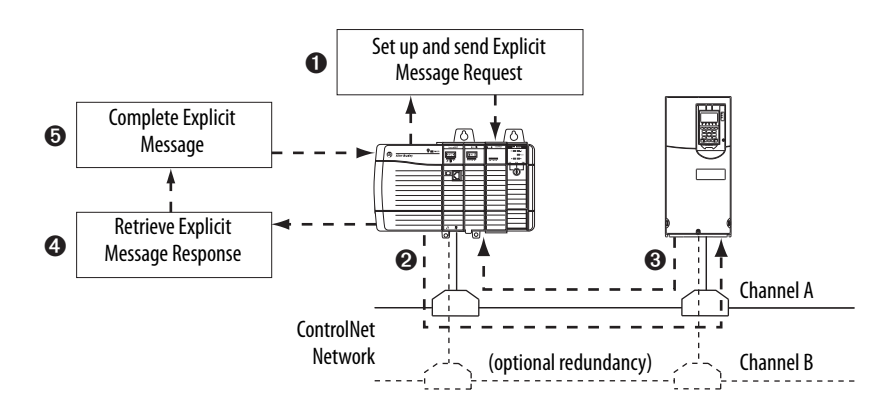

| Event | Description                                                                                                    |
|-------|----------------------------------------------------------------------------------------------------|
| 0     | You format the required data and set up the ladder logic program to send an Explicit Message request to the scanner module (download). |
| 0     | The scanner module transmits the Explicit Message Request to the slave device over the network.                                        |
| 0     | The slave device transmits the Explicit Message Response back to the scanner. The data is stored in the scanner buffer.                |
| 4     | The controller retrieves the Explicit Message Response from the scanner's buffer (upload).                                             |
| 6     | The Explicit Message is complete.                                                                                                    |

For information on the maximum number of Explicit Messages that can be executed at a time, see the documentation for the bridge or scanner and/or controller that is being used.

## ControlLogix Controller Examples

TIPTo display the Message Configuration dialog box in RSLogix 5000 software, add<br/>a message instruction (MSG), create a new tag for the message (Properties:<br/>Base tag type, MESSAGE data type, controller scope), and click the \_\_\_\_\_ button<br/>in the message instruction.

For supported classes, instances, and attributes, see <u>Appendix C</u>, ControlNet Objects.

| IMPORTANT | The explicit messaging examples in this section can be performed with RSLogix<br>5000 software, any version—or Studio 5000™ Logix Designer application,<br>version 21.00 or later.                                                      |
|-----------|----------------------------------------------------------------------------------------------------|
|           |                                                                                                    |
| IMPORTANT | The read and write messaging examples in this section are for <i>Device</i> parameters which use Class Code 0x93. For <i>Host</i> parameters, use Class Code 0x9F and format the rest of the message in the same way as these examples. |
|           | The Message Configuration has a Service Type of 'Parameter Read' which is<br>Class code 0x0F, Parameter Object. Parameter Object is not supported in<br>PowerFlex 750-series drives.                                                    |

# ControlLogix Controller Example Ladder Logic Program to Read a Single Parameter

A Get Attribute Single message is used to read a single parameter. This read message example reads the value of the 32-bit REAL (floating point) parameter 007 - [Output Current] in a PowerFlex 750-Series drive.

| Table 5 - Exampl | e Controller | Tags to Read a | Single Parameter |
|------------------|--------------|----------------|------------------|
|------------------|--------------|----------------|------------------|

| Operand | Controller Tags for Single Read Message | Data Type |
|---------|-----------------------------------------|-----------|
| XIC     | Execute_Single_Read_Message             | BOOL      |
| MSG     | Single_Read_Message                     | MESSAGE   |

#### Figure 19 - Example Ladder Logic to Read a Single Parameter

| Execute Single Read Message |                            | MSG                                                                                                    | 1 |
|-----------------------------|----------------------------|----------------------------------------------------------------------------------------------------|---|
| ] []                        | Message<br>Message Control | Single_Read_Message(EN)(DN)(ER)(ER) | - |

### ControlLogix – Formatting a Message to Read a Single Parameter

| Message Configuration - Single_Read_Message                    |      |
|----------------------------------------------------------------|------|
| Configuration Communication Tag                                |      |
| Name: Single_Read_Message                                      |      |
| Message Configuration - Single_Read_Message                    |      |
| Configuration Communication Tag                                |      |
| Path: My_PowerFlex_755_Drive Browse                            |      |
| Message Configuration - Single_Read_Message                    |      |
| Configuration Communication Tag                                |      |
| Message Type: CIP Generic                                      | 0    |
| Service Get Attribute Sinnle  Source Element                   | *    |
| Type: Source Length: 0 + (Bytes)                               |      |
| Service e (Hex) Class: 93 (Hex) Destination Output_Current     | Help |
| Instance:  7 Attribute:  9 [Hex] New Tag t +                   |      |
|                                                                |      |
| Enable      Enable Waiting      Start      Done Done Length: 0 |      |
| ◎ Error Code: Extended Error Code: □ Timed Out ◆               | •    |
| Error Path:<br>Error Text:                                     |      |
| OK Cancel Apply Help                                           |      |

Figure 20 - Get Attribute Single Message Configuration Dialog Boxes

The following table identifies the data that is required in each box to configure a message to read a single parameter.

| Configuration Tab           | Example Value                  | Description                                                   |
|-----------------------------|--------------------------------|---------------------------------------------------------------|
| Message Type                | CIP Generic                    | Used to access the DPI Parameter Object in the option module. |
| Service Type <sup>(1)</sup> | Get Attribute Single           | This service is used to read a parameter value.               |
| Service Code <sup>(1)</sup> | e (Hex.)                       | Code for the requested service.                               |
| Class                       | 93 or 9F (Hex.) <sup>(4)</sup> | Class ID for the DPI Parameter Object.                        |
| Instance <sup>(2)</sup>     | 7 (Dec.)                       | Instance number is the same as parameter number.              |
| Attribute                   | 9 (Hex.)                       | Attribute number for the Parameter Value attribute.           |
| Source Element              | —                              | Leave blank (not applicable).                                 |
| Source Length               | 0 bytes                        | Number of bytes of service data to be sent in the message.    |
| Destination                 | Output_Current <sup>(5)</sup>  | The tag where the data that is read is stored.                |
| Communication Tab           | Example Value                  | Description                                                   |
| Path <sup>(3)</sup>         | My_PowerFlex_755_Drive         | The path is the route that the message will follow.           |
| Tag Tab                     | Example Value                  | Description                                                   |
| Name                        | Single_Read_Message            | The name for the message.                                     |

(1) The default setting for Service Type is 'Custom', enabling entry of a Service Code not available from the Service Type pull-down menu. When choosing a Service Type other than 'Custom' from the pull-down menu, an appropriate Hex. value is automatically assigned to the Service Code box which is dimmed (unavailable).

(2) The instance is the parameter number in the drive (Port 0). For example, to read parameter 4 of a peripheral in Port 5 of a PowerFlex 755 drive, the instance would be 21504 + 4 = 21508. See <u>DPI Parameter Object on page 115</u> (Class code 0x93) or <u>Host DPI Parameter Object on page 129</u> (Class code 0x9F) to determine the instance number.

(3) Click **Browse** to find the path, or type in the name of the device listed in the I/O Configuration folder (for this example, My\_PowerFlex\_755\_Drive).

- (4) See Table 4 on page 74 for limitations of PowerFlex 750-Series drives when using DPI Parameter Object Class code 0x93 or Host DPI Parameter Object Class code 0x9F for explicit messaging.
- (5) In this example, Output Current is a 32-bit REAL (floating point) parameter requiring the Data Type field to be set to 'REAL' when creating the controller tag. To read a 32-bit integer parameter, set the tag Data Type field to 'DINT'. For a 16-bit parameter, set the Data Type field to 'INT'. See the drive documentation to determine the size of the parameter and its data type.

# ControlLogix Controller Example Ladder Logic Program to Write a Single Parameter

A Set Attribute Single message is used to write to a single parameter. This write message example writes a value to the 32-bit REAL (floating point) parameter 535 - [Accel Time 1] in a PowerFlex 750-Series drive.

Table 6 - Example Controller Tags to Write a Single Parameter

| Operand Controller Tags for Single Write Message |                              | Data Type |
|--------------------------------------------------|------------------------------|-----------|
| XIC                                              | Execute_Single_Write_Message | BOOL      |
| MSG                                              | Single_Write_Message         | MESSAGE   |

#### Figure 21 - Example Ladder Logic to Write a Single Parameter

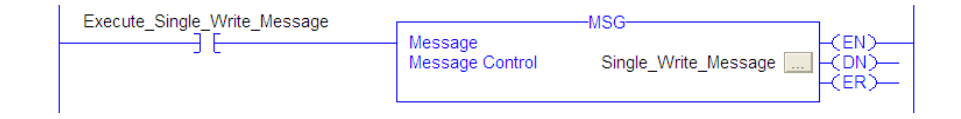

### ControlLogix – Formatting a Message to Write a Single Parameter

| Message Configuration - Single_Write_Message                        | X              |
|---------------------------------------------------------------------|----------------|
| Configuration Communication Tag Name: Single_Write_Message          |                |
| Message Configuration - Single_Write_Message                        | <b>)</b>       |
| Configuration Communication Tag Path: My PowerFlex 755 Drive Browse |                |
| Message Configuration - Single_Write_Message                        |                |
| Configuration Communication Tag                                     | : 0            |
| Service Set Attribute Single Source Element: Accel_Time_1           | t <del>e</del> |
| Service 10 (Hex) Class: 93 (Hex) Destination . 0                    | Help           |
|                                                                     |                |
| Enable      Enable Wating      Start      Done Done Length: 0       |                |
| © Error Code: Extended Error Code:      ☐ Timed Out ← Error Text:   |                |
| OK Cancel Apply Help                                                |                |

Figure 22 - Set Attribute Single Message Configuration Dialog Boxes

The following table identifies the data that is required in each box to configure a message to write a single parameter.

| Configuration Tab           | Example Value                  | Description                                                                                  |  |  |
|-----------------------------|--------------------------------|----------------------------------------------------------------------------------------------|--|--|
| Message Type                | CIP Generic                    | Used to access the DPI Parameter Object in the option module.                                |  |  |
| Service Type <sup>(1)</sup> | Set Attribute Single           | This service is used to write a parameter value.                                             |  |  |
| Service Code <sup>(1)</sup> | 10 (Hex.)                      | Code for the requested service.                                                              |  |  |
| Class                       | 93 or 9F (Hex.) <sup>(5)</sup> | Class ID for the DPI Parameter Object.                                                       |  |  |
| Instance <sup>(2)</sup>     | 535 (Dec.)                     | Instance number is the same as parameter number.                                             |  |  |
| Attribute <sup>(3)</sup>    | 9 or A (Hex.)                  | Attribute number for the Parameter Value attribute.                                          |  |  |
| Source Element              | Accel_Time_1 <sup>(6)</sup>    | Name of the tag for any service data to be sent from the scanner to the option module/drive. |  |  |
| Source Length               | 4 bytes <sup>(6)</sup>         | Number of bytes of service data to be sent in the message.                                   |  |  |
| Destination                 | —                              | Leave blank (not applicable).                                                                |  |  |
| Communication Tab           | Example Value                  | Description                                                                                  |  |  |
| Path <sup>(4)</sup>         | My_PowerFlex_755_Drive         | The path is the route that the message will follow.                                          |  |  |
| Tag Tab                     | Example Value                  | Description                                                                                  |  |  |
| Name                        | Single_Write_Message           | The name for the message.                                                                    |  |  |

(1) The default setting for Service Type is 'Custom', enabling entry of a Service Code not available from the Service Type pull-down menu. When choosing a Service Type other than 'Custom' from the pull-down menu, an appropriate Hex. value is automatically assigned to the Service Code box which is dimmed (unavailable).

(2) The instance is the parameter number in the drive (Port 0). For example, to write to parameter 4 of a peripheral in Port 5 of a PowerFlex 755 drive, the instance would be 21504 + 4 = 21508. See <u>DPI Parameter Object on page 115</u> (Class code 0x93) or <u>Host DPI Parameter Object on page 129</u> (Class code 0x9F) to determine the instance number.

(3) Setting the Attribute value to '9' will write the parameter value to the drive's Nonvolatile Storage (EEPROM) memory, which retains the parameter value even after the drive is power cycled. Important: When set to '9', the EEPROM may quickly exceed its life cycle and cause the drive to malfunction. Setting the Attribute value to 'A' will write the parameter value to temporary memory, which deletes the parameter value after the drive is power cycled. When frequent write messages are required, we recommend using the 'A' setting.

(4) Click **Browse** to find the path, or type in the name of the device listed in the I/O Configuration folder (for this example, My\_PowerFlex\_755\_Drive).

(5) See Table 4 on page 74 for limitations of PowerFlex 750-Series drives when using DPI Parameter Object Class code 0x93 or Host DPI Parameter Object Class code 0x9F for explicit messaging.

(6) In this example, Accel Time 1 is a 32-bit REAL (floating point) parameter requiring the Data Type field to be set to 'REAL' when creating the controller tag. To write to a 32-bit integer parameter, set the tag Data Type field to 'DINT'. For a 16-bit parameter, set the Data Type field to 'INT'. Also, the Source Length field on the Message Configuration dialog box must correspond to the selected Data Type in bytes (for example, 4 bytes for a REAL or DINT, or 2 bytes for an INT). See the drive documentation to determine the size of the parameter and its data type.

### ControlLogix Controller Example Ladder Logic Program to Read Multiple Parameters

A Scattered Read message is used to read the values of multiple parameters. This read message example reads the values of these five 32-bit REAL (floating point) parameters in a PowerFlex 750-Series drive:

- Parameter 001 [Output Frequency]
- Parameter 007 [Output Current]
- Parameter 008 [Output Voltage]
- Parameter 009 [Output Power]
- Parameter 011 [DC Bus Volts]

See <u>DPI Parameter Object on page 115</u> (Class code 0x93) or <u>Host DPI</u> <u>Parameter Object on page 129</u> (Class code 0x9F) for parameter numbering.

Table 7 - Example Controller Tags to Read Multiple Parameters

| Operand | Controller Tags for Scattered Read Message | Data Type |
|---------|--------------------------------------------|-----------|
| XIC     | Execute_Scattered_Read_Message             | BOOL      |
| MSG     | Scattered_Read_Message                     | MESSAGE   |

#### Figure 23 - Example Ladder Logic to Read Multiple Parameters

| Message                                |          |  |
|----------------------------------------|----------|--|
|                                        | <u> </u> |  |
| Message Control Scattered_Read_Message | È        |  |

#### ControlLogix – Formatting a Message to Read Multiple Parameters

|   | Messa                                 | ge Configuration - Scattered_Read_Message | ×          |
|---|---------------------------------------|-------------------------------------------|------------|
|   | Confi                                 | guration Communication Tag                |            |
|   | Nar                                   | e: Scattered_Read_Message                 |            |
|   | Message Configuration                 | n - Scattered_Read_Message                |            |
|   | Configuration Communi                 | ation Tag                                 |            |
|   | Path: My_PowerFlex_1                  | 755_Drive Browse                          |            |
| Í | Message Configuration - Scattered_Re  | ead_Message                               |            |
|   | Configuration Communication Tag       |                                           |            |
|   | Message Type: CIP Generic             |                                           | (Octal) 29 |
|   | Service Custom                        | Source Element: Scattered_Read_Rec        |            |
|   | Type:                                 | Source Length: 40 ÷ (Bytes)               |            |
|   | Code: 4d (Hex) Class: 93              | (Hex) Destination Scattered_Read_Re:      | Help       |
|   | Instance: 0 Attribute: 0              | (Hex) New Tag                             |            |
|   |                                       |                                           |            |
|   | Enable      Enable Waiting      Start | Done Done Length: 0                       | Help       |
|   | Error Code: Extended Error Co         | de: Timed Out ←                           |            |
|   | Error Path:<br>Error Text:            |                                           |            |
|   | 0                                     | Cancel Apply Help                         |            |

#### Figure 24 - Scattered Read Message Configuration Dialog Boxes

The following table identifies the data that is required in each box to configure a message to read multiple parameters.

| Configuration Tab           | Example Value                         | Description                                                                              |  |  |
|-----------------------------|---------------------------------------|------------------------------------------------------------------------------------------|--|--|
| Message Type                | CIP Generic                           | Used to access the DPI Parameter Object in the option module.                            |  |  |
| Service Type <sup>(1)</sup> | Custom                                | Required for scattered messages.                                                         |  |  |
| Service Code <sup>(1)</sup> | 4d (Hex.)                             | Code for the requested service.                                                          |  |  |
| Class                       | 93 or 9F (Hex.) <sup>(3)</sup>        | Class ID for the DPI Parameter Object.                                                   |  |  |
| Instance                    | 0 (Dec.)                              | Required for scattered messages.                                                         |  |  |
| Attribute                   | 0 (Hex.)                              | Required for scattered messages.                                                         |  |  |
| Source Element              | Scattered_Read_Request <sup>(4)</sup> | Name of the tag for any service data to be sent from scanner to the option module/drive. |  |  |
| Source Length               | 40 bytes <sup>(4)</sup>               | Number of bytes of service data to be sent in the message.                               |  |  |
| Destination                 | Scattered_Read_Response (5)           | The tag where the data that is read is stored.                                           |  |  |
| Communication Tab           | Example Value                         | Description                                                                              |  |  |
| Path <sup>(2)</sup>         | My_PowerFlex_755_Drive                | The path is the route that the message will follow.                                      |  |  |
| Tag Tab                     | Example Value                         | Description                                                                              |  |  |
| Name                        | Scattered_Read_Message                | The name for the message.                                                                |  |  |

(1) The default setting for Service Type is 'Custom', enabling entry of a Service Code not available from the Service Type pull-down menu. When choosing a Service Type other than 'Custom' from the pull-down menu, an appropriate Hex. value is automatically assigned to the Service Code box which is dimmed (unavailable). When reading 32-bit REAL (floating point) parameters, as in this example, data conversion using COP (Copy) instructions or UDDTs is required to correctly show the parameter values.

(2) Click Browse to find the path, or type in the name of the device listed in the I/O Configuration folder (for this example, My\_PowerFlex\_755\_Drive).

(3) See Table 4 on page 74 for limitations of PowerFlex 750-Series drives when using DPI Parameter Object Class code 0x93 or Host DPI Parameter Object Class code 0x9F for explicit messaging.
 (4) In this example, we are reading five 32-bit REAL (floating point) parameters. Each parameter being read requires two contiguous DINT registers. Therefore, a controller tag was created with its Data Type field set to 'DINT[10]'. Also, the Source Length field on the Message Configuration dialog box must correspond to the selected Data Type in bytes (for this example, 40 bytes for a DINT[10] array). Scattered read messages always assume that every parameter being read is a 32-bit parameter, regardless of its actual size. Maximum message length is 256 bytes which can read up to 32 parameters, regardless of their size. For parameter numbering, see <u>DPI Parameter Object on page 115</u> (Class code 0x93) or <u>Host DPI Parameter Object on page 129</u> (Class code 0x9F).

(5) The controller tag for 'Scattered\_Read\_Response' must be the same size as the controller tag for 'Scattered\_Read\_Request' (for this example, 40 bytes), but can be a different data type (for this example, a UDDT to handle conversions to parameter values that are a REAL data type).

#### ControlLogix Controller Example Scattered Read Request Data

In this message example, we use the data structure in <u>Figure 25</u> in the source tag named Scattered Read Request to read these five 32-bit REAL (floating point) parameters in a PowerFlex 750-Series drive:

- Parameter 001 [Output Frequency]
- Parameter 007 [Output Current]
- Parameter 008 [Output Voltage]
- Parameter 009 [Output Power]
- Parameter 011 [DC Bus Volts]

See <u>DPI Parameter Object on page 115</u> (Class code 0x93) or <u>Host DPI</u> <u>Parameter Object on page 129</u> (Class code 0x9F) for parameter numbering.

Figure 25 - Example Scattered Read Request Data

| Name                        | Value 🗲 | Data Type | Description                |
|-----------------------------|---------|-----------|----------------------------|
| Scattered_Read_Request      | {}      | DINT[10]  |                            |
| + Scattered_Read_Request[0] | 1       | DINT      | Parameter Number (decimal) |
| + Scattered_Read_Request[1] | 0       | DINT      | Pad Word                   |
| + Scattered_Read_Request[2] | 7       | DINT      | Parameter Number (decimal) |
| ± Scattered_Read_Request[3] | 0       | DINT      | Pad Word                   |
| E Scattered_Read_Request[4] | 8       | DINT      | Parameter Number (decimal) |
| + Scattered_Read_Request[5] | 0       | DINT      | Pad Word                   |
| ± Scattered_Read_Request[6] | 9       | DINT      | Parameter Number (decimal) |
| E Scattered_Read_Request[7] | 0       | DINT      | Pad Word                   |
| + Scattered_Read_Request[8] | 11      | DINT      | Parameter Number (decimal) |
| Scattered_Read_Request[9]   | 0       | DINT      | Pad Word                   |

ControlLogix Controller Example Scattered Read Response Data

The Scattered Read Request message reads the multiple parameters and returns their values to the destination tag (Scattered\_Read\_Response). Figure 26 shows the parameter values which, in this example, have been converted using a UDDT for correct presentation. COP (Copy) instructions could have been used for this purpose instead of a UDDT. If parameters being read are 32-bit integers, do not COP the data to a REAL tag.

Figure 26 - Example Scattered Read Response Converted Data

| Name 🗸                                             | Value 🔶   | Data Type     | Description |
|----------------------------------------------------|-----------|---------------|-------------|
| - Scattered_Read_Response                          | {}        | Scattered_Rea |             |
| + Scattered_Read_Response.Output_Frequency_Par_No  | 1         | DINT          |             |
| Scattered_Read_Response.Output_Frequency_Par_Value | 60.205975 | REAL          |             |
| + Scattered_Read_Response.Output_Current_Par_No    | 7         | DINT          |             |
| Scattered_Read_Response.Output_Current_Par_Value   | 12.570678 | REAL          |             |
| + Scattered_Read_Response.Output_Voltage_Par_No    | 8         | DINT          |             |
| -Scattered_Read_Response.Output_Voltage_Par_Value  | 418.34348 | REAL          |             |
| + Scattered_Read_Response.Output_Power_Par_No      | 9         | DINT          |             |
| Scattered_Read_Response.Output_Power_Par_Value     | 12.3584   | REAL          |             |
| + Scattered_Read_Response.DC_Bus_Volts_Par_No      | 11        | DINT          |             |
| Scattered_Read_Response.DC_Bus_Volts_Par_Value     | 566.5277  | REAL          |             |

In this message example, the parameters have the following values:

| PowerFlex 750-Series Drive Parameter | Read Value    |
|--------------------------------------|---------------|
| 1 - [Output Frequency]               | 60.205975 Hz  |
| 7 - [Output Current]                 | 12.570678 Amp |
| 8 - [Output Voltage]                 | 418.34348V AC |
| 9 - [Output Power]                   | 12.3584 kW    |
| 11 - [DC Bus Volts]                  | 566.5277V DC  |

# ControlLogix Controller Example Ladder Logic Program to Write Multiple Parameters

A Scattered Write message is used to write to multiple parameters. This write message example writes the following values to these five 32-bit REAL (floating point) parameters in a PowerFlex 750-Series drive:

| PowerFlex 750-Series Drive Parameter | Write Value |
|--------------------------------------|-------------|
| 536 - [Accel Time 2]                 | 11.1 Sec    |
| 538 - [Decel Time 2]                 | 22.2 Sec    |
| 575 - [Preset Speed 5]               | 33.3 Hz     |
| 576 - [Preset Speed 6]               | 44.4 Hz     |
| 577 - [Preset Speed 7]               | 55.5 Hz     |

See <u>DPI Parameter Object on page 115</u> (Class code 0x93) or <u>Host DPI</u> <u>Parameter Object on page 129</u> (Class code 0x9F) for parameter numbering.

#### Table 8 - Example Controller Tags to Write Multiple Parameters

| Operand | Controller Tags for Scattered Write Message | Data Type |
|---------|---------------------------------------------|-----------|
| XIC     | Execute_Scattered_Write_Message             | BOOL      |
| MSG     | Scattered_Write_Message                     | MESSAGE   |

#### Figure 27 - Example Ladder Logic to Write Multiple Parameters

| Execute_Scattered_Write_Message | Message<br>Message Control | -MSG |  |
|---------------------------------|----------------------------|------|--|
|                                 |                            |      |  |

| IMPORTANT | If the explicit message scattered write must be written continuously, then use |
|-----------|--------------------------------------------------------------------------------|
|           | a separate explicit message single write for each parameter using DPI          |
|           | Parameter Object Class code 0x93 and attribute A (see page 79). Attribute A    |
|           | writes to RAM—not NVS (EEPROM) memory. This example scattered write            |
| mes       | message using attribute 0 writes to NVS. Over time, continuous writes will     |
|           | exceed the EEPROM life cycle and cause the drive to malfunction.               |
|           |                                                                                |

#### ControlLogix – Formatting a Message to Write Multiple Parameters

|                             | Message Configuration - Scattered_Write_Message                                                                                                    |      |
|-----------------------------|----------------------------------------------------------------------------------------------------|------|
|                             | Configuration Communication Tag                                                                                                    | 1    |
|                             | Name: Scattered_Write_Message                                                                                                    |      |
| Message                     | Configuration - Scattered_Write_Message                                                                                                    |      |
| Configur                    | ation Communication Tag                                                                                                    |      |
| Path:                       | My_PowerFlex_755_Drive Browse                                                                                                    |      |
| Message Configuration -     | Scattered_Write_Message                                                                                                    |      |
| Configuration Communication | n Tag                                                                                                    |      |
| Message Type: CIP           | Generic  Generic  Gen | ]    |
| Service Custom<br>Type:     | ▼ Source Element: Scattered_Write_Reg ▼                                                                                                    |      |
| Service 4e (Hex) C          | Source Length: 40 🐳 (Bytes)<br>lass: 93 (Hex) Destination Contend With Rev. 1                                                                                                    | eln  |
| Instance: 0 A               | tribute: 0 (Hex) New Tag.,                                                                                                    | olb. |
|                             |                                                                                                    |      |
|                             | Help                                                                                                    |      |
| Enable  Enable Wait         | ing 🔘 Start 🔘 Done Done Length: 0                                                                                                    |      |
| Error Co: E     Error Path: | atended Error Code: 🦳 Timed Out 🗢                                                                                                    |      |
| Error Text:                 |                                                                                                    |      |
|                             | OK Cancel Apply Help                                                                                                    |      |

Figure 28 - Scattered Write Multiple Message Configuration Dialog Boxes

The following table identifies the data that is required in each box to configure a message to write multiple parameters.

| Configuration Tab           | Example Value                           | Description                                                                              |
|-----------------------------|-----------------------------------------|------------------------------------------------------------------------------------------|
| Message Type                | CIP Generic                             | Used to access the DPI Parameter Object in the option module.                            |
| Service Type <sup>(1)</sup> | Custom                                  | Required for scattered messages.                                                         |
| Service Code <sup>(1)</sup> | 4e (Hex.)                               | Code for the requested service.                                                          |
| Class                       | 93 or 9F (Hex.) <sup>(4)</sup>          | Class ID for the DPI Parameter Object.                                                   |
| Instance                    | 0 (Dec.)                                | Required for scattered messages.                                                         |
| Attribute <sup>(2)</sup>    | 0 (Hex.)                                | Required for scattered messages.                                                         |
| Source Element              | Scattered_Write_Request <sup>(5)</sup>  | Name of the tag for any service data to be sent from scanner to the option module/drive. |
| Source Length               | 40 bytes <sup>(5)</sup>                 | Number of bytes of service data to be sent in the message.                               |
| Destination                 | Scattered_Write_Response <sup>(6)</sup> | The tag where the data that is read is stored.                                           |
| Communication Tab           | Example Value                           | Description                                                                              |
| Path <sup>(3)</sup>         | My_PowerFlex_755_Drive                  | The path is the route that the message will follow.                                      |
| Tag Tab                     | Example Value                           | Description                                                                              |
| Name                        | Scattered_Write_Message                 | The name for the message.                                                                |

(1) The default setting for Service Type is 'Custom', enabling entry of a Service Code not available from the Service Type pull-down menu. When choosing a Service Type other than 'Custom' from the pull-down menu, an appropriate Hex. value is automatically assigned to the Service Code box which is dimmed (unavailable). When writing to 32-bit REAL (floating point) parameters, as in this example, data conversion using COP (Copy) instructions or UDDTs is required to correctly write the parameter values.

(2) Scattered writes always write parameter values to the drive's Nonvolatile Storage (EEPROM) memory, which retains these values even after the drive is power cycled. **Important:** Be very cautious as the EEPROM may quickly exceed its life cycle and cause the drive to malfunction.

(3) Click Browse to find the path, or type in the name of the device listed in the I/O Configuration folder (for this example, My\_PowerFlex\_755\_Drive).

(4) See Table 4 on page 74 for limitations of PowerFlex 750-Series drives when using DPI Parameter Object Class code 0x93 or Host DPI Parameter Object Class code 0x9F for explicit messaging.

(5) In this example, we are writing to five 32-bit REAL (floating point) parameters. Each parameter being written to requires two contiguous DINT registers. Therefore, a controller tag was created with its Data Type field set to the name of the UDDT of five interleaved DINTs and REALs. Also, the Source Length field on the Message Configuration dialog box must correspond to the selected Data Type in bytes (for this example, 40 bytes for an array of five scattered REAL structures). Scattered write messages always assume that every parameter being written to is a 32-bit parameter, regardless of its actual size. Maximum message length is 256 bytes which can write up to 32 parameters, regardless of their size. For parameter numbering, see <u>DPI Parameter</u> <u>Object on page 115</u> (Class code 0x93) or <u>Host DPI Parameter Object on page 129</u> (Class code 0x9F).

(6) The controller tag for 'Scattered\_Write\_Response' must be the same size as the controller tag for 'Scattered\_Write\_Request' (for this example, 40 bytes). An array of DINTs is suggested to be able to read any error codes that are returned.

#### ControlLogix Controller Example Scattered Write Request Data

In this message example, we use the data structure in <u>Figure 29</u> in the source tag (Scattered\_Write\_Request) to write new values to these 32-bit REAL (floating point) parameters:

| PowerFlex 750-Series Drive Parameter | Write Value |
|--------------------------------------|-------------|
| 536 - [Accel Time 2]                 | 11.1 Sec    |
| 538 - [Decel Time 2]                 | 22.2 Sec    |
| 575 - [Preset Speed 5]               | 33.3 Hz     |
| 576 - [Preset Speed 6]               | 44.4 Hz     |
| 577 - [Preset Speed 7]               | 55.5 Hz     |

See <u>DPI Parameter Object on page 115</u> (Class code 0x93) or <u>Host DPI</u> <u>Parameter Object on page 129</u> (Class code 0x9F) for parameter numbering.

<u>Figure 29</u> shows the parameter values which, in this example, have been converted using a UDDT to correctly write their values. COP (Copy) instructions could have been used for this purpose instead of a UDDT. If the parameters being written to are 32-bit integers, do not COP the data to a REAL tag.

#### Figure 29 - Example Scattered Write Request Converted Data

| Name V                                            | Value 🔸 | Data Type      | Description |
|---------------------------------------------------|---------|----------------|-------------|
| Scattered_Write_Request                           | {}      | Scattered_Writ |             |
|                                                   | 536     | DINT           |             |
| -Scattered_Write_Request.Accel_Time_2_Par_Value   | 11.1    | REAL           |             |
|                                                   | 538     | DINT           |             |
| -Scattered_Write_Request.Decel_Time_2_Par_Value   | 22.2    | REAL           |             |
|                                                   | 575     | DINT           |             |
| -Scattered_Write_Request.Preset_Speed_5_Par_Value | 33.3    | REAL           |             |
|                                                   | 576     | DINT           |             |
| Scattered_Write_Request.Preset_Speed_6_Par_Value  | 44.4    | REAL           |             |
|                                                   | 577     | DINT           |             |
| Scattered_Write_Request.Preset_Speed_7_Par_Value  | 55.5    | REAL           |             |

ControlLogix Controller Example Scattered Write Response Data

The results of the message appear in the destination tag named Scattered\_Write\_Response (<u>Figure 30</u>). Values of '0' indicate no errors occurred.

#### Figure 30 - Example Scattered Write Response Data

| Name V                        | Value 🔸 | Data Type | Description |
|-------------------------------|---------|-----------|-------------|
| Scattered_Write_Response      | {}      | DINT[10]  |             |
| + Scattered_Write_Response[0] | 536     | DINT      |             |
| + Scattered_Write_Response[1] | 0       | DINT      |             |
| + Scattered_Write_Response[2] | 538     | DINT      |             |
| + Scattered_Write_Response[3] | 0       | DINT      |             |
| + Scattered_Write_Response[4] | 575     | DINT      |             |
| + Scattered_Write_Response[5] | 0       | DINT      |             |
| + Scattered_Write_Response[6] | 576     | DINT      |             |
| Scattered_Write_Response[7]   | 0       | DINT      |             |
| Scattered_Write_Response[8]   | 577     | DINT      |             |
| + Scattered_Write_Response[9] | 0       | DINT      |             |

### ControlLogix Controller – Explanation of Request and Response Data for Read/Write Multiple Messaging

The data structures in Table 9 and Table 10 use 32-bit words and can accommodate up to 32 parameters in a single message. In the Response Message, a parameter number with Bit 15 set indicates that the associated parameter value field contains an error code (parameter number in response data will be negative).

The PowerFlex 750-Series AC Drives Programming Manual, publication 750-PM001, lists the data type for each parameter. When performing a Scattered Read of REAL data type parameters, the DINT parameter value in the Response (Destination Data) array will need to be COP to a REAL tag.

|        | Request (Source Data) |        | Response (Destination Data) |
|--------|-----------------------|--------|-----------------------------|
| DINT 0 | Parameter Number      | DINT 0 | Parameter Number            |
| 1      | Pad                   | 1      | Parameter Value             |
| 2      | Parameter Number      | 2      | Parameter Number            |
| 3      | Pad                   | 3      | Parameter Value             |
| 4      | Parameter Number      | 4      | Parameter Number            |
| 5      | Pad                   | 5      | Parameter Value             |
| 6      | Parameter Number      | 6      | Parameter Number            |
| 7      | Pad                   | 7      | Parameter Value             |
| 8      | Parameter Number      | 8      | Parameter Number            |
| 9      | Pad                   | 9      | Parameter Value             |
| 10     | Parameter Number      | 10     | Parameter Number            |
| 11     | Pad                   | 11     | Parameter Value             |
| 12     | Parameter Number      | 12     | Parameter Number            |
| 13     | Pad                   | 13     | Parameter Value             |
| 14     | Parameter Number      | 14     | Parameter Number            |
| 15     | Pad                   | 15     | Parameter Value             |
| 16     | Parameter Number      | 16     | Parameter Number            |
| 17     | Pad                   | 17     | Parameter Value             |
| 18     | Parameter Number      | 18     | Parameter Number            |
| 19     | Pad                   | 19     | Parameter Value             |
| 20     | Parameter Number      | 20     | Parameter Number            |
| 21     | Pad                   | 21     | Parameter Value             |
| 22     | Parameter Number      | 22     | Parameter Number            |
| 23     | Pad                   | 23     | Parameter Value             |
| 24     | Parameter Number      | 24     | Parameter Number            |
| 25     | Pad                   | 25     | Parameter Value             |
| 26     | Parameter Number      | 26     | Parameter Number            |
| 27     | Pad                   | 27     | Parameter Value             |
| 28     | Parameter Number      | 28     | Parameter Number            |
| 29     | Pad                   | 29     | Parameter Value             |
| 30     | Parameter Number      | 30     | Parameter Number            |
| 31     | Pad                   | 31     | Parameter Value             |
| 32     | Parameter Number      | 32     | Parameter Number            |
| 33     | Pad                   | 33     | Parameter Value             |
| 34     | Parameter Number      | 34     | Parameter Number            |
| 35     | Pad                   | 35     | Parameter Value             |
| :      |                       |        |                             |
| 62     | Parameter Number      | 67     | Parameter Number            |
| 63     | Pad                   | 63     | Parameter Value             |

When performing a Scattered Write to REAL data type parameters, the REAL parameter value will need to be COP to the DINT parameter value tag in the Request (Source Data) array.

|        | Request (Source Data) |        | Response (Destination Data) |
|--------|-----------------------|--------|-----------------------------|
| DINT 0 | Parameter Number      | DINT 0 | Parameter Number            |
| 1      | Parameter Value       | 1      | Pad                         |
| 2      | Parameter Number      | 2      | Parameter Number            |
| 3      | Parameter Value       | 3      | Pad                         |
| 4      | Parameter Number      | 4      | Parameter Number            |
| 5      | Parameter Value       | 5      | Pad                         |
| 6      | Parameter Number      | 6      | Parameter Number            |
| 7      | Parameter Value       | 7      | Pad                         |
| 8      | Parameter Number      | 8      | Parameter Number            |
| 9      | Parameter Value       | 9      | Pad                         |
| 10     | Parameter Number      | 10     | Parameter Number            |
| 11     | Parameter Value       | 11     | Pad                         |
| 12     | Parameter Number      | 12     | Parameter Number            |
| 13     | Parameter Value       | 13     | Pad                         |
| 14     | Parameter Number      | 14     | Parameter Number            |
| 15     | Parameter Value       | 15     | Pad                         |
| 16     | Parameter Number      | 16     | Parameter Number            |
| 17     | Parameter Value       | 17     | Pad                         |
| 18     | Parameter Number      | 18     | Parameter Number            |
| 19     | Parameter Value       | 19     | Pad                         |
| 20     | Parameter Number      | 20     | Parameter Number            |
| 21     | Parameter Value       | 21     | Pad                         |
| 22     | Parameter Number      | 22     | Parameter Number            |
| 23     | Parameter Value       | 23     | Pad                         |
| 24     | Parameter Number      | 24     | Parameter Number            |
| 25     | Parameter Value       | 25     | Pad                         |
| 26     | Parameter Number      | 26     | Parameter Number            |
| 27     | Parameter Value       | 27     | Pad                         |
| 28     | Parameter Number      | 28     | Parameter Number            |
| 29     | Parameter Value       | 29     | Pad                         |
| 30     | Parameter Number      | 30     | Parameter Number            |
| 31     | Parameter Value       | 31     | Pad                         |
| 32     | Parameter Number      | 32     | Parameter Number            |
| 33     | Parameter Value       | 33     | Pad                         |
| 34     | Parameter Number      | 34     | Parameter Number            |
| 35     | Parameter Value       | 35     | Pad                         |
| :      |                       | :      |                             |
| 62     | Parameter Number      | 62     | Parameter Number            |
| 63     | Parameter Value       | 63     | Pad                         |
|        |                       |        |                             |

| Table 10 - Data Structures for Scattered Write Message | s |
|--------------------------------------------------------|---|
|--------------------------------------------------------|---|

# Notes:

# Troubleshooting

This chapter provides information for diagnosing and troubleshooting potential problems with the option module and network.

| Торіс                                  |           |
|----------------------------------------|-----------|
| Understanding the Status Indicators    | <u>89</u> |
| PORT Status Indicator                  | <u>90</u> |
| MOD Status Indicator                   | <u>90</u> |
| NET A and NET B Status Indicators      | <u>91</u> |
| Viewing Option Module Diagnostic Items | <u>92</u> |
| Viewing and Clearing Events            |           |

# Understanding the Status Indicators

The option module has four status indicators. They can be viewed with the drive cover removed.

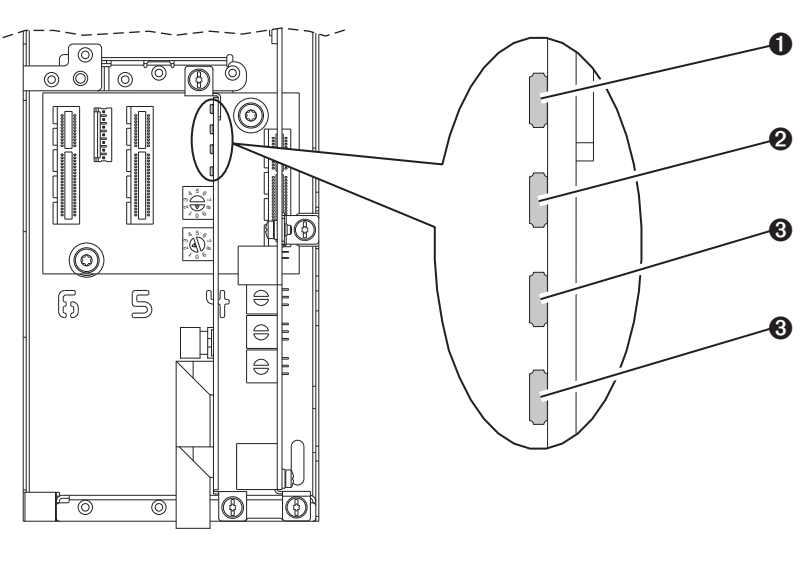

| ltem | Status Indicator | Description                 | Page      |
|------|------------------|-----------------------------|-----------|
| 0    | PORT             | DPI Connection Status       | <u>90</u> |
| 0    | MOD              | Option Module Status        | <u>90</u> |
| 0    | NET A            | ControlNet Channel A Status | <u>91</u> |
| 4    | NET B            | ControlNet Channel B Status | <u>91</u> |

# **PORT Status Indicator**

This red/green bicolor LED indicates the status of the option module's connection to the drive as shown in the table below.

| Status          | Cause                                                                                                    | Corrective Action                                                                                                    |
|-----------------|----------------------------------------------------------------------------------------------------|----------------------------------------------------------------------------------------------------|
| Off             | The option module is not powered or is not properly connected to the drive.                                                                   | <ul> <li>Securely connect and ground the option module to the drive by<br/>fully inserting it into the drive port and tightening its two captive<br/>screws to the recommended torque.</li> </ul> |
|                 |                                                                                                    | Apply power to the drive.                                                                                                    |
| Flashing Red    | The option module is not communicating with the drive via DPI.                                                                                | • Verify that the option module is properly inserted in the drive port.                                                                                                    |
|                 |                                                                                                    | Cycle power to the drive.                                                                                                    |
| Steady Red      | The drive has refused an I/O connection from the option module.<br>Another DPI peripheral is using the same DPI port as the option<br>module. | <b>Important:</b> Cycle power to the drive after making any of the following corrections:                                                                                                    |
|                 |                                                                                                    | <ul> <li>Securely connect and ground the option module to the drive by<br/>fully inserting it into the drive port and tightening its two captive<br/>screws to the recommended torque.</li> </ul> |
|                 |                                                                                                    | Verify that the drive supports the Comm Driver.                                                                                                    |
| Flashing Orange | The option module is not compatible with the drive's firmware.                                                                                | Update the drive with the latest firmware revision.                                                                                                    |
| Steady Orange   | The option module is not compatible with the drive.                                                                                           | Install the option module into a compatible product of the same brand (an Allen-Bradley PowerFlex 750-Series drive).                                                                              |
| Flashing Green  | The option module is establishing an I/O connection to the drive.                                                                             | No action required. Normal behavior if no I/O is enabled.                                                                                                    |
| Steady Green    | The option module is properly connected and is communicating with the drive.                                                                  | No action required.                                                                                                    |

# **MOD Status Indicator**

This red/green bicolor LED indicates the status of the option module as shown in the table below.

| Status         | Cause                                                                                 | Corrective Action                                                                                                    |
|----------------|---------------------------------------------------------------------------------------|----------------------------------------------------------------------------------------------------|
| Off            | The option module is not powered or is not properly connected to the drive.           | <ul> <li>Securely connect and ground the option module to the drive by<br/>fully inserting it into the drive port and tightening its two captive<br/>screws to the recommended torque.</li> </ul> |
|                |                                                                                       | Apply power to the drive.                                                                                                    |
| Flashing Red   | The option module has failed the firmware test.                                       | Clear faults in the option module.                                                                                                    |
|                | The option module firmware is being updated.                                          | Cycle power to the drive.                                                                                                    |
|                |                                                                                       | <ul> <li>If cycling power does not correct the problem, the option module<br/>parameter settings may have been corrupted. Reset defaults and<br/>reconfigure the option module.</li> </ul>        |
|                |                                                                                       | <ul> <li>If resetting defaults does not correct the problem, update the<br/>option module with the latest firmware revision.</li> </ul>                                                           |
| Steady Red     | The option module has failed the hardware test.                                       | Cycle power to the drive.                                                                                                    |
|                |                                                                                       | Replace the option module.                                                                                                    |
| Flashing Green | The option module is operating normally, but is not transferring                      | Place the scanner in RUN mode.                                                                                                    |
|                | I/O data to a controller.                                                             | Program the controller to recognize and transmit I/O to the option module.                                                                                                    |
|                |                                                                                       | Configure the option module for the program in the controller.                                                                                                    |
|                |                                                                                       | Normal behavior if no I/O is being transferred.                                                                                                    |
| Steady Green   | The option module is operating normally and is transferring I/O data to a controller. | No action required.                                                                                                    |

# NET A and NET B Status Indicators

These red/green bicolor LEDs indicate the status for the ControlNet Channel A and Channel B network connections. Depending on the state of these LEDs, they should be interpreted together or independently.

### **Indicators Interpreted Together**

When interpreted together, the NET A and NET B LEDs indicate the network status as shown in the table below.

| Status                                       | Cause                                                 | Corrective Actions                                                                                                    |
|----------------------------------------------|-------------------------------------------------------|----------------------------------------------------------------------------------------------------|
| Both indicators Off                          | A reset occurred or the option module is not powered. | Apply power to the drive.                                                                                                   |
| Both indicators Steady<br>Red                | A link interface failed.                              | Check network coaxial media for broken cables, loose connectors,<br>missing terminators, and so forth.                      |
|                                              |                                                       | Cycle power to the drive, or reset the option module. If the problem persists, contact Rockwell Technical Support.          |
| Indicators Alternately<br>Flashing Red/Green | The option module is in self-test mode.               | No action required. The option module will exit this mode after the self-test is completed.                                 |
| Indicators Alternately                       | There is a bad node configuration.                    | Verify that all node addresses are unique.                                                                                  |
| Flashing Red/Uff                             |                                                       | Check the option module's configuration.                                                                                    |
|                                              |                                                       | <ul> <li>Check network coaxial media for broken cables, loose connectors,<br/>missing terminators, and so forth.</li> </ul> |
|                                              |                                                       | Cycle power to the drive, or reset the option module.                                                                       |

### **Indicators Interpreted Independently**

When interpreted independently, the NET A and NET B LEDs respectively indicate the network status as shown in the table below.

| Status                                         | Cause                                                                            | Corrective Actions                                                                                                    |
|------------------------------------------------|----------------------------------------------------------------------------------|----------------------------------------------------------------------------------------------------|
| One channel indicator is<br>Steady Off         | That channel is disabled or not supported.                                       | Program the network for redundant media, if required.                                                                                                    |
| One channel indicator is<br>Flashing Red/Green | There is an invalid link configuration for that channel.                         | <ul> <li>Cycle power to the drive, or reset the option module.</li> <li>Reset the controller.</li> <li>If the problem persists, contact Rockwell Technical Support.</li> </ul> |
| One channel indicator is<br>Flashing Red/Off   | The channel is not receiving network activity.                                   | Check network coaxial media for broken cables, loose connectors, missing terminators, and so forth.                                                                            |
| One channel indicator is<br>Flashing Green/Off | A temporary channel error has occurred, or the channel is in 'listen-only' mode. | Verify that the controller is present on the network and working.                                                                                                    |
| One channel indicator is<br>Steady Green       | Normal operation for that channel.                                               | No action required.                                                                                                    |

# Viewing Option Module Diagnostic Items

If you encounter unexpected communication problems, the option module's diagnostic items may help you or Rockwell Automation personnel troubleshoot the problem. Option module diagnostic items can be viewed with any of these drive configuration tools:

- PowerFlex 20-HIM-A6 or 20-HIM-C6S HIM
- Connected Components Workbench software, version 1.02 or later
- DriveExplorer software, version 6.01 or later
- DriveExecutive software, version 5.01 or later

For details on viewing diagnostic items using the HIM, see the PowerFlex 20-HIM-A6/-C6S HIM (Human Interface Module) User Manual, publication 20HIM-UM001.

#### Table 11 - Option Module Diagnostic Items

| No. | Name             | Description                                                                                                    |
|-----|------------------|----------------------------------------------------------------------------------------------------|
| 1   | Common Logic Cmd | The present value of the Common Logic Command being transmitted to the drive by this option module.                |
| 2   | Prod Logic Cmd   | The present value of the Product Logic Command being transmitted to the drive by this option module.               |
| 3   | Reference        | The present value of the Reference being transmitted to the drive by this option module.                           |
| 4   | Common Logic Sts | The present value of the Common Logic Status being received from the drive by this option module.                  |
| 5   | Prod Logic Sts   | The present value of the Product Logic Status being received from the drive by this option module.                 |
| 6   | Feedback         | The present value of the Feedback being received from the drive by this option module.                             |
| 7   | Input Size       | The size of the input image in bytes transferred from the network to the drive.                                    |
| 8   | Output Size      | The size of the output image in bytes transferred from the drive to the network.                                   |
| 9   | DL Fr Net Avail  | The number of <i>Host</i> <b>DL From Net xx</b> Datalinks currently available to the option module.                |
| 10  | DL To Net Avail  | The number of Host <b>DL To Net xx</b> Datalinks currently available to the option module                          |
| 11  | DL Fr Net 01 Val | The present value of respective <i>Host</i> <b>DL From Net xx</b> parameter being transmitted to the drive by this |
| 12  | DL Fr Net 02 Val | option module. (If not using a Datalink, its respective value should be zero.)                                     |
| 13  | DL Fr Net 03 Val |                                                                                                    |
| 14  | DL Fr Net 04 Val |                                                                                                    |
| 15  | DL Fr Net 05 Val |                                                                                                    |
| 16  | DL Fr Net 06 Val |                                                                                                    |
| 17  | DL Fr Net 07 Val |                                                                                                    |
| 18  | DL Fr Net 08 Val |                                                                                                    |
| 19  | DL Fr Net 09 Val |                                                                                                    |
| 20  | DL Fr Net 10 Val |                                                                                                    |
| 21  | DL Fr Net 11 Val |                                                                                                    |
| 22  | DL Fr Net 12 Val |                                                                                                    |
| 23  | DL Fr Net 13 Val |                                                                                                    |
| 24  | DL Fr Net 14 Val |                                                                                                    |
| 25  | DL Fr Net 15 Val |                                                                                                    |
| 26  | DL Fr Net 16 Val |                                                                                                    |

| Table 11 - Option Module | Diagnostic Items (Continued) |
|--------------------------|------------------------------|
|--------------------------|------------------------------|

| No. | Name             | Description                                                                                                    |
|-----|------------------|----------------------------------------------------------------------------------------------------|
| 27  | DL To Net 01 Val | The present value of respective <i>Host</i> <b>DL To Net xx</b> parameter being received from the drive by this option |
| 28  | DL To Net 02 Val | module. (If not using a Datalink, its respective value snould be zero.)                                                |
| 29  | DL To Net 03 Val |                                                                                                    |
| 30  | DL To Net 04 Val |                                                                                                    |
| 31  | DL To Net 05 Val |                                                                                                    |
| 32  | DL To Net 06 Val |                                                                                                    |
| 33  | DL To Net 07 Val |                                                                                                    |
| 34  | DL To Net 08 Val |                                                                                                    |
| 35  | DL To Net 09 Val |                                                                                                    |
| 36  | DL To Net 10 Val |                                                                                                    |
| 37  | DL To Net 11 Val |                                                                                                    |
| 38  | DL To Net 12 Val |                                                                                                    |
| 39  | DL To Net 13 Val |                                                                                                    |
| 40  | DL To Net 14 Val |                                                                                                    |
| 41  | DL To Net 15 Val |                                                                                                    |
| 42  | DL To Net 16 Val |                                                                                                    |
| 43  | DPI Rx Errs      | The present value of the DPI Receive error counter.                                                                    |
| 44  | DPI Rx Errs Max  | The maximum value (since reset) of the DPI Receive Error counter.                                                      |
| 45  | DPI Tx Errs      | The present value of the DPI Transmit error counter.                                                                   |
| 46  | DPI Tx Errs Max  | The maximum value (since reset) of the DPI Transmit Error counter.                                                     |
| 47  | CN Rx Packets    | A count of the number of network packets received by the option module.                                                |
| 48  | CN Rx Underflows | A count of the number of network receive underflow errors.                                                             |
| 49  | CN Rx Overflows  | A count of the number of network receive overflow errors.                                                              |
| 50  | CN Rx Bad Frames | A count of the number of network receive bad frame errors.                                                             |
| 51  | CN Tx Packets    | A count of the number of network packets transmitted by the option module.                                             |
| 52  | CN Tx Underflows | A count of the number of network transmit underflow errors.                                                            |
| 53  | CN Tx Overflows  | A count of the number of network transmit overflow errors.                                                             |
| 54  | CN Tx OutOfSteps | A count of the number of network transmit out-of-step errors.                                                          |
| 55  | CN Tx Blockages  | A count of the number of network transmit blockage errors.                                                             |
| 56  | Boot Flash Count | Number of times the boot firmware in the option module has been updated.                                               |
| 57  | App Flash Count  | Number of times the application firmware in the option module has been updated.                                        |
| 58  | Net Addr Sw      | The present value of the node address switches.                                                                        |

### **Viewing and Clearing Events**

The option module has an event queue to record significant events that occur in the operation of the module. When such an event occurs, an entry consisting of the event's numeric code and a timestamp is put into the event queue. You can view the event queue with any of these drive configuration tools:

- PowerFlex 20-HIM-A6 or 20-HIM-C6S HIM
- Connected Components Workbench software, version 1.02 or later
- DriveExplorer software, version 6.01 or later
- DriveExecutive software, version 5.01 or later
- Other clients using the DPI Fault object

For details on viewing and clearing events using the HIM, see the PowerFlex 20-HIM-A6/-C6S HIM (Human Interface Module) User Manual, publication <u>20HIM-UM001</u>.

The event queue can contain up to 32 entries, which are stored in an EEPROM chip—making the event queue nonvolatile. Eventually the event queue will become full, since its contents are retained through option module power cycles and resets. At that point, a new entry replaces the oldest entry. Only an event queue clear operation or the corruption of the EEPROM group containing the event queue will clear the event queue contents. In the latter case, the option module will not generate a fault to indicate that the event queue was corrupted.

Resetting the option module to defaults has no effect on the event queue, other than to log a Code 58 'Module Defaulted' event.

Many events in the event queue occur under normal operation. If you encounter unexpected communications problems, the events may help you or Allen-Bradley personnel troubleshoot the problem. The following events may appear in the event queue.

| Code | Event Text           | Description                                                                                                    |  |
|------|----------------------|----------------------------------------------------------------------------------------------------|--|
|      | Option Module Events |                                                                                                    |  |
| 1    | No Event             | Text displayed in an empty event queue entry.                                                                                                    |  |
| 2    | Device Power Up      | Power was applied to the option module.                                                                                                    |  |
| 3    | Device Reset         | The option module was reset.                                                                                                    |  |
| 4    | EEPROM CRC Error     | The EEPROM checksum/CRC is incorrect, which limits option module functionality. Default parameter values must be loaded to clear this condition. |  |
| 5    | App Updated          | The option module application firmware was updated.                                                                                              |  |
| 6    | Boot Updated         | The option module boot firmware was updated.                                                                                                    |  |
| 7    | Watchdog Timeout     | The software watchdog detected a failure and reset the option module.                                                                            |  |
|      | DPI Events           |                                                                                                    |  |
| 8    | DPI Bus Off          | A bus-off condition was detected on DPI. This event may be caused by noise.                                                                      |  |
| 9    | DPI Ping Timeout     | A ping message was not received on DPI within the specified time.                                                                                |  |
| 10   | DPI Port Invalid     | The option module was not connected to a valid port on a DPI product.                                                                            |  |
| 11   | DPI Port Changed     | The DPI port changed after start up.                                                                                                    |  |
| 12   | DPI Host Reset       | The drive sent a reset event message.                                                                                                    |  |

#### Table 12 - Option Module Events

| Code  | Event Text       | Description                                                                                                    |
|-------|------------------|----------------------------------------------------------------------------------------------------|
| 13    | DPI Baud 125kbps | The option module detected that the drive was communicating at 125 Kbps.                                                                                          |
| 14    | DPI Baud 500kbps | The option module detected that the drive was communicating at 500 Kbps.                                                                                          |
| 15    | DPI Host Invalid | The option module was connected to an incompatible product.                                                                                                    |
| 16    | DPI Dup Port     | Another peripheral with the same port number is already in use.                                                                                                   |
| 17    | DPI Type 0 Logon | The option module has logged in for Type 0 control.                                                                                                    |
| 18    | DPI Type 0 Time  | The option module has not received a Type 0 status message within the specified time.                                                                             |
| 19    | DPI DL Logon     | The option module has logged into a Datalink.                                                                                                    |
| 20    | DPI DL Error     | The drive rejected an attempt to log in to a Datalink because the Datalink is not supported or is used by another peripheral.                                     |
| 21    | DPI DL Time      | The option module has not received a Datalink message within the specified time.                                                                                  |
| 22    | DPI Ctrl Disable | The option module has sent a 'Soft Control Disable' command to the drive.                                                                                         |
| 23    | DPI Ctrl Enable  | The option module has sent a 'Soft Control Enable' command to the drive.                                                                                          |
| 24    | DPI Msg Timeout  | A Client-Server message sent by the option module was not completed within 1 second.                                                                              |
| 25    | DPI Manual Reset | The option module was reset by changing its Reset Module parameter.                                                                                               |
|       | 1                | SI Events                                                                                                    |
| 26    | SI Online        | The option module has logged into the Serial Interface Communication.                                                                                             |
| 27    | SI Logon Error   | The option module failed to log into the Serial Interface.                                                                                                    |
| 28    | SI Comm Fault    | The Serial Interface Communication has faulted.                                                                                                    |
|       |                  | Network Events                                                                                                    |
| 29    | Net Link Up      | A network link was available for the option module.                                                                                                    |
| 30    | Net Link Down    | The network link was removed from the option module.                                                                                                    |
| 31    | Net Dup Address  | The option module uses the same address as another device on the network.                                                                                         |
| 32    | Net Comm Fault   | The option module detected a communication fault on the network.                                                                                                  |
| 33    | Net Sent Reset   | The option module received a reset from the network.                                                                                                    |
| 34    | Net IO Close     | An I/O connection from the network to the option module was closed.                                                                                               |
| 35    | Net Idle Fault   | The option module received 'idle' packets from the network.                                                                                                    |
| 36    | Net IO Open      | An I/O connection from the network to the option module has been opened.                                                                                          |
| 37    | Net IO Timeout   | An I/O connection from the network to the option module has timed out.                                                                                            |
| 38    | Net IO Size Err  | The option module received an incorrectly sized I/O packet.                                                                                                    |
| 39    | PCCC IO Close    | The device sending PCCC Control messages to the option module has set the PCCC Control Timeout to zero.                                                           |
| 40    | PCCC IO Open     | The option module has begun receiving PCCC control messages (the PCCC Control Timeout was previously set to a non-zero value).                                    |
| 41    | PCCC IO Timeout  | The option module has not received a PCCC Control message for longer than the PCCC Control Timeout.                                                               |
| 42    | Msg Ctrl Open    | The timeout attribute in either the CIP Register or Assembly object was written with a non-zero value, allowing control messages to be sent to the option module. |
| 43    | Msg Ctrl Close   | The timeout attribute in either the CIP Register or Assembly object was written with a zero value, disallowing control messages to be sent to the option module.  |
| 44    | Msg Ctrl Timeout | The timeout attribute in either the CIP Register or Assembly object elapsed between accesses of those objects.                                                    |
| 45-57 | Reserved         | —                                                                                                    |
| 58    | Module Defaulted | The option module has been set to defaults.                                                                                                    |

#### Table 12 - Option Module Events (Continued)

# Notes:

# **Specifications**

This appendix presents the specifications for the option module.

| Торіс                 | Page      |
|-----------------------|-----------|
| Communications        | <u>97</u> |
| <u>Electrical</u>     | <u>97</u> |
| <u>Mechanical</u>     | <u>97</u> |
| Environmental         | <u>98</u> |
| Regulatory Compliance | <u>98</u> |

-

# Communications

| Network                         |                                                                                                    |
|---------------------------------|----------------------------------------------------------------------------------------------------|
| Protocol                        | ControlNet                                                                                                    |
| Data Rate                       | 5 Mbps (fixed)                                                                                                    |
| Media                           | Coax with BNC connector                                                                                                    |
| Connection Limits               | 16 simultaneous CIP messaging connections                                                                                                   |
|                                 | 32 simultaneous unconnected messages                                                                                                    |
|                                 | Unlimited input-only I/O connections                                                                                                    |
|                                 | One of the following connection types:                                                                                                    |
|                                 | <ul> <li>1 exclusive-owner I/O connection</li> <li>Up to 3 redundant-owner I/O connections</li> <li>1 listen-only I/O connection</li> </ul> |
| Requested Packet Interval (RPI) | 5 ms minimum                                                                                                    |
| Packet Rate                     | Up to 400 total I/O packets per second (200 in and 200 out)                                                                                 |
| Drive                           |                                                                                                    |
| Protocol                        | DPI                                                                                                    |
| Data Rates                      | 500 kbps                                                                                                    |

# Electrical

| Consumption |                                             |
|-------------|---------------------------------------------|
| Drive       | 250 mA at 14 VDC supplied by the host drive |
| Network     | None                                        |

# Mechanical

| Dimensions |                     |
|------------|---------------------|
| Height     | 68 mm (2.7 inches)  |
| Length     | 150 mm (5.9 inches) |
| Width      | 26 mm (1.0 inches)  |
| Weight     | 62 g (2.1 oz.)      |

# Environmental

| Temperature<br>Operating<br>Storage | -1050 °C (14122 °F)<br>-4085 °C (-40185 °F)                                                                                                    |
|-------------------------------------|----------------------------------------------------------------------------------------------------|
| Relative Humidity                   | 595% non-condensing                                                                                                    |
| Atmosphere                          | <b>Important:</b> The option module <b>must not</b> be installed in an area where the ambient atmosphere contains volatile or corrosive gas, vapors or dust. If the option module is not going to be installed for a period of time, it must be stored in an area where it will not be exposed to a corrosive atmosphere. |

# **Regulatory Compliance**

| Certification | Specification             |
|---------------|---------------------------|
| UL            | UL508C                    |
| cUL           | CAN / CSA C22.2 No. 14-05 |
| CE            | EN61800-3                 |
| CTick         | EN61800-3                 |

**NOTE:** This is a product of category C2 according to IEC 61800-3. In a domestic environment this product may cause radio interference in which case supplementary mitigation measures may be required.

# **Option Module Parameters**

This appendix provides information about the option module parameters.

| Торіс                        | Page       |
|------------------------------|------------|
| Parameter Types              | <u>99</u>  |
| About Parameter Numbers      | <u>100</u> |
| How Parameters Are Organized | <u>100</u> |
| Device Parameters            | <u>100</u> |
| Host Parameters              | <u>101</u> |

### **Parameter Types**

The Option Module has two types of parameters:

- *Device* parameters are used to configure the option module to operate on the network.
- *Host* parameters are used to configure the option module Datalink transfer and various fault actions with the drive.

You can view option module *Device* parameters and *Host* parameters with any of the following drive configuration tools:

- PowerFlex 20-HIM-A6 or 20-HIM-C6S HIM—use the 4 d or b 6 key to scroll to the drive port in which the module resides, press the c (Folders) key, and use the d d or b 6 key to scroll to the DEV PARAM or HOST PARAM folder.
- Connected Components Workbench software—click the tab for the option module at the bottom of the window, click the Parameters icon in the tool bar, and click the *Device* or *Host* Parameters tab.
- DriveExplorer software—find the option module in the treeview and open its Parameters folder.
- DriveExecutive software—find the option module in the treeview, expand the module in the tree, and open its Parameters folder.

## **About Parameter Numbers**

Each parameter set is independently and consecutively numbered.

| Configuration Tool                                                                                                    | Numbering Scheme                                                                                                    |
|----------------------------------------------------------------------------------------------------|----------------------------------------------------------------------------------------------------|
| <ul> <li>HIM</li> <li>Connected Components Workbench software</li> <li>DriveExplorer software</li> <li>DriveExecutive software</li> </ul> | The <i>Device</i> parameters and <i>Host</i> parameters begin with parameter 01. For example, <i>Device</i> <b>Parameter 01 - [Port Number]</b> and <i>Host</i> <b>Parameter 01 - [Net to Drv DL 01]</b> are parameter 01 as indicated by this manual. |
| Explicit Messaging                                                                                                    | See <u>Chapter 6</u> , Using Explicit Messaging and <u>Appendix C</u> ,<br>ControlNet Objects for details.                                                                                                    |

The *Device* Parameters and *Host* Parameters are separately displayed in a **Numbered List** view order.

| Para | Parameter                                                                                                    |                                                              |                                             |  |
|------|----------------------------------------------------------------------------------------------------|--------------------------------------------------------------|---------------------------------------------|--|
| No.  | Name and Description                                                                                                    | Details                                                      |                                             |  |
| 01   | <b>[Port Number]</b><br>Displays the drive port into which the option module is installed.<br>Typically, this will be Port 4, 5, or 6.                                                                                                    | Minimum:<br>Maximum:<br>Type:                                | 4<br>6<br>Read Only                         |  |
| 02   | 02 [DLs From Net Act] N<br>Displays the number of controller-to-drive Datalinks that the<br>drive is using based on the I/O connection opened by the<br>controller.                                                                                    |                                                              | 0<br>16<br>Read Only                        |  |
| 03   | [DLs To Net Act]<br>Displays the number of drive-to-controller Datalinks that the<br>controller is using based on the I/O connection opened by the<br>controller.                                                                                      | Minimum:<br>Maximum:<br>Type:                                | 0<br>16<br>Read Only                        |  |
| 04   | [Net Addr Src]<br>Displays the source from which the option module node address<br>is taken. This will be either the Node Address switches (see<br><u>Figure 1 on page 18</u> ), or the value of <i>Device</i> <b>Parameter 05-</b> [Net<br>Addr Cfg]. | Values:<br>Type:                                             | 0 = Switches<br>1 = Parameters<br>Read Only |  |
| 05   | [Net Addr Cfg]<br>Sets the network node address for the option module when<br><i>Device</i> Parameter 04 - [Net Addr Src] is set to '1' (Parameters).                                                                                                  | Default:<br>Minimum:<br>Maximum:<br>Type:<br>Reset Required: | 2<br>1<br>99<br>Read/Write<br>Yes           |  |
| 06   | [Net Addr Act]<br>Displays the actual network node address used by the option<br>module.                                                                                                    | Minimum:<br>Maximum:<br>Type:                                | 1<br>99<br>Read Only                        |  |

# How Parameters Are Organized

# **Device** Parameters

| Parameter                                                                                                    |                                                                                                    |                                                      |                                                                                    |  |  |
|----------------------------------------------------------------------------------------------------|----------------------------------------------------------------------------------------------------|------------------------------------------------------|------------------------------------------------------------------------------------|--|--|
| No.                                                                                                    | Name and Description                                                                                                    | Details                                              |                                                                                    |  |  |
| 07                                                                                                    | [Reset Module]<br>No action if set to '0' (Ready). Resets the option module if set to<br>'1' (Reset Module). Restores the option module to its factory<br>default settings if set to '2' (Set Defaults). This parameter is a<br>command. It will be reset to '0' (Ready) after the command has<br>been performed.<br>When performing a Set Defaults, the drive may detect a conflict.<br>If this occurs, the drive will not allow a Set Defaults action. You<br>must resolve the conflict before attempting a Set Defaults action<br>for the option module. | Default:<br>Values:<br>Type:<br>Reset Required:      | 0 = Ready<br>0 = Ready<br>1 = Reset Module<br>2 = Set Defaults<br>Read/Write<br>No |  |  |
| ATTENTION: Risk of injury or equipment damage exists. If the option module is transmitting I/O that controls the drive, the drive may fact when you reset the option module. Determine how your drive will respond before resetting the option module. |                                                                                                    | s. If the option<br>drive may fault<br>ur drive will |                                                                                    |  |  |

# **Host Parameters**

| Para | neter                                                                                                    |                 |            |
|------|----------------------------------------------------------------------------------------------------|-----------------|------------|
| No.  | Name and Description                                                                                                    | Details         |            |
| 01   | [DL From Net 01]                                                                                                    | Default:        | 0          |
| 02   | [DL From Net 02]                                                                                                    | Default:        | 0          |
| 03   | [DL From Net 03]                                                                                                    | Default:        | 0          |
| 04   | [DL From Net 04]                                                                                                    | Default:        | 0          |
| 05   | [DL From Net 05]                                                                                                    | Default:        | 0          |
| 06   | [DL From Net 06]                                                                                                    | Default:        | 0          |
| 07   | [DL From Net 07]                                                                                                    | Default:        | 0          |
| 08   | [DL From Net 08]                                                                                                    | Default:        | 0          |
| 09   | [DL From Net 09]                                                                                                    | Default:        | 0          |
| 10   | [DL From Net 10]                                                                                                    | Default:        | 0          |
| 11   | [DL From Net 11]                                                                                                    | Default:        | 0          |
| 12   | [DL From Net 12]                                                                                                    | Default:        | 0          |
| 13   | [DL From Net 13]                                                                                                    | Default:        | 0          |
| 14   | [DL From Net 14]                                                                                                    | Default:        | 0          |
| 15   | [DL From Net 15]                                                                                                    | Default:        | 0          |
| 16   | [DL From Net 16]                                                                                                    | Default:        | 0          |
|      | Sets the port number and parameter number to which the                                                                                                    | Minimum:        | 0          |
|      | selected Datalinks should connect. Each selected port/parameter                                                                                                    | Maximum:        | 159999     |
|      | will be written with data received from the network. These are                                                                                                    | Туре:           | Read/Write |
|      | parameters written by the controller (outputs from the controller).                                                                                                    | Reset Required: | No         |
|      | If setting the value manually, the parameter value = (10000 * port number) + (destination parameter number). For example, suppose you want to use <i>Host</i> <b>Parameter 01 - [DL From Net 01]</b> to write to Parameter 01 of an optional encoder module plugged into drive Port 5. The value for <i>Host</i> <b>Parameter 01 - [DL From Net 01]</b> would be 50001 [(10000 * 5) + 1]. |                 |            |

| Para     | neter                                                                                                    |                 |                                   |
|----------|----------------------------------------------------------------------------------------------------|-----------------|-----------------------------------|
| No       | Name and Description                                                                                                    | Dotails         |                                   |
| NU.      |                                                                                                    | Details         |                                   |
| 17       | [DL To Net 01]                                                                                                    | Default:        | 0                                 |
| 18       | [DL To Net 02]                                                                                                    | Default:        | 0                                 |
| 19       | [DL To Net 03]                                                                                                    | Default:        | 0                                 |
| 20       | [DL To Net 04]                                                                                                    | Default:        | 0                                 |
| 21       | [DL To Net 05]                                                                                                    | Default:        | 0                                 |
| 22       | [DL To Net 06]<br>[DL To Net 07]                                                                                                    | Default:        | 0                                 |
| 23       | [DL To Net 07]<br>[DL To Net 08]                                                                                                    | Default:        | 0                                 |
| 24<br>25 | [DL To Net 00]<br>[DL To Net 00]                                                                                                    | Default:        | 0                                 |
| 25       | [DL To Not 10]                                                                                                    | Default:        | 0                                 |
| 20       | [DL To Net 11]                                                                                                    | Default:        | 0                                 |
| 27       | [DI To Net 12]                                                                                                    | Default:        | 0                                 |
| 20       | [DI To Net 13]                                                                                                    | Default:        | 0                                 |
| 30       | [DI To Net 14]                                                                                                    | Default:        | 0                                 |
| 31       | [DL To Net 15]                                                                                                    | Default:        | ů<br>0                            |
| 32       | [DL To Net 16]                                                                                                    | Default:        | 0                                 |
| -        | Sets the port number and parameter number to which the                                                                                                    | Minimum:        | 0                                 |
|          | selected Datalinks should connect. Each selected port/parameter                                                                                                    | Maximum:        | 159999                            |
|          | will be read and their values transmitted over the network to the                                                                                                    | Type:           | Read/Write                        |
|          | controller. These are parameters read by the controller (inputs to                                                                                                    | Reset Required: | No                                |
|          | the controller).                                                                                                    |                 |                                   |
|          | If setting the value manually, the parameter value = $(10000 * port number) + (origination parameter number)$ . For example, suppose you want to use <i>Host</i> <b>Parameter 17 - [DL To Net 01]</b> to read Parameter 02 of an optional I/O module plugged into drive Port 6. The value for <i>Host</i> <b>Parameter 17 - [DL To Net 01]</b> would be 60002 [(10000 * 6) + 2].                                                                                                    |                 |                                   |
| 33       | [Comm Flt Action]                                                                                                    | Default:        | 0 = Fault                         |
|          | Sets the action that the option module and drive will take if the                                                                                                    | Values:         | 0 = Fault                         |
|          | option module detects that I/O communication has been<br>disrupted. This setting is effective only if I/O that controls the                                                                                                    |                 | I = Stop                          |
|          | drive is transmitted through the option module. When                                                                                                    |                 | 2 = 2ero Data                     |
|          | communication is re-established, the drive will automatically                                                                                                    |                 | 5 — MULU LASI<br>A — Sand Elt Cfa |
|          | receive commands over the network again.                                                                                                    | Type            | Read/Write                        |
|          |                                                                                                    | Reset Required: | No                                |
|          |                                                                                                    | quirea.         |                                   |
|          | ATTENTION: Risk of injury or equipment damage exists. <i>Host</i><br>Parameter 33 - [Comm Flt Action] lets you determine the action of<br>the option module and connected drive if I/O communication is<br>disrupted. By default, this parameter faults the drive. You may configure<br>this parameter so that the drive continues to run, however, precautions<br>should be taken to verify that the setting of this parameter does not<br>create a risk of injury or equipment damage. When commissioning the<br>drive, verify that your system responds correctly to various situations (for<br>example, a disconnected cable). |                 |                                   |

| Para | meter                                                                                                    |                                                                                                    |                                                                                                    |                                                                                                    |  |  |  |
|------|----------------------------------------------------------------------------------------------------|----------------------------------------------------------------------------------------------------|----------------------------------------------------------------------------------------------------|----------------------------------------------------------------------------------------------------|--|--|--|
| No.  | Name and Des                                                                                                    | cription                                                                                                    | Details                                                                                                    |                                                                                                    |  |  |  |
| 34   | [Idle Flt Action]<br>Sets the action that the option module and drive will take if the<br>option module detects that the controller is in program mode or<br>faulted. This setting is effective only if I/O that controls the drive<br>is transmitted through the option module. When the controller is<br>put back in Run mode, the drive will automatically receive<br>commands over the network again. |                                                                                                    | Default:<br>Values:<br>Type:                                                                                                    | 0 = Fault<br>0 = Fault<br>1 = Stop<br>2 = Zero Data<br>3 = Hold Last<br>4 = Send Flt Cfg<br>Read/Write                                     |  |  |  |
|      |                                                                                                    | ATTENTION: Risk of injury or equipme<br>Parameter 34 - [Idle Flt Action] lets<br>option module and connected drive wh<br>default, this parameter faults the drive<br>parameter so that the drive continues to<br>should be taken to verify that the settin<br>create a risk of injury or equipment dar                                                                                         | nt damage exist<br>you determine<br>nen the controlle<br>You may confic<br>to run, however,<br>ng of this param<br>mage. When cor                                                | ts. <i>Host</i><br>the action of the<br>er is idle. By<br>gure this<br>precautions<br>eter does not<br>nmissioning the                     |  |  |  |
|      |                                                                                                    | drive, verify that your system responds correctly to various situations (for example, a controller in idle state).                                                                                                    |                                                                                                    |                                                                                                    |  |  |  |
| 35   | [Peer Flt Action]<br>This parameter is functional. However, since the option module<br>does not support peer I/O, any entered value is not used.                                                                                                    |                                                                                                    |                                                                                                    |                                                                                                    |  |  |  |
| 36   | [Msg Flt Action<br>Sets the action the<br>option module dused for drive cor<br>objects—has be<br>established, data<br>again.                                                                                                    | al<br>hat the option module and drive will take if the<br>etects that explicit messaging—only when<br>ntrol via the PCCC, CIP Assembly or CIP Register<br>een disrupted. When explicit messaging is re-<br>is automatically received/sent over the network                                                                                                    | Default:<br>Values:<br>Type:<br>Reset Required:                                                                                                    | 0 = Fault<br>0 = Fault<br>1 = Stop<br>2 = Zero Data<br>3 = Hold Last<br>4 = Send Flt Cfg<br>Read/Write<br>No                               |  |  |  |
|      |                                                                                                    | ATTENTION: Risk of injury or equipme<br>Parameter 36 - [Msg Flt Action] lets<br>option module and connected drive if e<br>is disrupted. By default, this parameter<br>configure this parameter so that the dr<br>precautions should be taken to verify th<br>does not create a risk of injury or equip<br>commissioning the drive, verify that you<br>various situations (for example, a disco | nt damage exist<br>s you determine<br>explicit messagin<br>r faults the drive<br>rive continues to<br>hat the setting c<br>ment damage. I<br>pur system respo<br>nnected cable). | ts. <i>Host</i><br>the action of the<br>g for drive control<br>. You may<br>run, however,<br>if this parameter<br>When<br>nds correctly to |  |  |  |
| 37   | [Flt Cfg Logic]<br>Sets the Logic Command data that is sent to the drive if any of the<br>following is true:                                                                                                    |                                                                                                    | Default:<br>Minimum:                                                                                                    | 0000 0000 0000 0000<br>0000 0000 0000 000                                                                                                  |  |  |  |
|      | Host Parame<br>Flt Cfg) and I/                                                                                                    | <ul> <li>Host Parameter 33 - [Comm Flt Action] is set to '4' (Send<br/>Flt Cfg) and I/O communication is disrupted.</li> </ul>                                                                                                    |                                                                                                    | 0000 0000 0000 0000<br>1111 1111 1111 1111                                                                                                 |  |  |  |
|      | Host Parameter 34 - [Idle Flt Action] is set to '4' (Send Flt Cfg) and the controller is idle.                                                                                                    |                                                                                                    | Type:<br>Reset Required:                                                                                                    | Read/Write<br>No                                                                                                    |  |  |  |
|      | Host Parame     Cfg) and expl                                                                                                    | eter 36 - [MSg Fit Action] is set to '4' (Send Fit<br>icit messaging for drive control is disrupted.                                                                                                    |                                                                                                    |                                                                                                    |  |  |  |
|      | <b>Important:</b> The bit definitions in the Logic Command word for PowerFlex 750-Series drives are shown in <u>Appendix D</u> .                                                                                                    |                                                                                                    |                                                                                                    |                                                                                                    |  |  |  |

| Para                                                                                         | Parameter                                                                                                    |                                                                                                    |                                                                                             |  |  |
|----------------------------------------------------------------------------------------------|----------------------------------------------------------------------------------------------------|----------------------------------------------------------------------------------------------------|---------------------------------------------------------------------------------------------|--|--|
| No.                                                                                          | Name and Description                                                                                                    | Details                                                                                                    |                                                                                             |  |  |
| 38                                                                                           | <ul> <li>[Flt Cfg Ref]</li> <li>Sets the Reference data that is sent to the drive if any of the following is true:</li> <li>Host Parameter 33 - [Comm Flt Action] is set to '4' (Send Flt Cfg) and I/O communication is disrupted.</li> <li>Host Parameter 34 - [Idle Flt Action] is set to '4' (Send Flt Cfg) and the controller is idle.</li> <li>Host Parameter 36 - [Msg Flt Action] is set to '4' (Send Flt Cfg) and explicit messaging for drive control is disrupted.</li> </ul>                                                                                                    | Default:<br>Minimum:<br>Maximum:<br>Type:<br>Reset Required:                                                                                                    | 0<br>-3.40282 x 10 <sup>38</sup><br>3.40282 x 10 <sup>38</sup><br>Read/Write<br>No          |  |  |
| 39<br>40<br>41<br>42<br>43<br>44<br>45<br>46<br>47<br>48<br>49<br>50<br>51<br>52<br>53<br>54 | [Fit Cfg DL 01]         [Fit Cfg DL 02]         [Fit Cfg DL 03]         [Fit Cfg DL 05]         [Fit Cfg DL 06]         [Fit Cfg DL 07]         [Fit Cfg DL 07]         [Fit Cfg DL 08]         [Fit Cfg DL 09]         [Fit Cfg DL 10]         [Fit Cfg DL 12]         [Fit Cfg DL 13]         [Fit Cfg DL 15]         [Fit Cfg DL 15]         [Fit Cfg DL 16]         Sets the data that is sent to the Datalink in the drive if any of the following is true:         • Host Parameter 33 - [Comm Fit Action] is set to '4' (Send Fit Cfg) and I/O communication is disrupted.         • Host Parameter 34 - [Idle Fit Action] is set to '4' (Send Fit Cfg) and the controller is idle.         • Host Parameter 36 - [Msg Fit Action] is set to '4' (Send Fit Cfg) and the controller is idle. | Default:<br>Default:<br>Default:<br>Default:<br>Default:<br>Default:<br>Default:<br>Default:<br>Default:<br>Default:<br>Default:<br>Default:<br>Default:<br>Default:<br>Default:<br>Default:<br>Default:<br>Default:<br>Minimum:<br>Maximum:<br>Type:<br>Reset Required: | 0<br>0<br>0<br>0<br>0<br>0<br>0<br>0<br>0<br>0<br>0<br>0<br>0<br>0<br>0<br>0<br>0<br>0<br>0 |  |  |

# **ControlNet Objects**

This appendix presents information about the ControlNet objects that can be accessed using Explicit Messages. For information on the format of Explicit Messages and example ladder logic programs, see <u>Chapter 6</u>, Using Explicit Messaging.

| 0bject               | Class Code |      | Page       |
|----------------------|------------|------|------------|
|                      | Hex.       | Dec. |            |
| Identity Object      | 0x01       | 1    | <u>106</u> |
| Assembly Object      | 0x05       | 5    | <u>107</u> |
| Register Object      | 0x07       | 7    | <u>108</u> |
| PCCC Object          | 0x67       | 103  | <u>109</u> |
| DPI Device Object    | 0x92       | 146  | <u>112</u> |
| DPI Parameter Object | 0x93       | 147  | <u>115</u> |

| Object Class Code         |      | Page |            |
|---------------------------|------|------|------------|
|                           | Hex. | Dec. |            |
| DPI Fault Object          | 0x97 | 151  | <u>121</u> |
| DPI Alarm Object          | 0x98 | 152  | <u>123</u> |
| DPI Diagnostic Object     | 0x99 | 153  | <u>125</u> |
| DPI Time Object           | 0x9B | 155  | <u>127</u> |
| Host DPI Parameter Object | 0x9F | 159  | <u>129</u> |

TIP

See the ControlNet specification for more information about ControlNet objects. Information about the ControlNet specification is available on the ControlNet website (http://www.controlnet.org).

### **Supported Data Types**

| Data Type    | Description                                                                                         |
|--------------|----------------------------------------------------------------------------------------------------|
| BOOL         | 8-bit value low bit is true or false                                                                |
| BOOL[x]      | Array of x bits                                                                                     |
| CONTAINER    | 32-bit parameter value - sign extended if necessary                                                 |
| DINT         | 32-bit signed integer                                                                               |
| INT          | 16-bit signed integer                                                                               |
| LWORD        | 64-bit unsigned integer                                                                             |
| REAL         | 32-bit floating point                                                                               |
| SHORT_STRING | Struct of: USINT length indicator (L); USINT[L] characters                                          |
| SINT         | 8-bit signed integer                                                                                |
| STRINGN      | Struct of: UINT character length indicator (W); UINT length indicator (L); USINT[W x L] string data |
| STRING[x]    | Array of x characters                                                                               |
| STRUCT       | Structure name only - no size in addition to elements                                               |
| TCHAR        | 8 or 16-bit character                                                                               |
| UDINT        | 32-bit unsigned integer                                                                             |
| UINT         | 16-bit unsigned integer                                                                             |
| USINT        | 8-bit unsigned integer                                                                              |

# **Identity Object**

#### **Class Code**

| Hexadecimal | Decimal |
|-------------|---------|
| 0x01        | 1       |

### Services

|              | Implemented for: |          |                      |
|--------------|------------------|----------|----------------------|
| Service Code | Class            | Instance | Service Name         |
| 0x05         | Yes              | Yes      | Reset                |
| 0x0E         | Yes              | Yes      | Get_Attribute_Single |
| 0x01         | Yes              | Yes      | Get_Attributes_All   |

#### Instances

The number of instances depends on the number of components in the device connected to the option module. This number of components can be read in Instance 0, Attribute 2.

| Instance | Description              |
|----------|--------------------------|
| 0        | Class                    |
| 1        | Host                     |
| 215      | Peripherals on Ports 114 |

### **Class Attributes**

| Attribute ID | Access Rule | Name         | Data Type | Description               |
|--------------|-------------|--------------|-----------|---------------------------|
| 2            | Get         | Max Instance | UINT      | Total number of instances |

### **Instance Attributes**

| Attribute ID | Access Rule | Name                        | Data Type                    | Description                                                                          |
|--------------|-------------|-----------------------------|------------------------------|--------------------------------------------------------------------------------------|
| 1            | Get         | Vendor ID                   | UINT                         | 1 = Allen-Bradley                                                                    |
| 2            | Get         | Device Type                 | UINT                         | 140 = PowerFlex 750-Series via ControlNet                                            |
| 3            | Get         | Product Code                | UINT                         | Number identifying product name and rating                                           |
| 4            | Get         | Revision:<br>Major<br>Minor | STRUCT of:<br>USINT<br>USINT | Value varies<br>Value varies                                                         |
| 5            | Get         | Status                      | UINT                         | Bit 0 = Owned<br>Bit 8 = Minor recoverable fault<br>Bit 10 = Major recoverable fault |
| 6            | Get         | Serial Number               | UDINT                        | Unique 32-bit number                                                                 |
| 7            | Get         | Product Name                | SHORT_STRING                 | Product name and rating                                                              |

# **Assembly Object**

### **Class Code**

| Hexadecimal | Decimal |
|-------------|---------|
| 0x04        | 4       |

### Services

|              | Implemente | d for:   |                      |
|--------------|------------|----------|----------------------|
| Service Code | Class      | Instance | Service Name         |
| 0x0E         | Yes        | Yes      | Get_Attribute_Single |
| 0x10         | Yes        | Yes      | Set_Attribute_Single |

#### Instances

| Instance | Description                                             |
|----------|---------------------------------------------------------|
| 1        | All I/O data being read from the DPI device (read-only) |
| 2        | All I/O data written to the DPI device (read/write)     |

### **Class Attributes**

| Attribute ID | Access Rule | Name            | Data Type | Description                |
|--------------|-------------|-----------------|-----------|----------------------------|
| 1            | Get         | Revision        | UINT      | 2                          |
| 2            | Get         | Max Instance    | UINT      | 2                          |
| 100          | Set         | Control Timeout | UINT      | Control timeout in seconds |

### **Instance Attributes**

| Attribute ID | Access Rule                | Name              | Data Type        | Description                   |
|--------------|----------------------------|-------------------|------------------|-------------------------------|
| 1            | Get                        | Number of Members | UINT             | 1                             |
| 2            | Get                        | Member List       | ARRAY of STRUCT: |                               |
|              |                            |                   | UINT             | Size of member data           |
|              |                            |                   | UINT             | Size of member path           |
|              |                            |                   | Packed EPATH     | Member path                   |
| 3            | Conditional <sup>(1)</sup> | Data              | Array of Bits    | Data to be transferred        |
| 4            | Get                        | Size              | UINT             | Size of assembly data in bits |

(1) For instance 1, access rule for the data attribute is Get. For instance 2, it is Get/Set.

| IMPORTANT | Setting an assembly object attribute can be done only when the Control |
|-----------|------------------------------------------------------------------------|
|           | Timeout (class attribute 100) has been set to a non-zero value.        |

# **Register Object**

#### **Class Code**

| Hexadecimal | Decimal |
|-------------|---------|
| 0x07        | 7       |

### Services

| Service Code | Implemented for: |          | Service Name         |
|--------------|------------------|----------|----------------------|
|              | Class            | Instance |                      |
| 0x0E         | Yes              | Yes      | Get_Attribute_Single |
| 0x10         | Yes              | Yes      | Set_Attribute_Single |

#### Instances

| Instance | Description                                                             |
|----------|-------------------------------------------------------------------------|
| 1        | All I/O data being read from the option module (read-only)              |
| 2        | All I/O data written to the option module (read/write)                  |
| 3        | Logic Status and Feedback data (read-only)                              |
| 4        | Logic Command and Reference data (read/write)                           |
| 5        | DL To Net 01 (input data from option module to scanner) (read only)     |
| 6        | DL From Net 01 (output data from scanner to option module) (read/write) |
| ÷        | ÷                                                                       |
| 35       | DL To Net 16 (input data from option module to scanner) (read only)     |
| 36       | DL From Net 16 (output data from scanner to option module) (read/write) |
| 37       | Logic Status and Feedback data (read-only)                              |
| 38       | Masked Logic Command <sup>(1)</sup> (read/write)                        |
| 39       | Logic Status data (read only)                                           |
| 40       | Logic Command data (read/write)                                         |
| 41       | Feedback data (read only)                                               |
| 42       | Reference data (read/write)                                             |

(1) The mask command DWORD is set to the value of the first DWORD of the data where there are ones in the second DWORD of the data. Only the bits of the Logic Command that have the corresponding mask bit set are applied.

### **Class Attributes**

| Attribute ID | Access Rule | Name                |
|--------------|-------------|---------------------|
| 1            | Read        | Revision            |
| 2            | Read        | Maximum Instance    |
| 3            | Read        | Number of Instances |
| 100          | Read/Write  | Timeout             |

### **Instance Attributes**

| Attribute ID | Access Rule                | Name      | Data Type     | Description                                             |
|--------------|----------------------------|-----------|---------------|---------------------------------------------------------|
| 1            | Get                        | Bad Flag  | BOOL          | If set to 1, then attribute 4 may contain invalid data. |
|              |                            |           |               | 0 = good                                                |
|              |                            |           |               | 1 = bad                                                 |
| 2            | Get                        | Direction | BOOL          | Direction of data transfer                              |
|              |                            |           |               | 0 = Producer Register (drive to network)                |
|              |                            |           |               | 1 = Consumer Register (network to drive)                |
| 3            | Get                        | Size      | UINT          | Size of register data in bits                           |
| 4            | Conditional <sup>(1)</sup> | Data      | ARRAY of BITS | Data to be transferred                                  |

(1) For this attribute, the Access Rule is Get if Direction = 0. The Access Rule is Set if Direction = 1.
# PCCC Object

### **Class Code**

| Hexadecimal | Decimal |
|-------------|---------|
| 0x67        | 103     |

# Services

| Service Code | Implemented for: |          | Service Name |  |
|--------------|------------------|----------|--------------|--|
|              | Class            | Instance |              |  |
| 0x4B         | No               | Yes      | Execute_PCCC |  |
| 0x4C         | No               | Yes      | Execute_DH+  |  |

#### Instances

Supports Instance 1.

# **Class Attributes**

Not supported.

### **Instance Attributes**

Not supported.

# Message Structure for Execute\_PCCC

| Request       |                  |                                                 |  |  |
|---------------|------------------|-------------------------------------------------|--|--|
| Name          | Data Type        | Description                                     |  |  |
| Length        | USINT            | Length of requestor ID                          |  |  |
| Vendor        | UINT             | Vendor number of requestor                      |  |  |
| Serial Number | UDINT            | ASA serial number of requestor                  |  |  |
| Other         | Product Specific | Identifier of user, task, etc. on the requestor |  |  |
| CMD           | USINT            | Command byte                                    |  |  |
| STS           | USINT            | 0                                               |  |  |
| TNSW          | UINT             | Transport word                                  |  |  |
| FNC           | USINT            | Function code; not used for all CMDs.           |  |  |
| PCCC_params   | ARRAY of USINT   | CMD/FNC specific parameters                     |  |  |

| Response      |                  |                                                 |  |  |
|---------------|------------------|-------------------------------------------------|--|--|
| Name          | Data Type        | Description                                     |  |  |
| Length        | USINT            | Length of requestor ID                          |  |  |
| Vendor        | UINT             | Vendor number of requestor                      |  |  |
| Serial Number | UDINT            | ASA serial number of requestor                  |  |  |
| Other         | Product Specific | Identifier of user, task, etc. on the requestor |  |  |
| CMD           | USINT            | Command byte                                    |  |  |
| STS           | USINT            | Status byte                                     |  |  |
| TNSW          | UINT             | Transport word. Same value as the request.      |  |  |
| EXT_STS       | USINT            | Extended status; not used for all CMDs.         |  |  |
| PCCC_results  | ARRAY of USINT   | CMD/FNC specific result data                    |  |  |

| Request     |                |                                      |  |  |
|-------------|----------------|--------------------------------------|--|--|
| Name        | Data Type      | Description                          |  |  |
| DLink       | UINT           | Destination Link ID                  |  |  |
| DSta        | USINT          | Destination Station number           |  |  |
| DUser       | USINT          | Destination 'User' number            |  |  |
| SLink       | UINT           | Source Link ID                       |  |  |
| SSta        | USINT          | Source Station number                |  |  |
| SUser       | USINT          | Source User number                   |  |  |
| CMD         | USINT          | Command byte                         |  |  |
| STS         | USINT          | 0                                    |  |  |
| TNSW        | UINT           | Transport word                       |  |  |
| FNC         | USINT          | Function code; not used for all CMDs |  |  |
| PCCC_params | ARRAY of USINT | CMD/FNC specific parameters          |  |  |

### Message Structure for Execute\_DH+

| Response     |                |                                            |
|--------------|----------------|--------------------------------------------|
| Name         | Data Type      | Description                                |
| DLink        | UINT           | Destination Link ID                        |
| DSta         | USINT          | Destination Station number                 |
| DUser        | USINT          | Destination 'User' number                  |
| SLink        | UINT           | Source Link ID                             |
| SSta         | USINT          | Source Station number                      |
| SUser        | USINT          | Source User number                         |
| CMD          | USINT          | Command byte                               |
| STS          | USINT          | Status byte                                |
| TNSW         | UINT           | Transport word. Same value as the request. |
| EXT_STS      | USINT          | Extended Status; not used for all CMDs     |
| PCCC_results | ARRAY of USINT | CMD/FNC specific result data               |

The option module supports the following PCCC command types:

| CMD  | FNC  | Description                                         |
|------|------|-----------------------------------------------------|
| 0x06 | 0x03 | Identify host and some status                       |
| 0x0F | 0x67 | PLC-5 typed write                                   |
| 0x0F | 0x68 | PLC-5 typed read                                    |
| 0x0F | 0x95 | Encapsulate other protocol                          |
| 0x0F | 0xA2 | SLC 500 protected typed read with 3 address fields  |
| 0x0F | 0xAA | SLC 500 protected typed write with 3 address fields |
| 0x0F | 0xA1 | SLC 500 protected typed read with 2 address fields  |
| 0x0F | 0xA9 | SLC 500 protected typed write with 2 address fields |
| 0x0F | 0x00 | Word range read                                     |
| 0x0F | 0x01 | Word range write                                    |

For more information regarding PCCC commands, see the DF1 Protocol and Command Set Manual, publication <u>1770-6.5.16</u>.

## **N-Files**

| N-File | Description                                                                                                    |                                                                                                    |  |  |
|--------|----------------------------------------------------------------------------------------------------|----------------------------------------------------------------------------------------------------|--|--|
| N42    | This N-file lets you read and write some values cor                                                                                                    | nfiguring the port.                                                                                        |  |  |
| N42:3  | Time-out (read/write): Time (in seconds) allowed between messages to the N45 file. If the option module does not receive a message in the specified time, it performs the fault action configured in its [Comm Flt Action] parameter. A valid setting is between 1 and 32767 seconds (520 seconds is recommended). |                                                                                                    |  |  |
| N42:7  | Option Module Port Number (read only): Drive por                                                                                                    | rt in which the drive resides.                                                                             |  |  |
| N42:8  | Peer Option Modules (read only): Bit field of devic                                                                                                    | es having peer messaging capabilities.                                                                     |  |  |
| N45    | This N-file lets you read and write control I/O mess<br>all of the following conditions are true:                                                                                                    | sages. You can write control I/O messages only when                                                        |  |  |
|        | <ul> <li>The option module is not receiving I/O from a s<br/>network, the scanner is in idle (program) mode<br/>mapped to the scanner.</li> </ul>                                                                                                    | scanner. For example, there is no scanner on the<br>e, the scanner is faulted, or the option module is not |  |  |
|        | • The option module is configured to receive I/O                                                                                                    | (for example, the [DLs From Net 01-16] parameter).                                                         |  |  |
|        | • The value of N42:3 is set to a non-zero value.                                                                                                    |                                                                                                    |  |  |
|        | Write                                                                                                    | Read                                                                                                    |  |  |
| N45:0  | Logic Command (least significant)                                                                                                    | Logic Status (least significant)                                                                           |  |  |
| N45:1  | Logic Command (most significant)                                                                                                    | Logic Status (nost significant)                                                                            |  |  |
| N45:2  | Reference (least significant)                                                                                                    | Feedback (least significant)                                                                               |  |  |
| N45:3  | Reference (most significant)                                                                                                    | Feedback (most significant)                                                                                |  |  |
| N45:4  | DL From Net 01 (least significant)                                                                                                    | DL To Net 01 (least significant)                                                                           |  |  |
| N45:5  | DI From Net 01 (most significant)                                                                                                    | DI To Net 01 (most significant)                                                                            |  |  |
| N45:6  | DI From Net 02 (least significant)                                                                                                    | DI To Net 02 (least significant)                                                                           |  |  |
| N45:7  | DL From Net 02 (most significant)                                                                                                    | DL To Net 02 (most significant)                                                                            |  |  |
| N45:8  | DL From Net 03 (least significant)                                                                                                    | DL To Net 03 (least significant)                                                                           |  |  |
| N45:9  | DL From Net 03 (most significant)                                                                                                    | DL To Net 03 (most significant)                                                                            |  |  |
| N45:10 | DL From Net 04 (least significant)                                                                                                    | DL To Net 04 (least significant)                                                                           |  |  |
| N45:11 | DL From Net 04 (most significant)                                                                                                    | DL To Net 04 (most significant)                                                                            |  |  |
| N45:12 | DL From Net 05 (least significant)                                                                                                    | DL To Net 05 (least significant)                                                                           |  |  |
| N45:13 | DL From Net 05 (most significant)                                                                                                    | DL To Net 05 (most significant)                                                                            |  |  |
| N45:14 | DL From Net 06 (least significant)                                                                                                    | DL To Net 06 (least significant)                                                                           |  |  |
| N45:15 | DL From Net 06 (most significant)                                                                                                    | DL To Net 06 (most significant)                                                                            |  |  |
| N45:16 | DL From Net 07 (least significant)                                                                                                    | DL To Net 07 (least significant)                                                                           |  |  |
| N45:17 | DL From Net 07 (most significant)                                                                                                    | DL To Net 07 (most significant)                                                                            |  |  |
| N45:18 | DL From Net 08 (least significant) DL To Net 08 (least significant)                                                                                                    |                                                                                                    |  |  |
| N45:19 | DL From Net 08 (most significant) DL To Net 08 (most significant)                                                                                                    |                                                                                                    |  |  |
| N45:20 | DL From Net 09 (least significant)                                                                                                    | DL To Net 09 (least significant)                                                                           |  |  |
| N45:21 | DL From Net 09 (most significant)                                                                                                    | DL To Net 09 (most significant)                                                                            |  |  |
| N45:22 | DL From Net 10 (least significant)                                                                                                    | DL To Net 10 (least significant)                                                                           |  |  |
| N45:23 | DL From Net 10 (most significant)                                                                                                    | DL To Net 10 (most significant)                                                                            |  |  |
| N45:24 | DL From Net 11 (least significant)                                                                                                    | DL To Net 11 (least significant)                                                                           |  |  |
| N45:25 | DL From Net 11 (most significant)                                                                                                    | DL To Net 11 (most significant)                                                                            |  |  |
| N45:26 | DL From Net 12 (least significant)                                                                                                    | DL To Net 12 (least significant)                                                                           |  |  |
| N45:27 | DL From Net 12 (most significant)                                                                                                    | DL To Net 12 (most significant)                                                                            |  |  |
| N45:28 | DL From Net 13 (least significant)                                                                                                    | DL To Net 13 (least significant)                                                                           |  |  |
| N45:29 | DL From Net 13 (most significant)                                                                                                    | DL To Net 13 (most significant)                                                                            |  |  |
| N45:30 | DL From Net 14 (least significant)                                                                                                    | DL To Net 14 (least significant)                                                                           |  |  |
| N45:31 | DL From Net 14 (most significant)                                                                                                    | DL To Net 14 (most significant)                                                                            |  |  |
| N45:32 | DL From Net 15 (least significant)                                                                                                    | DL To Net 15 (least significant)                                                                           |  |  |
| N45:33 | DL From Net 15 (most significant)                                                                                                    | DL To Net 15 (most significant)                                                                            |  |  |
| N45:34 | DL From Net 16 (least significant)                                                                                                    | DL To Net 16 (least significant)                                                                           |  |  |
| N45:35 | DL From Net 16 (most significant)                                                                                                    | DL To Net 16 (most significant)                                                                            |  |  |

# **DPI Device Object**

#### **Class Code**

| Hexadecimal | Decimal |
|-------------|---------|
| 0x92        | 146     |

### **Services**

| Service Code | Implemented for: |          | Service Name         |
|--------------|------------------|----------|----------------------|
|              | Class            | Instance |                      |
| 0x0E         | Yes              | Yes      | Get_Attribute_Single |
| 0x10         | Yes              | Yes      | Set_Attribute_Single |

#### Instances

0x7800...0x7BFF

The number of instances depends on the number of components in the device. The total number of components can be read in Instance 0, Class Attribute 4.

| Instances    |            | Device        | Example | Description                      |
|--------------|------------|---------------|---------|----------------------------------|
| (Hex.)       | (Dec.)     | _             |         |                                  |
| 0x00000x3FFF | 016383     | Host Drive    | 0       | Class Attributes (Drive)         |
| 0x40000x43FF | 1638417407 | Option Module | 1       | Drive Component 1                |
| 0x44000x47FF | 1740818431 | Port 1        | 2       | Drive Component 2                |
| 0x48000x4BFF | 1843219455 | Port 2        | :       | ÷                                |
| 0x4C000x4FFF | 1945620479 | Port 3        | 16384   | Class Attributes (Option Module) |
| 0x50000x53FF | 2048021503 | Port 4        | 16385   | Option Module Component 1        |
| 0x54000x57FF | 2150422527 | Port 5        | :       | ÷                                |
| 0x58000x5BFF | 2252823551 | Port 6        |         |                                  |
| 0x5C000x5FFF | 2355224575 | Port 7        |         |                                  |
| 0x60000x63FF | 2457625599 | Port 8        |         |                                  |
| 0x64000x67FF | 2560026623 | Port 9        |         |                                  |
| 0x68000x6BFF | 2662427647 | Port 10       |         |                                  |
| 0x6C000x6FFF | 2764828671 | Port 11       |         |                                  |
| 0x70000x73FF | 2867229695 | Port 12       |         |                                  |
| 0x74000x77FF | 2969630719 | Port 13       |         |                                  |

30720...31743

Port 14

| Attribute ID | Access Rule | Name                        | Data Type  | Description                                                                       |
|--------------|-------------|-----------------------------|------------|-----------------------------------------------------------------------------------|
| 0            | Get         | Family Code                 | USINT      | 0x00 = DPI Peripheral                                                             |
|              |             |                             |            | 0x90 = PowerFlex 750-Series Drive                                                 |
|              |             |                             |            | 0xA0 = 20-750-xxx Series Option Module                                            |
|              |             |                             |            | 0xFF = HIM                                                                        |
| 1            | Get         | Family Text                 | STRING[16] | Text identifying the device.                                                      |
| 2            | Set         | Language Code               | USINT      | 0 = English                                                                       |
|              |             |                             |            | 1 = French                                                                        |
|              |             |                             |            | 2 = Spanish                                                                       |
|              |             |                             |            | 3 = Italian                                                                       |
|              |             |                             |            | 4 = German                                                                        |
|              |             |                             |            | 5 = Japanese                                                                      |
|              |             |                             |            | 6 = Portuguese                                                                    |
|              |             |                             |            | 7 = Mandarin Chinese                                                              |
|              |             |                             |            | 9 = Dutch                                                                         |
|              | <b>C</b> .  |                             | UCINIT     |                                                                                   |
| 3            | Get         | Product Series              | USINI      |                                                                                   |
|              | -           |                             |            | 2 = B                                                                             |
| 4            | Get         | Number of Components        | USINT      | Number of components (for example, main control board, I/O boards) in the device. |
| 5            | Set         | User Definable Text         | STRING[16] | Text identifying the device with a user-supplied name.                            |
| 6            | Get         | Status Text                 | STRING[12] | Text describing the status of the device.                                         |
| 7            | Get         | Configuration Code          | USINT      | Identification of variations.                                                     |
| 8            | Get         | Configuration Text          | STRING[16] | Text identifying a variation of a family device.                                  |
| 9            | Get         | Brand Code                  | UINT       | 0x0001 = Allen-Bradley                                                            |
| 11           | Get         | NVS Checksum                | UINT       | A 16-bit checksum of the Nonvolatile Storage in a device.                         |
| 12           | Get         | Class Revision              | UINT       | 2 = DPI                                                                           |
| 13           | Get         | Character Set Code          | USINT      | 0 = SCANport HIM                                                                  |
|              |             |                             |            | 1 = ISO 8859-1 (Latin 1)                                                          |
|              |             |                             |            | 2 = ISO 8859-2 (Latin 2)                                                          |
|              |             |                             |            | 3 = ISO 8859-3 (Latin 3)                                                          |
|              |             |                             |            | 4 = ISO 8859-4 (Latin 4)                                                          |
|              |             |                             |            | 5 = ISO 8859-5 (Cyrillic)                                                         |
|              |             |                             |            | 6 = ISO 8859-6 (Arabic)                                                           |
|              |             |                             |            | 7 = ISO 8859-7 (Greek)                                                            |
|              |             |                             |            | 8 = ISO 8859-8 (Hebrew)                                                           |
|              |             |                             |            | 9 = ISO 8859-9 (Turkish)                                                          |
|              |             |                             |            | 10 = ISO 8859-10 (Nordic)                                                         |
|              |             |                             | 2001/11/2  | $255 = 150 \ 10646 \ (Unicode)$                                                   |
| 14           | Get         | Product Option Support      | BOOL[64]   |                                                                                   |
| 15           | Get         | Languages Supported         | STRUCT of: |                                                                                   |
|              |             |                             | USINI      | Number of Languages                                                               |
| 1/           | <b>C</b> .  |                             |            | Language Codes (see Class Altribute 2)                                            |
| 16           | Get         | Date of Manufacture         | SIRUCI of: | Verr                                                                              |
|              |             |                             |            | 16di<br>Month                                                                     |
|              |             |                             |            | Nonth                                                                             |
| 17           | Get         | Product Revision            |            |                                                                                   |
| .,           | Get         | i loudet lie lision         | USINT      | Maior Firmware Release                                                            |
|              |             |                             | USINT      | Minor Firmware Release                                                            |
| 18           | Get         | Serial Number               | UDINT      | Value between 0x00000000 and 0xFFFFFFF                                            |
| 19           | Set         | Language Selected           | USINT      | 0 = Default (HIM will prompt at start up)                                         |
|              |             |                             |            | 1 = Language was selected (no prompt)                                             |
| 20           | Set         | Customer-Generated Firmware | STRING[36] | GUID (Globally Unique Identifier) identifying customer firmware                   |
|              |             |                             |            | flashed into the device.                                                          |

# **Class Attributes**

| Attribute ID | Access Rule | Name                              | Data Type  | Description                                                                     |  |
|--------------|-------------|-----------------------------------|------------|---------------------------------------------------------------------------------|--|
| 30           | Get         | International Status Text         | STRINGN    | Text describing the status of device with support for Unicode.                  |  |
| 31           | Get/Set     | International User Definable Text | STRINGN    | Text identifying the device with a user-supplied name with support for Unicode. |  |
| 34           | Get         | Key Information                   | STRUCT of: |                                                                                 |  |
|              |             |                                   | UDINT      | Rating Code                                                                     |  |
|              |             |                                   | UDINT      | Device Serial Number                                                            |  |
|              |             |                                   | UINT       | Customization Code                                                              |  |
|              |             |                                   | UINT       | Customization Revision                                                          |  |
|              |             |                                   | UINT       | Brand Code                                                                      |  |
|              |             |                                   | USINT      | Family Code                                                                     |  |
|              |             |                                   | USINT      | Config Code                                                                     |  |
|              |             |                                   | USINT      | Language Code                                                                   |  |
|              |             |                                   | USINT      | Major Revision                                                                  |  |
|              |             |                                   | USINT      | Minor Revision                                                                  |  |
|              |             |                                   | USINT[16]  | Customer-Generated Firmware UUID                                                |  |
| 35           | Get         | NVS CRC                           | UDINT      | A 32-bit CRC of the Non-Volatile Storage in a device.                           |  |
| 39           | Get         | SI Driver Code                    | UINT       | Code identifying the protocol between the device and host.                      |  |
| 128          | Get         | Customization Code                | UINT       | Code identifying the customized device.                                         |  |
| 129          | Get         | Customization Revision Number     | UINT       | Revision of the customized device.                                              |  |
| 130          | Get         | Customization Device Text         | STRING[32] | Text identifying the customized device.                                         |  |

# **Instance Attributes**

| Attribute ID | Access Rule | Name                         | Data Type  | Description                                     |
|--------------|-------------|------------------------------|------------|-------------------------------------------------|
| 3            | Get         | Component Name               | STRING[32] | Name of the component                           |
| 4            | Get         | Component Firmware Revision  | STRUCT of: |                                                 |
|              |             |                              | USINT      | Major Revision                                  |
|              |             |                              | USINT      | Minor Revision                                  |
| 8            | Get         | Component Serial Number      | UDINT      | Value between 0x00000000 and 0xFFFFFFFF         |
| 9            | Get         | International Component Name | STRINGN    | Name of the component with support for Unicode. |

# **DPI Parameter Object**

#### **Class Code**

| Hexadecimal | Decimal |
|-------------|---------|
| 0x93        | 147     |

To access 'Host Config' parameters, use the Host DPI Parameter Object (Class Code 0x9F).

#### Instances

The number of instances depends on the number of parameters in the device. The total number of parameters can be read in Instance 0, Attribute 0.

| Instances    | Device     |               |
|--------------|------------|---------------|
| (Hex.)       | (Dec.)     |               |
| 0x00000x3FFF | 016383     | Host Drive    |
| 0x40000x43FF | 1638417407 | Option Module |
| 0x44000x47FF | 1740818431 | Port 1        |
| 0x48000x4BFF | 1843219455 | Port 2        |
| 0x4C000x4FFF | 1945620479 | Port 3        |
| 0x50000x53FF | 2048021503 | Port 4        |
| 0x54000x57FF | 2150422527 | Port 5        |
| 0x58000x5BFF | 2252823551 | Port 6        |
| 0x5C000x5FFF | 2355224575 | Port 7        |
| 0x60000x63FF | 2457625599 | Port 8        |
| 0x64000x67FF | 2560026623 | Port 9        |
| 0x68000x6BFF | 2662427647 | Port 10       |
| 0x6C000x6FFF | 2764828671 | Port 11       |
| 0x70000x73FF | 2867229695 | Port 12       |
| 0x74000x77FF | 2969630719 | Port 13       |
| 0x78000x7BFF | 3072031743 | Port 14       |

| Example | Description                          |
|---------|--------------------------------------|
|         |                                      |
| 0       | Class Attributes (Drive)             |
| 1       | Drive Parameter 1 Attributes         |
| 2       | Drive Parameter 2 Attributes         |
| :       | :                                    |
| 16384   | Class Attributes (Option Module)     |
| 16385   | Option Module Parameter 1 Attributes |
| :       | :                                    |

### **Class Attributes**

| Attribute ID | Access Rule | Name                             | Data Type | Description                                                                                                    |
|--------------|-------------|----------------------------------|-----------|----------------------------------------------------------------------------------------------------|
| 0            | Get         | Number of Instances              | UINT      | Number of parameters in the device                                                                                |
| 1            | Set         | Write Protect Password           | UINT      | 0 = Password disabled                                                                                             |
|              |             |                                  |           | n = Password value                                                                                                |
| 2            | Set         | NVS Command Write                | USINT     | 0 = No Operation                                                                                                  |
|              |             |                                  |           | 1 = Store values in active memory to NVS                                                                          |
|              |             |                                  |           | 2 = Load values in NVS to active memory                                                                           |
|              |             |                                  |           | 3 = Load default values to active memory                                                                          |
|              |             |                                  |           | 4 = Partial defaults                                                                                              |
|              |             |                                  |           | 5 = System defaults                                                                                               |
| 3            | Get         | NVS Parameter Value Checksum     | UINT      | Checksum of all parameter values in a user set in NVS                                                             |
| 4            | Get         | NVS Link Value Checksum          | UINT      | Checksum of parameter links in a user set in NVS                                                                  |
| 5            | Get         | First Accessible Parameter       | UINT      | First parameter available if parameters are protected by passwords. A '0' indicates all parameters are protected. |
| 7            | Get         | Class Revision                   | UINT      | 2 = DPI                                                                                                    |
| 8            | Get         | First Parameter Processing Error | UINT      | The first parameter that has been written with a value outside of its range. A '0' indicates no errors.           |
| 9            | Set         | Link Command                     | USINT     | 0 = No Operation                                                                                                  |
|              |             |                                  |           | 1 = Clear All Parameter Links (This does not clear links to function blocks.)                                     |

| Attribute ID | Access Rule | Name                       | Data Type     | Description                                                                        |
|--------------|-------------|----------------------------|---------------|------------------------------------------------------------------------------------|
| б            | Get         | DPI Offline Read Full      | STRUCT of:    |                                                                                    |
|              |             |                            | B00L[32]      | Descriptor                                                                         |
|              |             |                            | CONTAINER     | Offline Minimum value                                                              |
|              |             |                            | CONTAINER     | Offline Maximum value                                                              |
|              |             |                            | CONTAINER     | Offline Default value                                                              |
|              |             |                            | STRING[16]    | Parameter name                                                                     |
|              |             |                            | STRING[4]     | Offline parameter units                                                            |
|              |             |                            | UINT          | Online minimum parameter instance                                                  |
|              |             |                            | UINT          | Online maximum parameter instance                                                  |
|              |             |                            | UINT          | Online default parameter instance                                                  |
|              |             |                            | UINI          | Multiplier parameter instance                                                      |
|              |             |                            | UINI          | Divisor parameter instance                                                         |
|              |             |                            | UINI          | Base parameter instance                                                            |
|              |             |                            | UINI          | Unset parameter instance                                                           |
|              |             |                            | USINI         | Formula number                                                                     |
|              |             |                            |               | Pau Dyle (diwdys zero)                                                             |
|              |             |                            |               | neip ilistalice<br>Ded word (elways a value of zoro)                               |
|              |             |                            |               | Pau woru (always a value of 2010)                                                  |
|              |             |                            | LIINT         | rdidilletel value                                                                  |
|              |             |                            |               | Divisor                                                                            |
|              |             |                            |               | Baco                                                                               |
|              |             |                            | INT           | Offset                                                                             |
| 7            | Cat         | DDI Online Dead Full       |               |                                                                                    |
| 7            | Gel         | DEI OIIIIIIE Read Full     |               | Descriptor (coo page 110)                                                          |
|              |             |                            | CONTAINED (1) | Parameter value                                                                    |
|              |             |                            | CONTAINER     |                                                                                    |
|              |             |                            | CONTAINER     |                                                                                    |
|              |             |                            | CONTAINER     | Default value                                                                      |
|              |             |                            | LIINT         | Next parameter                                                                     |
|              |             |                            | UINT          | Previous parameter                                                                 |
|              |             |                            | STRING[4]     | Units (for example Amps Hz)                                                        |
|              |             |                            | UINT          | Multiplier <sup>(2)</sup>                                                          |
|              |             |                            | UINT          | Divisor <sup>(2)</sup>                                                             |
|              |             |                            | UINT          | Base <sup>(2)</sup>                                                                |
|              |             |                            | INT           | Offset <sup>(2)</sup>                                                              |
|              |             |                            | USINT[3]      | Link (source of the value) $(0 = no link)$                                         |
|              |             |                            | USINT         | Always zero (0)                                                                    |
|              |             |                            | STRING[16]    | Parameter name                                                                     |
| 8            | Get         | DPI Descriptor             | B00L[32]      | Descriptor (see page 118)                                                          |
| 9            | Get/Set     | DPI Parameter Value        | Various       | Parameter value in NVS. <sup>(3)</sup>                                             |
| 10           | Get/Set     | DPI RAM Parameter Value    | Various       | Parameter value in temporary memory. Valid only for DPI drives.                    |
| 11           | Get/Set     | DPI Link                   | USINT[3]      | Link (parameter or function block that is the source of the value) $(0 = no link)$ |
| 12           | Get         | Help Object Instance       | UINT          | ID for help text for this parameter                                                |
| 13           | Get         | DPI Read Basic             | STRUCT of:    |                                                                                    |
|              |             |                            | B00L[32]      | Descriptor (see page 118)                                                          |
|              |             |                            | CONTAINER     | Parameter value                                                                    |
|              |             |                            | CONTAINER     | Minimum value                                                                      |
|              |             |                            | CONTAINER     | Maximum value                                                                      |
|              |             |                            | CONTAINER     | Default value                                                                      |
|              |             |                            | STRING[16]    | Parameter name                                                                     |
|              |             |                            | STRING[4]     | Units (for example, Amps, Hz)                                                      |
| 14           | Get         | DPI Parameter Name         | STRING[16]    | Parameter name                                                                     |
| 15           | Get         | <b>DPI Parameter Alias</b> | STRING[16]    | Customer supplied parameter name.                                                  |

### **Instance Attributes**

| Attribute ID | Access Rule | Name                         | Data Type  | Description                                |
|--------------|-------------|------------------------------|------------|--------------------------------------------|
| 16           | Get         | Parameter Processing Error   | USINT      | 0 = No error                               |
|              |             |                              |            | 1 = Value is less than the minimum         |
|              |             |                              |            | 2 = Value is greater than the maximum      |
| 18           | Get         | International DPI Offline    | Struct of: |                                            |
|              |             | Parameter Text               | STRINGN    | International parameter name               |
|              |             |                              | STRINGN    | International offline units                |
| 19           | Get         | International DPI Online     | Struct of: |                                            |
|              |             | Parameter Text               | STRINGN    | International parameter name               |
|              |             |                              | STRINGN    | International online units                 |
| 20           | Get         | International DPI Online     | Struct of: |                                            |
|              |             | Read Full                    | B00L[32]   | Descriptor                                 |
|              |             |                              | CONTAINER  | Parameter value                            |
|              |             |                              | CONTAINER  | Online minimum value                       |
|              |             |                              | CONTAINER  | Online maximum value                       |
|              |             |                              | CONTAINER  | Online default value                       |
|              |             |                              | UINT       | Next                                       |
|              |             |                              | UINT       | Previous                                   |
|              |             |                              | UINT       | Multiplier                                 |
|              |             |                              | UINT       | Divisor                                    |
|              |             |                              | UINI       | Base                                       |
|              |             |                              | INI        | Uffset                                     |
|              |             |                              | USINI[3]   | LINK                                       |
|              |             |                              |            | Pad word (always zero)                     |
|              |             |                              |            | Extended descriptor                        |
|              |             |                              | STRINGN    | International parameter units              |
| 21           | C - +       | DDI Frata da di Dasarriata a |            |                                            |
| 21           | Gel         |                              |            | Extended Descriptor (see <u>page 119</u> ) |
| 22           | Get         | International DPI Offline    | Struct of: | Description                                |
|              |             | neuurun                      |            | Descriptor                                 |
|              |             |                              |            | Offline maximum value                      |
|              |             |                              | CONTAINER  |                                            |
|              |             |                              | HINT       | Online minimum parameter instance          |
|              |             |                              | UINT       | Online maximum parameter instance          |
|              |             |                              | UINT       | Online default parameter instance          |
|              |             |                              | UINT       | Multiplier parameter instance              |
|              |             |                              | UINT       | Divisor parameter instance                 |
|              |             |                              | UINT       | Base parameter instance                    |
|              |             |                              | UINT       | Offset parameter instance                  |
|              |             |                              | USINT      | Formula number                             |
|              |             |                              | USINT      | Pad word (always zero)                     |
|              |             |                              | UINT       | Help instance                              |
|              |             |                              | UINT       | Pad word (always a value of zero)          |
|              |             |                              | CONTAINER  | Parameter value                            |
|              |             |                              | UINT       | Multiplier                                 |
|              |             |                              | UINT       | Divisor                                    |
|              |             |                              | UINT       | Base                                       |
|              |             |                              | INT        | Offset                                     |
|              |             |                              | B00L[32]   | Extended DPI descriptor                    |
|              |             |                              | STRINGN    | International DPI parameter name           |
|              |             |                              | STRINGN    | International DPI offline parameter units  |

(1) A CONTAINER is a 32-bit block of data that contains the data type used by a parameter value. If signed, the value is sign extended. Padding is used in the CONTAINER to ensure that it is always 32-bits.

(2) This value is used in the formulas used to convert the parameter value between display units and internal units. See Formulas for Converting on page 120.

(3) Do NOT continually write parameter data to NVS. See the attention on page 73.

#### Bit Name Description 0 Right bit is least significant bit (0). Data Type (Bit 1) 1 000 = USINT used as an array of Boolean Data Type (Bit 2) 001 = UINT used as an array of Boolean 2 Data Type (Bit 3) 010 = USINT (8-bit integer) 011 = UINT (16-bit integer) 100 = UDINT (32-bit integer) 101 = TCHAR ((8-bit (not Unicode) or 16-bits (Unicode)) 110 = REAL (32-bit floating point value) 111 = Use bits 16, 17, 18 3 Sign Type 0 = unsigned1 = signed4 Hidden 0 = visible1 = hidden5 Not a Link Sink 0 = May be the sink end of a link 1 = May not be the sink end of a link 6 Not Recallable 0 = Recallable from NVS 1 = Not Recallable from NVS 7 ENUM 0 = No ENUM text1 = ENUM text8 Writable 0 = Read only1 = Read/write9 Not Writable When Enabled 0 = Writable when enabled (for example, drive running) 1 = Not writable when enabled 10 Instance 0 = Parameter value is not a Reference to another parameter 1 = Parameter value refers to another parameter Uses Bit ENUM Mask 11 This parameter instance supports the Bit ENUM Mask attribute. For more information, see the definition of the attribute. 12 Decimal Place (Bit 0) Number of digits to the right of the decimal point. 13 Decimal Place (Bit 1) 0000 = 01111 = 15Decimal Place (Bit 2) 14 15 Decimal Place (Bit 3) 16 Extended Data Type (Bit 4) Bit 16 is the least significant bit. 17 000 = ReservedExtended Data Type (Bit 5) 001 = UDINT used as an array of Boolean 18 Extended Data Type (Bit 6) 010 = Reserved 011 = Reserved 100 = Reserved 101 = Reserved 110 = Reserved 111 = Reserved 19 Parameter Exists Used to mark parameters that are not available to network tools. 20 Not Used Reserved 21 Formula Links Indicates the Formula Data is derived from other parameters. 22 Access Level (Bit 1) A 3-bit field used to control access to parameter data. 23 Access Level (Bit 2) 24 Access Level (Bit 3) 25 Writable ENUM ENUM text: 0 = Read Only, 1 = Read/Write26 Not a Link Source 0 = May be the source end of a link 1 = May not be the source end of a link 27 **Enhanced Bit ENUM** Parameter supports enhanced bit ENUMs. 28 **Enhanced ENUM** Parameter supports enhanced ENUMs. 29 **Uses DPI Limits Object** Parameter uses the DPI Limits Object. Intelligent offline tools make use of the Limits Object to select limits and units. 30 **Extended Descriptor** Parameter uses Extended Descriptor bits, which can be obtained by reading the DPI Extended Descriptor attribute for this parameter.

#### **Descriptor Attributes**

Parameter shall always be included in uploads and downloads.

31

Always Upload/Download

# **Extended Descriptor Attributes**

| Bit | Name                             | Description                                                                                                    |
|-----|----------------------------------|----------------------------------------------------------------------------------------------------|
| 0   | Indirect Mode                    | 0 = Analog (selects entire parameters)                                                                                                    |
|     |                                  | 1 = Digital (selects individual bits within parameters)                                                                                                    |
| 1   | Indirect Type 0                  | Analog input list (Instance 0xFFF)                                                                                                    |
| 2   | Indirect Type 1                  | Digital input list (Instance 0xFFFE)                                                                                                    |
| 3   | Indirect Type 2                  | Feedback list (Instance 0xFFFD)                                                                                                    |
| 4   | Indirect Type 3                  | Analog output list (Instance 0xFFFC)                                                                                                    |
| 5   | Indirect Type 4                  | Digital output list (Instance 0xFFB)                                                                                                    |
| 6   | Indirect Type 5                  | Undefined (Instance 0xFFA)                                                                                                    |
| 7   | Indirect Type 6                  | Undefined (Instance 0xFFF9)                                                                                                    |
| 8   | Indirect Type 7                  | Undefined (Instance 0xFFF8)                                                                                                    |
| 9   | Indirect Type 8                  | Undefined (Instance 0xFFF7)                                                                                                    |
| 10  | Indirect Type 9                  | Undefined (Instance 0xFFF6)                                                                                                    |
| 11  | Indirect Type 10                 | Undefined (Instance 0xFFF5)                                                                                                    |
| 12  | Indirect Type 11                 | Undefined (Instance 0xFFF4)                                                                                                    |
| 13  | Indirect Type 12                 | Undefined (Instance 0xFFF3)                                                                                                    |
| 14  | Indirect Type 13                 | Undefined (Instance 0xFF2)                                                                                                    |
| 15  | Indirect Type 14                 | Parameter-specific list                                                                                                    |
| 16  | FP Max Decimals Bit 0            | These four bits are used on REAL parameters only. They indicate the maximum number of decimal places to be displayed for small values. A value of 0 indicates to not limit the number of decimal places used                                                                                                    |
| 17  | FP Max Decimals Bit 1            |                                                                                                    |
| 18  | FP Max Decimals Bit 2            |                                                                                                    |
| 19  | FP Max Decimals Bit 1            |                                                                                                    |
| 20  | Extended Parameter               | 0 = Not an Extended Parameter Reference                                                                                                    |
|     |                                  | An Extended Parameter Reference contains a reference to another parameter. The value is formatted the same as an analog mode Indirect Selector parameter (SSpppp, where SS = slot number of device to which this Extended Parameter Reference is pointing, and pppp = number of the parameter or diagnostic item to which this Extended Parameter Reference is pointing). Note that an Extended Parameter Reference can only select parameters unlike an Indirect Selector. An Extended Parameter Reference could be used to configure a Datalink or show the source of a Reference (among other uses). |
| 21  | Uses Rating Table Object         | This parameter has rating-dependent defaults and limits that can be obtained from the Rating Table Object. The Offline Read Full will include the default value for the smallest rating and limits that will accommodate the full range of values allowed in the family of devices using this particular combination of Family Code and Config Code. The Online Read Full will include the rating-dependent default and limit values for this particular combination of Family Code, and Rating Code.                                                                                                   |
| 22  | Writable Referenced<br>Parameter | This bit must be zero unless the parameter is an Extended Parameter Reference. If the parameter is an Extended Parameter Reference, then:<br>0 = The referenced parameter may be read-only or writable.<br>1 = The referenced parameter must always be writable (including while running).                                                                                                    |
| 23  | Disallow Zero                    | This bit must be zero unless the parameter is an Indirect Selector or Extended Parameter Reference. If the parameter is an Indirect Selector or Extended Parameter Reference, then:<br>0 = Allow zero<br>1 = Disallow zero<br>If this bit is cleared (indicating that a value of zero is allowed), the device must support the 'Zero Text' parameter attribute so that a software tool or HIM can obtain text from the Zero Text parameter attribute.<br>If this bit is set (indicating that a value of zero is disallowed), a software tool or HIM will not allow the user to enter a value of zero.   |
| 24  | Datalink Out                     | This bit is used by offline tools and indicates that this is a Datalink Out parameter. Bit 20 must also be set.                                                                                                    |
| 25  | Datalink In                      | This bit is used by offline tools and indicates that this is a Datalink In parameter. Bits 20 and 22 must also be set.                                                                                                    |
| 26  | Not Writable While IO<br>Active  | This parameter cannot be written if the I/O data being exchanged between the Host and the peripheral is valid.                                                                                                    |
| 27  | Command Parameter                | This parameter commands the drive to take an action, such as 'Reset Defaults' or 'Autotune', and then returns to a value of zero. Offline software tools will not allow setting this parameter to anything other than a value of zero. If an offline file contains a Command Parameter with a non-zero value, the offline software tool will change the value to zero. Note that command parameters cannot have values that do not return to zero.                                                                                                    |

| Bit   | Name                     | Description                                                                                                    |
|-------|--------------------------|----------------------------------------------------------------------------------------------------|
| 28    | Current Value Is Default | This bit identifies a parameter that will not change if a 'Reset Defaults' is commanded. For example, if a drive contains a Language parameter that is set to German, setting defaults will leave the parameter set to German. Likewise, if the parameter is set to French, setting defaults will leave the parameter set to French. |
| 29    | Use Zero Text            | If the 'Disallow Zero' bit is set, this bit must be cleared. If the 'Disallow Zero' bit is cleared, then:<br>0 = Use Disabled Text parameter class attribute.<br>1 = Use Zero Text parameter instance attribute.                                                                                                    |
| 30-31 | Reserved                 | Reserved                                                                                                    |

### **Formulas for Converting**

Display Value = ((Internal Value + Offset) x Multiplier x Base) / (Divisor x 10<sup>Decimal Places</sup>)) Internal Value = ((Display Value x Divisor x 10<sup>Decimal Places</sup>) / (Multiplier x Base)) - Offset

### **Common Services**

| Service Code | Implemented for: |          | Service Name         |
|--------------|------------------|----------|----------------------|
|              | Class            | Instance |                      |
| 0x0E         | Yes              | Yes      | Get_Attribute_Single |
| 0x10         | Yes              | Yes      | Set_Attribute_Single |

## **Object Specific Services**

| Service Code | Implemented for: |          | Service Name             | Allocation Size (in bytes) |            |
|--------------|------------------|----------|--------------------------|----------------------------|------------|
|              | Class            | Instance |                          | Par. Number                | Par. Value |
| 0x4D         | Yes              | No       | Get_Attributes_Scattered | 4                          | 4          |
| 0x4E         | Yes              | No       | Set_Attributes_Scattered | 4                          | 4          |

The table below lists the parameters for the Get\_Attributes\_Scattered and Set\_Attributes\_Scattered object-specific service:

| Name             | Data Type | Description                                          |  |
|------------------|-----------|------------------------------------------------------|--|
| Parameter Number | UDINT     | Parameter to read or write                           |  |
| Parameter Value  | UDINT     | Parameter value to read or write (zero when reading) |  |

.

# **DPI Fault Object**

#### **Class Code**

| Hexadecimal | Decimal |
|-------------|---------|
| 0x97        | 151     |

Products such as PowerFlex drives use this object for faults. Option modules use this object for events.

#### **Services**

| Service Code | Implemented for: |          | Service Name         |
|--------------|------------------|----------|----------------------|
|              | Class            | Instance |                      |
| 0x0E         | Yes              | Yes      | Get_Attribute_Single |
| 0x10         | Yes              | No       | Set_Attribute_Single |

#### Instances

The number of instances depends on the maximum number of faults or events supported in the queue. The maximum number of faults/events can be read in Instance 0, Attribute 2.

| Instances    | Device     |               |
|--------------|------------|---------------|
| (Hex.)       | (Dec.)     |               |
| 0x00000x3FFF | 016383     | Host Drive    |
| 0x40000x43FF | 1638417407 | Option Module |
| 0x44000x47FF | 1740818431 | Port 1        |
| 0x48000x4BFF | 1843219455 | Port 2        |
| 0x4C000x4FFF | 1945620479 | Port 3        |
| 0x50000x53FF | 2048021503 | Port 4        |
| 0x54000x57FF | 2150422527 | Port 5        |
| 0x58000x5BFF | 2252823551 | Port 6        |
| 0x5C000x5FFF | 2355224575 | Port 7        |
| 0x60000x63FF | 2457625599 | Port 8        |
| 0x64000x67FF | 2560026623 | Port 9        |
| 0x68000x6BFF | 2662427647 | Port 10       |
| 0x6C000x6FFF | 2764828671 | Port 11       |
| 0x70000x73FF | 2867229695 | Port 12       |
| 0x74000x77FF | 2969630719 | Port 13       |
| 0x78000x7BFF | 3072031743 | Port 14       |

| Example | Description                      |
|---------|----------------------------------|
|         |                                  |
| 0       | Class Attributes (Drive)         |
| 1       | Most Recent Drive Fault          |
| 2       | Second Most Recent Drive Fault   |
| ÷       | :                                |
| 16384   | Class Attributes (Option Module) |
| 16385   | Most Recent Option Module Event  |
| :       | :                                |

| Attribute ID | Access Rule | Name                      | Data Type                               | Description                                                                                     |
|--------------|-------------|---------------------------|-----------------------------------------|-------------------------------------------------------------------------------------------------|
| 1            | Get         | Class Revision            | UINT                                    | Revision of object                                                                              |
| 2            | Get         | Number of Instances       | UINT                                    | Maximum number of faults/events that the device<br>can record in its queue                      |
| 3            | Set         | Fault Command Write       | USINT                                   | 0 = No Operation<br>1 = Clear Fault/Event<br>2 = Clear Fault/Event Queue<br>3 = Reset Device    |
| 4            | Get         | Fault Trip Instance Read  | UINT                                    | Fault that tripped the device. For option modules, this value is always 1 when faulted.         |
| 5            | Get         | Fault Data List           | STRUCT of:<br>USINT<br>USINT<br>UINT[n] | Number of parameters instances<br>Pad byte (always zero)<br>Array of parameter instance numbers |
| 6            | Get         | Number of Recorded Faults | UINT                                    | Number of faults/events in the queue. A '0' indicates the fault queue is empty.                 |
| 7            | Get         | Fault Parameter Reference | UINT                                    | Reserved                                                                                        |

## **Class Attributes**

# **Instance Attributes**

| Attribute ID | Access Rule | Name                     | Data Type      | Description                                         |
|--------------|-------------|--------------------------|----------------|-----------------------------------------------------|
| 0            | Get         | Full/All Information     | STRUCT of UINT | Fault code                                          |
|              |             |                          | STRUCT of:     | Fault source                                        |
|              |             |                          | USINT          | DPI port                                            |
|              |             |                          | USINT          | DPI Device Object                                   |
|              |             |                          | STRING[16]     | Fault text                                          |
|              |             |                          | STRUCT of:     | Fault time stamp                                    |
|              |             |                          | LWORD          | Timer value (0 = timer not supported)               |
|              |             |                          | B00L[16]       | BOOL[0]: (0 = invalid data, 1 = valid data)         |
|              |             |                          |                | BOOL[1]: (0 = elapsed time, 1 = real time)          |
|              |             |                          |                | BOOL[215]: Not used                                 |
|              |             |                          | UINT           | Help Object Instance                                |
|              |             |                          | CONTAINER[n]   | Fault data                                          |
| 1            | Get         | Basic Information        | STRUCT of UINT | Fault code                                          |
|              |             |                          | STRUCT of:     | Fault source                                        |
|              |             |                          | USINT          | DPI port                                            |
|              |             |                          | USINT          | DPI Device Object                                   |
|              |             |                          | STRUCT of:     | Fault time stamp                                    |
|              |             |                          | LWORD          | Timer value ( $0 =$ timer not supported)            |
|              |             |                          | B00L[16]       | BOOL[0]: (0 = invalid data, 1 = valid data)         |
|              |             |                          |                | BOOL[1]: (0 = elapsed time, 1 = real time)          |
|              |             |                          |                | BOOL[215]: Not used                                 |
| 2            | Get         | International Fault Text | STRINGN        | Text describing the fault with support for Unicode. |

# **DPI Alarm Object**

#### **Class Code**

| Hexadecimal | Decimal |
|-------------|---------|
| 0x98        | 152     |

Products such as PowerFlex drives use this object for alarms or warnings. Option modules do not support this object.

#### Services

| Service Code | Implemented for: |          | Service Name         |
|--------------|------------------|----------|----------------------|
|              | Class            | Instance |                      |
| 0x0E         | Yes              | Yes      | Get_Attribute_Single |
| 0x10         | Yes              | Yes      | Set_Attribute_Single |

#### Instances

The number of instances depends on the maximum number of alarms supported by the queue. The maximum number of alarms can be read in Instance 0, Attribute 2.

| Instances    | Device |            |  |
|--------------|--------|------------|--|
| (Hex.)       | (Dec.) |            |  |
| 0x00000x3FFF | 016383 | Host Drive |  |

Only host devices can have alarms.

| Example | Description              |
|---------|--------------------------|
| 0       | Class Attributes (Drive) |
| 1       | Most Recent Alarm        |
| 2       | Second Most Recent Alarm |
| :       | :                        |

#### **Class Attributes**

| Attribute ID | Access Rule | Name                      | Data Type  | Description                                                              |
|--------------|-------------|---------------------------|------------|--------------------------------------------------------------------------|
| 1            | Get         | Class Revision            | UINT       | Revision of object                                                       |
| 2            | Get         | Number of Instances       | UINT       | Maximum number of alarms that the device can record in its queue         |
| 3            | Set         | Alarm Command Write       | USINT      | 0 = No Operation                                                         |
|              |             |                           |            | 1 = Clear Alarm                                                          |
|              |             |                           |            | 2 = Clear Alarm Queue                                                    |
|              |             |                           |            | 3 = Reset Device                                                         |
| 4            | Get         | Alarm Data List           | STRUCT of: |                                                                          |
|              |             |                           | USINT      | Number of parameter instances                                            |
|              |             |                           | USINT      | Pad byte (always zero)                                                   |
|              |             |                           | UINT[n]    | Array of parameter instance numbers                                      |
| 5            | Get         | Number of Recorded Alarms | UINT       | Number of alarms in the queue. A '0' indicates the alarm queue is empty. |

| Attribute ID | Access Rule | Name                     | Data Type      | Description                                         |
|--------------|-------------|--------------------------|----------------|-----------------------------------------------------|
| 0            | Get         | Full/All Information     | STRUCT of UINT | Alarm code                                          |
|              |             |                          | STRUCT of:     | Alarm source                                        |
|              |             |                          | USINT          | DPI port                                            |
|              |             |                          | USINT          | DPI Device Object                                   |
|              |             |                          | STRING[16]     | Alarm text                                          |
|              |             |                          | STRUCT of:     | Alarm time stamp                                    |
|              |             |                          | LWORD          | Timer value ( $0 =$ timer not supported)            |
|              |             |                          | B00L[16]       | BOOL[0]: ( $0 =$ invalid data, $1 =$ valid data)    |
|              |             |                          |                | BOOL[1]: ( $0 = elapsed time$ , $1 = real time$ )   |
|              |             |                          |                | BOOL[215] Reserved                                  |
|              |             |                          | UINT           | Reserved                                            |
|              |             |                          | CONTAINER[n]   | Reserved                                            |
| 1            | Get         | Basic Information        | STRUCT of UINT | Alarm code                                          |
|              |             |                          | STRUCT of:     | Alarm source                                        |
|              |             |                          | USINT          | DPI port                                            |
|              |             |                          | USINT          | DPI Device Object                                   |
|              |             |                          | STRUCT of:     | Alarm time stamp                                    |
|              |             |                          | LWORD          | Timer value ( $0 =$ timer not supported)            |
|              |             |                          | B00L[16]       | BOOL[0]: $(0 = invalid data, 1 = valid data)$       |
|              |             |                          |                | BOOL[1]: (0 = elapsed time, $1 = real time$ )       |
|              |             |                          |                | BOOL[215] Reserved                                  |
| 2            | Get         | International Alarm Text | STRINGN        | Text describing the alarm with support for Unicode. |

#### **Instance Attributes**

# **DPI Diagnostic Object**

### **Class Code**

| Hexadecimal | Decimal |
|-------------|---------|
| 0x99        | 153     |

### **Services**

| Service Code | Implemented for: |          | Service Name         |
|--------------|------------------|----------|----------------------|
|              | Class            | Instance |                      |
| 0x0E         | Yes              | Yes      | Get_Attribute_Single |
| 0x10         | Yes              | Yes      | Set_Attribute_Single |

#### Instances

The number of instances depends on the maximum number of diagnostic items in the device. The total number of diagnostic items can be read in Instance 0, Attribute 2.

| Instances    |            | Device        |
|--------------|------------|---------------|
| (Hex.)       | (Dec.)     |               |
| 0x00000x3FFF | 016383     | Host Drive    |
| 0x40000x43FF | 1638417407 | Option Module |
| 0x44000x47FF | 1740818431 | Port 1        |
| 0x48000x4BFF | 1843219455 | Port 2        |
| 0x4C000x4FFF | 1945620479 | Port 3        |
| 0x50000x53FF | 2048021503 | Port 4        |
| 0x54000x57FF | 2150422527 | Port 5        |
| 0x58000x5BFF | 2252823551 | Port 6        |
| 0x5C000x5FFF | 2355224575 | Port 7        |
| 0x60000x63FF | 2457625599 | Port 8        |
| 0x64000x67FF | 2560026623 | Port 9        |
| 0x68000x6BFF | 2662427647 | Port 10       |
| 0x6C000x6FFF | 2764828671 | Port 11       |
| 0x70000x73FF | 2867229695 | Port 12       |
| 0x74000x77FF | 2969630719 | Port 13       |
| 0x78000x7BFF | 3072031743 | Port 14       |

| Example | Description                      |
|---------|----------------------------------|
| 0       | Class Attributes (Drive)         |
| 1       | Drive Diagnostic Item 1          |
| 2       | Drive Diagnostic Item 2          |
| :       |                                  |
| 16384   | Class Attributes (Option Module) |
| 16385   | Option Module Diagnostic Item 1  |
| :       |                                  |

### **Class Attributes**

| Attribute ID | Access Rule | Name                | Data Type | Description                              |
|--------------|-------------|---------------------|-----------|------------------------------------------|
| 1            | Get         | Class Revision      | UINT      | 1                                        |
| 2            | Get         | Number of Instances | UINT      | Number of diagnostic items in the device |
| 3            | Get         | ENUM Offset         | UINT      | DPI ENUM object instance offset          |

| Attribute ID | Access Rule | Name                        | Data Type                | Description                                  |
|--------------|-------------|-----------------------------|--------------------------|----------------------------------------------|
| 0            | Get         | Full/All Information        | STRUCT of:               |                                              |
|              |             |                             | B00L[32]                 | Descriptor (see page 118)                    |
|              |             |                             | CONTAINER <sup>(1)</sup> | Value                                        |
|              |             |                             | CONTAINER                | Minimum value                                |
|              |             |                             | CONTAINER                | Maximum value                                |
|              |             |                             | CONTAINER                | Default value                                |
|              |             |                             | UINT                     | Pad Word                                     |
|              |             |                             | UINT                     | Pad Word                                     |
|              |             |                             | STRING[4]                | Units (for example, Amps, Hz)                |
|              |             |                             | UINT                     | Multiplier <sup>(2)</sup>                    |
|              |             |                             | UINT                     | Divisor <sup>(2)</sup>                       |
|              |             |                             | UINT                     | Base <sup>(2)</sup>                          |
|              |             |                             | INT                      | Offset <sup>(2)</sup>                        |
|              |             |                             | UDINT                    | Link (source of the value) ( $0 = no link$ ) |
|              |             |                             | STRING[16]               | Diagnostic name text                         |
| 1            | Get/Set     | Value                       | Various                  | Diagnostic item value                        |
| 2            | Get         | International Diagnostic    | Struct of:               |                                              |
|              |             | Item Text                   | STRINGN                  | Diagnostic name text                         |
|              |             |                             | STRINGN                  | Diagnostic units text                        |
| 3            | Get         | International Full Read All | STRUCT of:               |                                              |
|              |             |                             | BOOL[32]                 | Descriptor                                   |
|              |             |                             | CONTAINER                | Value                                        |
|              |             |                             | CONTAINER                | Minimum                                      |
|              |             |                             | CONTAINER                | Maximum                                      |
|              |             |                             | CONTAINER                | Default                                      |
|              |             |                             | UINT                     | Pad word                                     |
|              |             |                             | UINT                     | Pad word                                     |
|              |             |                             | UINT                     | Multiplier                                   |
|              |             |                             | UINT                     | Divisor                                      |
|              |             |                             | UINT                     | Base                                         |
|              |             |                             | INT                      | Offset                                       |
|              |             |                             | UDINT                    | Pad                                          |
|              |             |                             | B00L[32]                 | Extended descriptor                          |
|              |             |                             | STRINGN                  | Diagnostic name text                         |
|              |             |                             | STRINGN                  | Diagnostic units text                        |

### **Instance Attributes**

(1) A CONTAINER is a 32-bit block of data that contains the data type used by a value. If signed, the value is sign extended. Padding is used in the CONTAINER to ensure that it is always 32-bits.

(2) This value is used in the formulas used to convert the value between display units and internal units. See <u>Formulas for Converting on page 120</u>.

# **DPI Time Object**

### **Class Code**

| Hexadecimal | Decimal |
|-------------|---------|
| 0x9B        | 155     |

#### **Services**

| Service Code | Implement | ed for:  | Service Name         |
|--------------|-----------|----------|----------------------|
|              | Class     | Instance |                      |
| 0x0E         | Yes       | Yes      | Get_Attribute_Single |
| 0x10         | Yes       | Yes      | Set_Attribute_Single |

#### Instances

The number of instances depends on the number of timers in the device. Instance 1 is always reserved for a real-time clock although a device may not support it. The total number of timers can be read in Instance 0, Attribute 2.

| Instances    |            | Device        | Example | Description |                                                        |
|--------------|------------|---------------|---------|-------------|--------------------------------------------------------|
| (Hex.)       | (Dec.)     |               |         |             |                                                        |
| 0x00000x3FFF | 016383     | Host Drive    | -       | 0           | Class Attributes (Drive)                               |
| 0x40000x43FF | 1638417407 | Option Module | -       | 1           | Real Time Clock (Predefined)<br>(not always supported) |
| 0x44000x47FF | 1740818431 | Port 1        | -       | 2           | Timer 1                                                |
| 0x48000x4BFF | 1843219455 | Port 2        | =       | 3           | Timer 2                                                |
| 0x4C000x4FFF | 1945620479 | Port 3        | -       | ÷           | :                                                      |
| 0x50000x53FF | 2048021503 | Port 4        | =       |             |                                                        |
| 0x54000x57FF | 2150422527 | Port 5        | -       |             |                                                        |
| 0x58000x5BFF | 2252823551 | Port 6        | -       |             |                                                        |
| 0x5C000x5FFF | 2355224575 | Port 7        | -       |             |                                                        |
| 0x60000x63FF | 2457625599 | Port 8        | -       |             |                                                        |
| 0x64000x67FF | 2560026623 | Port 9        | -       |             |                                                        |
| 0x68000x6BFF | 2662427647 | Port 10       | -       |             |                                                        |
| 0x6C000x6FFF | 2764828671 | Port 11       | -       |             |                                                        |
| 0x70000x73FF | 2867229695 | Port 12       | -       |             |                                                        |
| 0x74000x77FF | 2969630719 | Port 13       | -       |             |                                                        |

#### **Class Attributes**

0x7800...0x7BFF

| Attribute ID | Access Rule | Name                           | Data Type | Description                                                                       |
|--------------|-------------|--------------------------------|-----------|-----------------------------------------------------------------------------------|
| 1            | Get         | Class Revision                 | UINT      | Revision of object                                                                |
| 2            | Get         | Number of Instances            | UINT      | Number of timers in the object, excluding the real time clock that is predefined. |
| 3            | Get         | First Device Specific Timer    | UINT      | Instance of the first timer that is not predefined.                               |
| 4            | Set         | Time Command Write             | USINT     | 0 = No Operation                                                                  |
|              |             |                                |           | 1 = Clear all timers (Does not clear real time clock or read only timers)         |
| 5            | Get         | Number of Supported Time Zones | UINT      | Number of time zones described in the Time Zone List attribute.                   |
| 6            | Get         | Time Zone List                 | STRUCT    | Identifies a time zone.                                                           |
| 7            | Get/Set     | Active Time Zone ID            | UINT      | The ID field of the Time Zone List structure for the desired time zone.           |

Port 14

30720...31743

| Attribute ID | Access Rule | Name                  | Data Type  | Description          |
|--------------|-------------|-----------------------|------------|----------------------|
| 8            | Get         | Active Time Zone Data | Struct of: |                      |
|              |             |                       | INT        | Standard bias        |
|              |             |                       | USINT      | Standard month       |
|              |             |                       | USINT      | Standard day of week |
|              |             |                       | USINT      | Standard week        |
|              |             |                       | USINT      | Standard hour        |
|              |             |                       | USINT      | Standard minute      |
|              |             |                       | USINT      | Standard second      |
|              |             |                       | INT        | Daylight offset      |
|              |             |                       | USINT      | Daylight month       |
|              |             |                       | USINT      | Daylight day of week |
|              |             |                       | USINT      | Daylight week        |
|              |             |                       | USINT      | Daylight hour        |
|              |             |                       | USINT      | Daylight minute      |
|              |             |                       | USINT      | Daylight second      |
| 9            | Get/Set     | Custom Time Zone Data | Struct of: |                      |
|              |             |                       | INT        | Standard bias        |
|              |             |                       | USINT      | Standard month       |
|              |             |                       | USINT      | Standard day of week |
|              |             |                       | USINT      | Standard week        |
|              |             |                       | USINT      | Standard hour        |
|              |             |                       | USINT      | Standard minute      |
|              |             |                       | USINT      | Standard second      |
|              |             |                       | INT        | Daylight offset      |
|              |             |                       | USINT      | Daylight month       |
|              |             |                       | USINT      | Daylight day of week |
|              |             |                       | USINT      | Daylight week        |
|              |             |                       | USINT      | Daylight hour        |
|              |             |                       | USINT      | Daylight minute      |
|              |             |                       | USINT      | Daylight second      |

# **Instance Attributes**

| Attribute ID | Access Rule | Name                     | Data Type                                                                              | Description                                                                                                    |
|--------------|-------------|--------------------------|----------------------------------------------------------------------------------------|----------------------------------------------------------------------------------------------------|
| 0            | Get         | Read Full                | STRUCT of:<br>STRING[16]<br>LWORD or STRUCT<br>BOOL[16]                                | Name of the timer<br>Elapsed time in milliseconds unless timer is a real time clock (see attribute 2)<br>See Attribute 3                                                                                                    |
| 1            | Get         | Timer Text               | STRING[16]                                                                             | Name of the timer                                                                                                    |
| 2            | Get/Set     | Timer Value              | LWORD -or-<br>STRUCT of:<br>UINT<br>USINT<br>USINT<br>USINT<br>USINT<br>USINT<br>USINT | Elapsed time in milliseconds unless the timer is a real time clock.<br>Real Time Clock Data:<br>Milliseconds (0999)<br>Seconds (059)<br>Minutes (023)<br>Days (131)<br>Months (1 = January, 12 = December)<br>Years (since 1972) |
| 3            | Get         | Timer Descriptor         | BOOL[16]                                                                               | BOOL[0]: (0 = invalid data, 1 = valid data)<br>BOOL[1]: (0 = elapsed time, 1 = real time)<br>BOOL[215]: Not used                                                                                                    |
| 4            | Get         | International Read Full  | Struct of:<br>STRINGN<br>STRUCT<br>BOOL[16]                                            | International timer text<br>Timer value<br>Timer descriptor                                                                                                    |
| 5            | Get         | International Timer Text | STRINGN                                                                                | Name of this timer                                                                                                    |
| 6            | Get         | Clock Status             | BOOL[32]                                                                               | Identifies clock status                                                                                                    |
| 8            | Get/Set     | Number of Leap Seconds   | INT                                                                                    | Identifies the current number of Leap Seconds.                                                                                                    |
| 9            | Get         | Clock Options            | B00L[32]                                                                               | Identifies the optional functionality available in the device's System Clock.                                                                                                    |
| 10           | Get/Set     | Clock Options Enable     | B00L[32]                                                                               | Identifies which of the clock's options are enabled.                                                                                                    |

# **Host DPI Parameter Object**

### **Class Code**

| Hexadecimal | Decimal |  |
|-------------|---------|--|
| 0x9F        | 159     |  |

To access 'Device' parameters, use the DPI Parameter Object (Class Code 0x93).

#### Instances

The number of instances depends on the number of parameters in the device. The total number of parameters can be read in Instance 0, Attribute 0.

| Instances    | Device     |               |
|--------------|------------|---------------|
| (Hex.)       | (Dec.)     |               |
| 0x00000x3FFF | 016383     | Reserved      |
| 0x40000x43FF | 1638417407 | Option Module |
| 0x44000x47FF | 1740818431 | Port 1        |
| 0x48000x4BFF | 1843219455 | Port 2        |
| 0x4C000x4FFF | 1945620479 | Port 3        |
| 0x50000x53FF | 2048021503 | Port 4        |
| 0x54000x57FF | 2150422527 | Port 5        |
| 0x58000x5BFF | 2252823551 | Port 6        |
| 0x5C000x5FFF | 2355224575 | Port 7        |
| 0x60000x63FF | 2457625599 | Port 8        |
| 0x64000x67FF | 2560026623 | Port 9        |
| 0x68000x6BFF | 2662427647 | Port 10       |
| 0x6C000x6FFF | 2764828671 | Port 11       |
| 0x70000x73FF | 2867229695 | Port 12       |
| 0x74000x77FF | 2969630719 | Port 13       |
| 0x78000x7BFF | 3072031743 | Port 14       |

| Example Description |                                      |
|---------------------|--------------------------------------|
|                     |                                      |
| 16384               | Class Attributes (Option Module)     |
| 16385               | Option Module Parameter 1 Attributes |
| 16386               | Option Module Parameter 2 Attributes |
| :                   | :                                    |
| 17408               | Class Attributes (HIM)               |
| 17409               | HIM Parameter 1 Attributes           |
| 17410               | HIM Parameter 2 Attributes           |
| :                   | :                                    |

### **Class Attributes**

| Attribute ID | Access Rule | Name                             | Data Type | Description                                                                                                    |  |
|--------------|-------------|----------------------------------|-----------|----------------------------------------------------------------------------------------------------|--|
| 0            | Get         | Number of Instances              | UINT      | Number of parameters in the device                                                                                                    |  |
| 1            | Set         | Write Protect Password           | UINT      | 0 = Password disabled<br>n = Password                                                                                                    |  |
| 2            | Set         | NVS Command Write                | USINT     | 0 = No Operation<br>1 = Store values in active memory to NVS<br>2 = Load values in NVS to active memory<br>3 = Load default values to active memory |  |
| 3            | Get         | NVS Parameter Value Checksum     | UINT      | Checksum of all parameter values in a user set in NVS                                                                                               |  |
| 4            | Get         | NVS Link Value Checksum          | UINT      | Checksum of parameter links in a user set in NVS                                                                                                    |  |
| 5            | Get         | First Accessible Parameter       | UINT      | First parameter available if parameters are protected by passwords.<br>A '0' indicates all parameters are protected.                                |  |
| 7            | Get         | Class Revision                   | UINT      | 2 = DPI                                                                                                    |  |
| 8            | Get         | First Parameter Processing Error | UINT      | The first parameter that has been written with a value outside of its range. A 'O' indicates no errors.                                             |  |
| 9            | Set         | Link Command                     | USINT     | 0 = No Operation<br>1 = Clear All Parameter Links (This does not clear links to function<br>blocks.)                                                |  |

| Attribute ID | Access Rule | Name                       | Data Type                | Description                                                                        |
|--------------|-------------|----------------------------|--------------------------|------------------------------------------------------------------------------------|
| 6            | Get         | DPI Offline Read Full      | STRUCT of:               |                                                                                    |
|              |             |                            | B00L[32]                 | Descriptor                                                                         |
|              |             |                            | CONTAINER                | Offline Minimum value                                                              |
|              |             |                            | CONTAINER                | Offline Maximum value                                                              |
|              |             |                            | CONTAINER                | Offline Default value                                                              |
|              |             |                            | STRING[16]               | Parameter name                                                                     |
|              |             |                            | STRING[4]                | Offline parameter units                                                            |
|              |             |                            | UINT                     | Online minimum parameter instance                                                  |
|              |             |                            | UINT                     | Online maximum parameter instance                                                  |
|              |             |                            | UINT                     | Online default parameter instance                                                  |
|              |             |                            | UINI                     | Multiplier parameter instance                                                      |
|              |             |                            | UINI                     | Divisor parameter instance                                                         |
|              |             |                            | UINT                     | Base parameter instance                                                            |
|              |             |                            | UINT                     |                                                                                    |
|              |             |                            |                          | Portinuid iluitibei<br>Rad byta (always zoro)                                      |
|              |             |                            |                          | Halp instance                                                                      |
|              |             |                            |                          | Pad word (always a value of zero)                                                  |
|              |             |                            | CONTAINER                | Parameter value                                                                    |
|              |             |                            | UINT                     | Multiplier                                                                         |
|              |             |                            | UNIT                     | Divisor                                                                            |
|              |             |                            | UNIT                     | Base                                                                               |
|              |             |                            | INT                      | Offset                                                                             |
| 7            | Get         | DPI Online Read Full       | STRUCT of                |                                                                                    |
| 1            | uci         |                            | B001 [32]                | Descriptor (see page 132)                                                          |
|              |             |                            | CONTAINER <sup>(1)</sup> | Parameter value                                                                    |
|              |             |                            | CONTAINER                | Minimum value                                                                      |
|              |             |                            | CONTAINER                | Maximum value                                                                      |
|              |             |                            | CONTAINER                | Default value                                                                      |
|              |             |                            | UINT                     | Next parameter                                                                     |
|              |             |                            | UINT                     | Previous parameter                                                                 |
|              |             |                            | STRING[4]                | Units (for example, Amps, Hz)                                                      |
|              |             |                            | UINT                     | Multiplier <sup>(2)</sup>                                                          |
|              |             |                            | UINT                     | Divisor <sup>(2)</sup>                                                             |
|              |             |                            | UINT                     | Base <sup>(2)</sup>                                                                |
|              |             |                            | INT                      | Offset <sup>(2)</sup>                                                              |
|              |             |                            | USINT[3]                 | Link (source of the value) ( $0 = no link$ )                                       |
|              |             |                            | USINT                    | Always zero (0)                                                                    |
|              |             |                            | STRING[16]               | Parameter name                                                                     |
| 8            | Get         | DPI Descriptor             | B00L[32]                 | Descriptor (see page 132)                                                          |
| 9            | Get/Set     | DPI Parameter Value        | Various                  | Parameter value in NVS. <sup>(3)</sup>                                             |
| 10           | Get/Set     | DPI RAM Parameter Value    | Various                  | Parameter value in temporary memory. Valid only for DPI drives.                    |
| 11           | Get/Set     | DPI Link                   | USINT[3]                 | Link (parameter or function block that is the source of the value) $(0 = no link)$ |
| 12           | Get         | Help Object Instance       | UINT                     | ID for help text for this parameter                                                |
| 13           | Get         | DPI Read Basic             | STRUCT of:               |                                                                                    |
|              |             |                            | B00L[32]                 | Descriptor (see <u>page 132</u> )                                                  |
|              |             |                            | CONTAINER                | Parameter value                                                                    |
|              |             |                            | CONTAINER                | Minimum value                                                                      |
|              |             |                            | CONTAINER                | Maximum value                                                                      |
|              |             |                            | CONTAINER                | Default value                                                                      |
|              |             |                            | STRING[16]               | Parameter name                                                                     |
|              |             |                            | STRING[4]                | Units (for example, Amps, Hz)                                                      |
| 14           | Get         | DPI Parameter Name         | STRING[16]               | Parameter name                                                                     |
| 15           | Get         | <b>DPI Parameter Alias</b> | STRING[16]               | Customer supplied parameter name.                                                  |

### **Instance Attributes**

| Attribute ID | Access Rule | Name                       | Data Type  | Description                                |
|--------------|-------------|----------------------------|------------|--------------------------------------------|
| 16           | Get         | Parameter Processing Error | USINT      | 0 = No error                               |
|              |             |                            |            | 1 = Value is less than the minimum         |
|              |             |                            |            | 2 = Value is greater than the maximum      |
| 18           | Get         | International DPI Offline  | Struct of: |                                            |
|              |             | Parameter Text             | STRINGN    | International parameter name               |
|              |             |                            | STRINGN    | International offline units                |
| 19           | Get         | International DPI Online   | Struct of: |                                            |
|              |             | Parameter Text             | STRINGN    | International parameter name               |
|              |             |                            | STRINGN    | International online units                 |
| 20           | Get         | International DPI Online   | Struct of: |                                            |
|              |             | Read Full                  | BOOL[32]   | Descriptor                                 |
|              |             |                            | CONTAINER  | Parameter value                            |
|              |             |                            | CONTAINER  | Online minimum value                       |
|              |             |                            | CONTAINER  | Online maximum value                       |
|              |             |                            | CONTAINER  | Online default value                       |
|              |             |                            | UINT       | Next                                       |
|              |             |                            | UINT       | Previous                                   |
|              |             |                            | UINT       | Multiplier                                 |
|              |             |                            | UINT       | Divisor                                    |
|              |             |                            | UINT       | Base                                       |
|              |             |                            | INT        | Offset                                     |
|              |             |                            | USINT[3]   | Link                                       |
|              |             |                            | USINT      | Pad word (always zero)                     |
|              |             |                            | B00L[32]   | Extended descriptor                        |
|              |             |                            | STRINGN    | International parameter name               |
|              |             |                            | STRINGN    | International online parameter units       |
| 21           | Get         | DPI Extended Descriptor    | UDINT      | Extended Descriptor (see <u>page 133</u> ) |
| 22           | Get         | International DPI Offline  | Struct of: |                                            |
|              |             | Kead Full                  | BOOL       | Descriptor                                 |
|              |             |                            | CONTAINER  | Offline minimum value                      |
|              |             |                            | CONTAINER  | Offline maximum value                      |
|              |             |                            | CONTAINER  | Offline default value                      |
|              |             |                            | UINT       | Online minimum parameter instance          |
|              |             |                            | UINI       | Online maximum parameter instance          |
|              |             |                            | UINI       | Online default parameter instance          |
|              |             |                            | UINI       | Multiplier parameter instance              |
|              |             |                            | UINT       | Divisor parameter instance                 |
|              |             |                            |            | Base parameter instance                    |
|              |             |                            |            |                                            |
|              |             |                            |            | Portificial fulliper                       |
|              |             |                            |            | Fau word (always zero)                     |
|              |             |                            | LIINT      | Pad word (always a value of zero)          |
|              |             |                            | CONTAINER  | Parameter value                            |
|              |             |                            | LIINT      | Multinlier                                 |
|              |             |                            | UINT       | Divisor                                    |
|              |             |                            | UINT       | Base                                       |
|              |             |                            | INT        | Offset                                     |
|              |             |                            | B00L[32]   | Extended DPI descriptor                    |
|              |             |                            | STRINGN    | International DPI parameter name           |
|              |             |                            | STRINGN    | International DPI offline parameter units  |

(1) A CONTAINER is a 32-bit block of data that contains the data type used by a parameter value. If signed, the value is sign extended. Padding is used in the CONTAINER to ensure that it is always 32-bits.

(2) This value is used in the formulas used to convert the parameter value between display units and internal units. See Formulas for Converting on page 134.

(3) Do NOT continually write parameter data to NVS. See the attention on page 73.

# **Descriptor Attributes**

| Bit | Name                       | Description                                                                                                    |
|-----|----------------------------|----------------------------------------------------------------------------------------------------|
| 0   | Data Type (Bit 1)          | Right bit is least significant bit (0).                                                                                             |
| 1   | Data Type (Bit 2)          | 000 = USINT used as an array of Boolean                                                                                             |
| 2   | Data Type (Bit 3)          | 001 = UINT used as an array of Boolean                                                                                              |
|     | <i>, , , , , , , , , ,</i> | 010 = USINT (8-bit integer)                                                                                                    |
|     |                            | 011 = UINT (16-bit integer)                                                                                                    |
|     |                            | 100 = UDINT (32-bit integer)                                                                                                    |
|     |                            | 101 = TCHAR ((8-bit (not Unicode) or 16-bits (Unicode))                                                                             |
|     |                            | 110 = REAL (32-bit floating point value)                                                                                            |
|     |                            | 111 = Use bits 16, 17, 18                                                                                                    |
| 3   | Sign Type                  | 0 = unsigned $1 = signed$                                                                                                    |
| 4   | Hidden                     |                                                                                                    |
| ·   |                            | 1 = hidden                                                                                                    |
| 5   | Not a Link Sink            | 0 = May be the sink end of a link                                                                                                   |
|     |                            | 1 = May not be the sink end of a link                                                                                               |
| 6   | Not Recallable             | 0 = Recallable from NVS                                                                                                    |
|     |                            | 1 = Not Recallable from NVS                                                                                                    |
| 7   | ENUM                       | 0 = No ENUM text                                                                                                    |
| 0   | W.a.L.                     |                                                                                                    |
| δ   | writable                   | 1 = Read/write                                                                                                    |
| 9   | Not Writable When Enabled  | 0 = Writable when enabled (for example, drive running)                                                                              |
|     |                            | 1 = Not writable when enabled                                                                                                    |
| 10  | Instance                   | 0 = Parameter value is not a Reference to another parameter                                                                         |
|     |                            | 1 = Parameter value refers to another parameter                                                                                     |
| 11  | Uses Bit ENUM Mask         | This parameter instance supports the Bit ENUM Mask attribute. For more information, see the definition of the attribute.            |
| 12  | Decimal Place (Bit 0)      | Number of digits to the right of the decimal point.                                                                                 |
| 13  | Decimal Place (Bit 1)      |                                                                                                    |
| 14  | Decimal Place (Bit 2)      | 1111 = 15                                                                                                    |
| 15  | Decimal Place (Bit 3)      |                                                                                                    |
| 16  | Extended Data Type (Bit 4) | Bit 16 is the least significant bit.                                                                                                |
| 17  | Extended Data Type (Bit 5) | 000 = Reserved                                                                                                    |
| 18  | Extended Data Type (Bit 6) | 001 = UDINT used as an array of Boolean                                                                                             |
|     |                            | 010 = Reserved                                                                                                    |
|     |                            | 011 = Reserved                                                                                                    |
|     |                            | 100 = Reserved                                                                                                    |
|     |                            | 101 = Reserved                                                                                                    |
|     |                            | 110 = Keserved                                                                                                    |
| 10  | Parameter Evicts           | III = Keserved                                                                                                    |
| 20  | Not Used                   | Reserved                                                                                                    |
| 21  | Formula Links              | Indicates the Formula Data is derived from other parameters.                                                                        |
| 22  | Access Level (Bit 1)       | A 3-bit field used to control access to parameter data.                                                                             |
| 23  | Access Level (Bit 2)       |                                                                                                    |
| 24  | Access Level (Bit 3)       |                                                                                                    |
| 25  | Writable ENUM              | ENUM text: 0 = Read Only, 1 = Read/Write                                                                                            |
| 26  | Not a Link Source          | 0 = May be the source end of a link                                                                                                 |
|     |                            | 1 = May not be the source end of a link                                                                                             |
| 27  | Enhanced Bit ENUM          | Parameter supports enhanced bit ENUMs.                                                                                              |
| 28  | Enhanced ENUM              | Parameter supports enhanced ENUMs.                                                                                                  |
| 29  | Uses DPI Limits Object     | Parameter uses the DPI Limits Object.                                                                                               |
|     |                            | Intelligent offline tools make use of the Limits Object to select limits and units.                                                 |
| 30  | Extended Descriptor        | Parameter uses Extended Descriptor bits, which can be obtained by reading the DPI Extended Descriptor attribute for this parameter. |
| 31  | Always Upload/Download     | Parameter shall always be included in uploads and downloads.                                                                        |

# **Extended Descriptor Attributes**

| Bit | Name                             | Description                                                                                                    |
|-----|----------------------------------|----------------------------------------------------------------------------------------------------|
| 0   | Indirect Mode                    | 0 = Analog (selects entire parameters)<br>1 = Digital (selects individual bits within parameters)                                                                                                    |
| 1   | Indirect Type 0                  | Analog input list (Instance 0xFFFF)                                                                                                    |
| 2   | Indirect Type 1                  | Digital input list (Instance 0xFFFE)                                                                                                    |
| 3   | Indirect Type 2                  | Feedback list (Instance 0xFFFD)                                                                                                    |
| 4   | Indirect Type 3                  | Analog output list (Instance 0xFFFC)                                                                                                    |
| 5   | Indirect Type 4                  | Digital output list (Instance 0xFFFB)                                                                                                    |
| 6   | Indirect Type 5                  | Undefined (Instance 0xFFFA)                                                                                                    |
| 7   | Indirect Type 6                  | Undefined (Instance 0xFFF9)                                                                                                    |
| 8   | Indirect Type 7                  | Undefined (Instance 0xFFF8)                                                                                                    |
| 9   | Indirect Type 8                  | Undefined (Instance 0xFFF7)                                                                                                    |
| 10  | Indirect Type 9                  | Undefined (Instance 0xFFF6)                                                                                                    |
| 11  | Indirect Type 10                 | Undefined (Instance 0xFFF5)                                                                                                    |
| 12  | Indirect Type 11                 | Undefined (Instance 0xFFF4)                                                                                                    |
| 13  | Indirect Type 12                 | Undefined (Instance 0xFFF3)                                                                                                    |
| 14  | Indirect Type 13                 | Undefined (Instance 0xFF2)                                                                                                    |
| 15  | Indirect Type 14                 | Parameter-specific list                                                                                                    |
| 16  | FP Max Decimals Bit 0            | These four bits are used on REAL parameters only. They indicate the maximum number of decimal places to be                                                                                                    |
| 17  | FP Max Decimals Bit 1            | displayed for small values. A value of o indicates to not limit the number of decimal places used.                                                                                                    |
| 18  | FP Max Decimals Bit 2            |                                                                                                    |
| 19  | FP Max Decimals Bit 1            |                                                                                                    |
| 20  |                                  | 1 = Extended Parameter Reference An Extended Parameter Reference contains a reference to another parameter. The value is formatted the same as an analog mode Indirect Selector parameter (SSpppp, where SS = slot number of device to which this Extended Parameter Reference is pointing, and pppp = number of the parameter or diagnostic item to which this Extended Parameter Reference is pointing). Note that an Extended Parameter Reference can only select parameters unlike an Indirect Selector. An Extended Parameter Reference could be used to configure a Datalink or show the source of a Reference (among other uses). |
| 21  | Uses Rating Table Object         | This parameter has rating-dependent defaults and limits that can be obtained from the Rating Table Object. The Offline Read Full will include the default value for the smallest rating and limits that will accommodate the full range of values allowed in the family of devices using this particular combination of Family Code and Config Code. The Online Read Full will include the rating-dependent default and limit values for this particular combination of Family Code, and Rating Code.                                                                                                    |
| 22  | Writable Referenced<br>Parameter | This bit must be zero unless the parameter is an Extended Parameter Reference. If the parameter is an Extended Parameter Reference, then:                                                                                                    |
|     |                                  | <ul> <li>U = The referenced parameter may be read-only or writable.</li> <li>1 - The referenced parameter must always be writable (including while running)</li> </ul>                                                                                                    |
| 23  | Disallow Zero                    | This hit must be zero unless the parameter is an Indirect Selector or Extended Parameter Reference. If the                                                                                                    |
|     |                                  | parameter is an Indirect Selector or Extended Parameter Reference, then:<br>0 =  Allow zero<br>1 =  Disallow zero<br>If this bit is cleared (indicating that a value of zero is allowed), the device must support the 'Zero Text' parameter<br>attribute so that a software tool or HIM can obtain text from the Zero Text parameter attribute.<br>If this bit is set (indicating that a value of zero is disallowed), a software tool or HIM will not allow the user to enter<br>a value of zero.                                                                                                    |
| 24  | Datalink Out                     | This bit is used by offline tools and indicates that this is a Datalink Out parameter. Bit 20 must also be set.                                                                                                    |
| 25  | Datalink In                      | This bit is used by offline tools and indicates that this is a Datalink In parameter. Bits 20 and 22 must also be set.                                                                                                    |
| 26  | Not Writable While IO Active     | This parameter cannot be written if the I/O data being exchanged between the Host and the peripheral is valid.                                                                                                    |
| 27  | Command Parameter                | This parameter commands the drive to take an action, such as 'Reset Defaults' or 'Autotune', and then returns to a value of zero. Offline software tools will not allow setting this parameter to anything other than a value of zero. If an offline file contains a Command Parameter with a non-zero value, the offline software tool will change the value to zero. Note that command parameters cannot have values that do not return to zero.                                                                                                    |

| Bit                               | Name                     | Description                                                                                                    |
|-----------------------------------|--------------------------|----------------------------------------------------------------------------------------------------|
| 28                                | Current Value Is Default | This bit identifies a parameter that will not change if a 'Reset Defaults' is commanded. For example, if a drive<br>contains a Language parameter that is set to German, setting defaults will leave the parameter set to German.<br>Likewise, if the parameter is set to French, setting defaults will leave the parameter set to French. |
| 29 Use Zero Text If the 'Disallow |                          | If the 'Disallow Zero' bit is set, this bit must be cleared. If the 'Disallow Zero' bit is cleared, then:                                                                                                    |
|                                   |                          | 0 = Use Disabled Text parameter class attribute.                                                                                                    |
|                                   |                          | 1 = Use Zero Text parameter instance attribute.                                                                                                    |
| 30-31                             | Reserved                 | Reserved                                                                                                    |

### **Formulas for Converting**

Display Value = ((Internal Value + Offset) x Multiplier x Base) / (Divisor x 10<sup>Decimal Places</sup>)) Internal Value = ((Display Value x Divisor x 10<sup>Decimal Places</sup>) / (Multiplier x Base)) - Offset

### **Common Services**

| Service Code | Implemented for: |          | Service Name         |
|--------------|------------------|----------|----------------------|
|              | Class            | Instance |                      |
| 0x0E         | Yes              | Yes      | Get_Attribute_Single |
| 0x10         | Yes              | Yes      | Set_Attribute_Single |

### **Object Specific Services**

| Service Code | Implemented for: |          | Service Name             | Allocation Size | Allocation Size (in bytes) |  |
|--------------|------------------|----------|--------------------------|-----------------|----------------------------|--|
|              | Class            | Instance |                          | Par. Number     | Par. Value                 |  |
| 0x4D         | Yes              | No       | Get_Attributes_Scattered | 4               | 4                          |  |
| 0x4E         | Yes              | No       | Set_Attributes_Scattered | 4               | 4                          |  |

The table below lists the parameters for the Get\_Attributes\_Scattered and Set\_Attributes\_Scattered object-specific service:

| Name             | Data Type | Description                                          |  |  |  |  |  |  |  |
|------------------|-----------|------------------------------------------------------|--|--|--|--|--|--|--|
| Parameter Number | UDINT     | Parameter to read or write                           |  |  |  |  |  |  |  |
| Parameter Value  | UDINT     | Parameter value to read or write (zero when reading) |  |  |  |  |  |  |  |

# Logic Command/Status Words: PowerFlex **750-Series Drives**

This appendix presents the definitions of the Logic Command and Logic Status words that are used for PowerFlex 750-Series drives.

#### Logic Command Word

| 31       30       28       27       26       27       26       27       26       2       4       3       2       1       0       0       0       0       0       0       0       0       0       0       0       0       0       0       0       0       0       0       0       0       0       0       0       0       0       0       0       0       0       0       0       0       0       0       0       0       0       0       0       0       0       0       0       0       0       0       0       0       0       0       0       0       0       0       0       0       0       0       0       0       0       0       0       0       0       0       0       0       0       0       0       0       0       0       0       0       0       0       0       0       0       0       0       0       0       0       0       0       0       0       0       0       0       0       0       0       0       0       0       0       0       0       0       0                                                                                                    | Log | gic Bits |    |    |    |    |    |    |    |    |    |    |    |    |    |    |    |    |    |    |    |    |   |   |   |   |   |   |   |   |   |   |                            |                                                                                                    |
|----------------------------------------------------------------------------------------------------|-----|----------|----|----|----|----|----|----|----|----|----|----|----|----|----|----|----|----|----|----|----|----|---|---|---|---|---|---|---|---|---|---|----------------------------|----------------------------------------------------------------------------------------------------|
| Image: Sector Sector | 31  | 30       | 29 | 28 | 27 | 26 | 25 | 24 | 23 | 22 | 21 | 20 | 19 | 18 | 17 | 16 | 15 | 14 | 13 | 12 | 11 | 10 | 9 | 8 | 7 | 6 | 5 | 4 | 3 | 2 | 1 | 0 | Command                    | Description                                                                                                    |
| Image: Sector of the sector of the sector |     |          |    |    |    |    |    |    |    |    |    |    |    |    |    |    |    |    |    |    |    |    |   |   |   |   |   |   |   |   |   | х | Normal Stop                | 0 = Not Normal Stop<br>1 = Normal Stop                                                                                                    |
| Image: Second Second |     |          |    |    |    |    |    |    |    |    |    |    |    |    |    |    |    |    |    |    |    |    |   |   |   |   |   |   |   |   | х |   | Start <sup>(1)</sup>       | 0 = Not Start<br>1 = Start                                                                                                    |
| Image: Second Second |     |          |    |    |    |    |    |    |    |    |    |    |    |    |    |    |    |    |    |    |    |    |   |   |   |   |   |   |   | х |   |   | Jog 1 <sup>(2)</sup>       | 0 = Not Jog 1 (Par. 556)<br>1 = Jog 1                                                                                                    |
| Image: Second Second |     |          |    |    |    |    |    |    |    |    |    |    |    |    |    |    |    |    |    |    |    |    |   |   |   |   |   |   | х |   |   |   | Clear Fault <sup>(3)</sup> | 0 = Not Clear Fault<br>1 = Clear Fault                                                                                                    |
| Image: Second Second |     |          |    |    |    |    |    |    |    |    |    |    |    |    |    |    |    |    |    |    |    |    |   |   |   |   | x | x |   |   |   |   | Unipolar Direction         | 00 = No Command<br>01 = Forward Command<br>10 = Reverse Command<br>11 = Hold Direction Control                                                                                 |
| Image: Second Second |     |          |    |    |    |    |    |    |    |    |    |    |    |    |    |    |    |    |    |    |    |    |   |   |   | х |   |   |   |   |   |   | Manual                     | 0 = Not Manual<br>1 = Manual                                                                                                    |
| Accel Time       00 = No Command       00 = No Command       00 =                                                                                                    |     |          |    |    |    |    |    |    |    |    |    |    |    |    |    |    |    |    |    |    |    |    |   |   | х |   |   |   |   |   |   |   | Reserved                   |                                                                                                    |
| Image: Second Second |     |          |    |    |    |    |    |    |    |    |    |    |    |    |    |    |    |    |    |    |    |    | x | x |   |   |   |   |   |   |   |   | Accel Time                 | 00 = No Command<br>01 = Use Accel Time 1 (Par. 535)<br>10 = Use Accel Time 2 (Par. 536)<br>11 = Use Present Time                                                               |
| Image: Second Second |     |          |    |    |    |    |    |    |    |    |    |    |    |    |    |    |    |    |    |    | x  | x  |   |   |   |   |   |   |   |   |   |   | Decel Time                 | 00 = No Command<br>01 = Use Decel Time 1 (Par. 537)<br>10 = Use Decel Time 2 (Par. 538)<br>11 = Use Present Time                                                               |
| Image: Second Second | -   |          |    |    |    |    |    |    |    |    |    |    |    |    |    |    |    |    |    | х  |    |    |   |   |   |   |   |   |   |   |   |   | Ref Select 1               | 000 = No Command                                                                                                    |
| Image: Second Second |     |          |    |    |    |    |    |    |    |    |    |    |    |    |    |    |    |    | Х  |    |    |    |   |   |   |   |   |   |   |   |   |   | Ref Select 2               | 001 = Ref A Select (Par. 545)                                                                                                    |
| x       x                                                                                                    |     |          |    |    |    |    |    |    |    |    |    |    |    |    |    |    |    | x  |    |    |    |    |   |   |   |   |   |   |   |   |   |   | Ref Select 3               | 010 = Ref B Select (Par. 550)<br>011 = Preset 3 (Par. 573)<br>100 = Preset 4 (Par. 574)<br>101 = Preset 5 (Par. 575)<br>110 = Preset 5 (Par. 576)<br>111 = Preset 7 (Par. 577) |
| Image: Second second second |     |          |    |    |    |    |    |    |    |    |    |    |    |    |    |    | х  |    |    |    |    |    |   |   |   |   |   |   |   |   |   |   | Reserved                   |                                                                                                    |
| Image: Second Second |     |          |    |    |    |    |    |    |    |    |    |    |    |    |    | х  |    |    |    |    |    |    |   |   |   |   |   |   |   |   |   |   | Coast Stop                 | 0 = Not Coast to Stop<br>1 = Coast to Stop                                                                                                    |
| Image: Second second second |     |          |    |    |    |    |    |    |    |    |    |    |    |    | х  |    |    |    |    |    |    |    |   |   |   |   |   |   |   |   |   |   | Current Limit Stop         | 0 = Not Current Limit Stop<br>1 = Current Limit Stop                                                                                                    |
| Image: Second second second |     |          |    |    |    |    |    |    |    |    |    |    |    | х  |    |    |    |    |    |    |    |    |   |   |   |   |   |   |   |   |   |   | Run <sup>(4)</sup>         | 0 = Not Run<br>1 = Run                                                                                                    |
| x       x                                                                                                    |     |          |    |    |    |    |    |    |    |    |    |    | x  |    |    |    |    |    |    |    |    |    |   |   |   |   |   |   |   |   |   |   | Jog 2 <sup>(2)</sup>       | 0 = Not Jog 2 (Par. 557)<br>1 = Jog 2                                                                                                    |
| x       x                                                                                                    |     |          |    |    |    |    |    |    |    |    |    | х  |    |    |    |    |    |    |    |    |    |    |   |   |   |   |   |   |   |   |   |   | Reserved                   |                                                                                                    |
| x       x                                                                                                    |     |          |    |    |    |    |    |    |    |    | х  |    |    |    |    |    |    |    |    |    |    |    |   |   |   |   |   |   |   |   |   |   | Reserved                   |                                                                                                    |
| Image: Second second second |     |          |    |    |    |    |    |    |    | Х  |    |    |    |    |    |    |    |    |    |    |    |    |   |   |   |   |   |   |   |   |   |   | Reserved                   |                                                                                                    |
| Image: Second second second |     |          |    |    |    |    | 1  | 1  | Х  | 1  | 1  |    |    |    |    |    |    |    |    |    |    |    |   |   |   |   |   |   | 1 |   | 1 | 1 | Reserved                   |                                                                                                    |
| x       x                                                                                                    | -   |          |    |    |    |    |    | х  |    |    |    |    |    |    |    |    |    |    |    |    |    |    |   |   |   |   |   |   |   |   |   |   | Reserved                   |                                                                                                    |
| x       x                                                                                                    |     |          |    | 1  |    | 1  | Х  | 1  | 1  |    | 1  | 1  | 1  | 1  | 1  | 1  |    |    |    |    |    |    |   | 1 |   |   |   | 1 | 1 |   | 1 |   | Reserved                   |                                                                                                    |
| x       x                                                                                                    |     |          |    |    |    | Х  |    |    | 1  |    | 1  |    |    |    |    |    |    |    |    |    |    |    |   |   |   |   |   |   |   |   |   |   | Reserved                   |                                                                                                    |
| x         x         x         Reserved           x         x<                                                                                                    |     |          |    |    | X  |    |    |    |    |    |    |    |    |    |    |    |    |    |    |    |    |    |   |   |   |   |   |   |   |   |   |   | Reserved                   |                                                                                                    |
| x         x         Reserved           x         x         Reserved           x         Reserved         Reserved                                                                                                    |     |          |    | X  |    |    |    |    |    |    |    |    |    |    |    |    |    |    |    |    |    |    |   |   |   |   |   |   |   |   |   |   | Reserved                   |                                                                                                    |
| x         x         Reserved           x         x<                                                                                                    |     |          | X  |    |    |    |    |    |    |    |    |    |    |    |    |    |    |    |    |    |    |    |   |   |   |   |   |   |   |   | 1 |   | Reserved                   |                                                                                                    |
| x Reserved                                                                                                    |     | Х        |    |    |    |    |    |    |    |    |    |    |    |    |    |    |    |    |    |    |    |    |   |   |   |   |   |   |   |   |   |   | Reserved                   |                                                                                                    |
|                                                                                                    | Х   |          |    |    |    |    |    |    |    |    |    |    |    |    |    |    |    |    |    |    |    |    |   |   |   |   |   |   |   |   |   |   | Reserved                   |                                                                                                    |

A Not Stop condition (logic bit 0 = 0) must first be present before a 1 = Start condition will start the drive.
 A Not Stop condition (logic bit 0 = 0) must first be present before a 1 = Jog 1/Jog 2 condition will jog the drive. A transition to a '0' will stop the drive.
 To perform this command, the value must switch from '0' to '1'.
 A Not Stop condition (logic bit 0 = 0) must first be present before a 1 = Run condition will run the drive. A transition to a '0' will stop the drive.

# Logic Status Word

| Log | ic Bit | s  |    |    |    |    |    |    |    |        |    |    |        |    |    |    |    |    |     |    |     |   |   | - |   | _ |   |   |   |   |        |                              |                                                                                  |
|-----|--------|----|----|----|----|----|----|----|----|--------|----|----|--------|----|----|----|----|----|-----|----|-----|---|---|---|---|---|---|---|---|---|--------|------------------------------|----------------------------------------------------------------------------------|
| 31  | 30     | 29 | 28 | 27 | 26 | 25 | 24 | 23 | 22 | 21     | 20 | 19 | 18     | 17 | 16 | 15 | 14 | 13 | 12  | 11 | 10  | 9 | 8 | 7 | 6 | 5 | 4 | 3 | 2 | 1 | 0<br>X | Command<br>Run Ready         | Description<br>0 = Not Ready to Run                                              |
|     |        |    |    |    |    |    |    |    |    |        |    |    |        |    |    |    |    |    |     |    |     |   |   |   |   |   |   |   |   |   |        | Activo                       | 1 = Ready to Run                                                                 |
|     |        |    |    |    |    |    |    |    |    |        |    |    |        |    |    |    |    |    |     |    |     |   |   |   |   |   |   |   |   | x |        | Active                       | 1 = Active                                                                       |
|     |        |    |    |    |    |    |    |    |    |        |    |    |        |    |    |    |    |    |     |    |     |   |   |   |   |   |   |   | х |   |        | Command Direction            | 0 = Reverse<br>1 = Forward                                                       |
|     |        |    |    |    |    |    |    |    |    |        |    |    |        |    |    |    |    |    |     |    |     |   |   |   |   |   |   | х |   |   |        | Actual Direction             | 0 = Reverse<br>1 = Forward                                                       |
|     |        |    |    |    |    |    |    |    |    |        |    |    |        |    |    |    |    |    |     |    |     |   |   |   |   |   | х |   |   |   |        | Accelerating                 | 0 = Not Accelerating $1 = Accelerating$                                          |
|     |        |    |    |    |    |    |    |    |    |        |    |    |        |    |    |    |    |    |     |    |     |   |   |   |   | х |   |   |   |   |        | Decelerating                 | 0 = Not Decelerating<br>1 = Decelerating                                         |
|     |        |    |    |    |    |    |    |    |    |        |    |    |        |    |    |    |    |    |     |    |     |   |   |   | x |   |   |   |   |   |        | Alarm                        | 0 = No Alarm (Par. 959 and 960)                                                  |
|     |        |    |    |    |    |    |    |    |    |        |    |    |        |    |    |    |    |    |     |    |     |   |   | x |   |   |   |   |   |   |        | Fault                        | 1 = Alarm<br>0 = No Fault (Par. 952 and 953)                                     |
|     |        |    |    |    |    |    |    |    |    |        |    |    |        |    |    |    |    |    |     |    |     |   | х |   |   |   |   |   |   |   |        | At Setpt Spd                 | 0 = Not at Setpoint Speed                                                        |
|     |        |    |    |    |    |    |    |    |    |        |    |    |        |    |    |    |    |    |     |    |     | x |   |   |   |   |   |   |   |   |        | Manual                       | 1 = At Setpoint Speed<br>0 = Manual Mode Not Active                              |
|     |        |    |    |    |    |    |    |    |    |        |    |    |        |    |    |    |    |    |     |    | x   |   |   |   |   |   |   |   |   |   |        | Spd Ref ID 0                 | I = Manual Mode Active<br>00000 = Reserved                                       |
|     |        |    |    |    |    |    |    |    |    |        |    |    |        |    |    |    |    |    |     | х  |     |   |   |   |   |   |   |   |   |   |        | Spd Ref ID 1                 | 00001 = Auto Ref A (Par. 545)<br>00010 = Auto Ref B (Par. 550)                   |
|     |        |    |    |    |    |    |    |    |    |        |    |    |        |    |    |    |    | х  | X   |    |     |   |   |   |   |   |   |   |   |   |        | Spd Ref ID 2<br>Spd Ref ID 3 | 00011 = Auto Preset Speed 3 (Par. 573)<br>00100 = Auto Preset Speed 4 (Par. 573) |
|     |        |    |    |    |    |    |    |    |    |        |    |    |        |    |    |    | х  | ^  |     |    |     |   |   |   |   |   |   |   |   |   |        | Spd Ref ID 4                 | 00100 = Auto Preset Speed 4 (Par. 574)<br>00101 = Auto Preset Speed 5 (Par. 575) |
|     |        |    |    |    |    |    |    |    |    |        |    |    |        |    |    |    | 'n |    |     |    |     |   |   |   |   |   |   |   |   |   |        | spaneno i                    | 00110 = Auto Preset Speed 6 (Par. 576)<br>00111 = Auto Preset Speed 7 (Par. 577) |
|     |        |    |    |    |    |    |    |    |    |        |    |    |        |    |    |    |    |    |     |    |     |   |   |   |   |   |   |   |   |   |        |                              | 01000 = Reserved<br>01001 = Reserved                                             |
|     |        |    |    |    |    |    |    |    |    |        |    |    |        |    |    |    |    |    |     |    |     |   |   |   |   |   |   |   |   |   |        |                              | 01010 = Reserved<br>01011 = Reserved                                             |
|     |        |    |    |    |    |    |    |    |    |        |    |    |        |    |    |    |    |    |     |    |     |   |   |   |   |   |   |   |   |   |        |                              | 01100 = Reserved                                                                 |
|     |        |    |    |    |    |    |    |    |    |        |    |    |        |    |    |    |    |    |     |    |     |   |   |   |   |   |   |   |   |   |        |                              | 01110 = Reserved                                                                 |
|     |        |    |    |    |    |    |    |    |    |        |    |    |        |    |    |    |    |    |     |    |     |   |   |   |   |   |   |   |   |   |        |                              | 01111 = Reserved<br>10000 = Man Port 0                                           |
|     |        |    |    |    |    |    |    |    |    |        |    |    |        |    |    |    |    |    |     |    |     |   |   |   |   |   |   |   |   |   |        |                              | 10001 = Man Port 1<br>10010 = Man Port 2                                         |
|     |        |    |    |    |    |    |    |    |    |        |    |    |        |    |    |    |    |    |     |    |     |   |   |   |   |   |   |   |   |   |        |                              | 10010 = Mai Port 2<br>10011 = Man Port 3                                         |
|     |        |    |    |    |    |    |    |    |    |        |    |    |        |    |    |    |    |    |     |    |     |   |   |   |   |   |   |   |   |   |        |                              | 10100 = Man Port 4<br>10101 = Man Port 5                                         |
|     |        |    |    |    |    |    |    |    |    |        |    |    |        |    |    |    |    |    |     |    |     |   |   |   |   |   |   |   |   |   |        |                              | 10110 = Man Port 6                                                               |
|     |        |    |    |    |    |    |    |    |    |        |    |    |        |    |    |    |    |    |     |    |     |   |   |   |   |   |   |   |   |   |        |                              | 10111 = Reserved<br>11000 = Reserved                                             |
|     |        |    |    |    |    |    |    |    |    |        |    |    |        |    |    |    |    |    |     |    |     |   |   |   |   |   |   |   |   |   |        |                              | 11001 = Reserved                                                                 |
|     |        |    |    |    |    |    |    |    |    |        |    |    |        |    |    |    |    |    |     |    |     |   |   |   |   |   |   |   |   |   |        |                              | 11010 = Reserved<br>11011 = Reserved                                             |
|     |        |    |    |    |    |    |    |    |    |        |    |    |        |    |    |    |    |    |     |    |     |   |   |   |   |   |   |   |   |   |        |                              | 11100 = Reserved                                                                 |
|     |        |    |    |    |    |    |    |    |    |        |    |    |        |    |    |    |    |    |     |    |     |   |   |   |   |   |   |   |   |   |        |                              | 11110 = Man Port 13 (embedded ENET)<br>11110 = Man Port 14 (Drive Logix)         |
|     |        |    |    |    |    |    |    |    |    |        |    |    |        |    |    | x  |    |    |     |    |     |   |   |   |   |   |   |   |   |   |        | Reserved                     | 11111 = Alternate Man Ref Sel                                                    |
| _   |        |    |    |    |    |    |    |    |    |        |    |    |        |    | x  | ~  |    |    |     |    |     |   |   |   |   |   |   |   |   |   |        | Running                      | 0 = Not Running<br>1 = Running                                                   |
|     |        |    |    |    |    |    |    |    |    |        |    |    |        | х  |    |    |    |    |     |    |     |   |   |   |   |   |   |   |   |   |        | Jogging                      | 0 = Not Jogging (Par. 556 and 557)<br>1 = Jogging                                |
|     |        |    |    |    |    |    |    |    |    |        |    |    | x      |    |    |    |    |    |     |    |     |   |   |   |   |   |   |   |   |   |        | Stopping                     | 0 = Not Stopping<br>1 = Stopping                                                 |
|     |        |    |    |    |    |    |    |    |    |        |    | х  |        |    |    |    |    |    |     |    |     |   |   |   |   |   |   |   |   |   |        | DC Brake                     | 0 = Not DC Brake<br>1 = DC Brake                                                 |
|     |        |    |    |    |    |    |    |    |    |        | x  |    |        |    |    |    |    |    |     |    |     |   |   |   |   |   |   |   |   |   |        | DB Active                    | 0 = Not Dynamic Brake Active<br>1 = Dynamic Brake Active                         |
|     |        |    |    |    |    |    |    |    |    | x      |    |    |        |    |    |    |    |    |     |    |     |   |   |   |   |   |   |   |   |   |        | Speed Mode                   | 0 = Not Speed Mode (Par. 309)<br>1 = Speed Mode                                  |
|     |        |    |    |    |    |    |    |    | x  |        |    |    |        |    |    |    |    |    |     |    |     |   |   |   |   |   |   |   |   |   |        | Position Mode                | 0 = Not Position Mode (Par. 309)<br>1 = Position Mode                            |
|     |        |    |    |    |    |    |    | х  |    |        |    |    |        |    |    |    |    |    |     |    |     |   |   |   |   |   |   |   |   |   |        | Torque Mode                  | 0 = Not Torque Mode (Par. 309)<br>1 = Torque Mode                                |
|     |        |    |    |    |    |    | x  |    |    |        |    |    |        |    |    |    |    |    |     |    |     |   |   |   |   |   |   |   |   |   |        | At Zero Speed                | 0 = Not at Zero Speed<br>1 = At Zero Speed                                       |
|     |        |    |    |    |    | х  |    |    |    |        |    |    |        |    |    |    |    |    |     |    |     |   |   |   |   |   |   |   |   |   |        | At Home                      | 0 = Not at Home<br>1 = At Home                                                   |
|     |        |    | F  |    | x  |    |    | F  |    |        |    |    |        |    | F  |    |    |    |     |    |     |   | F |   |   |   |   |   |   |   |        | At Limit                     | 0 = Not at Limit<br>1 = At Limit                                                 |
|     |        |    | F  | х  | F  |    |    | F  |    | 1      |    |    | 1      |    | F  |    |    |    |     |    |     |   | F |   |   |   |   |   | t |   | t      | Current Limit                | 0 = Not at Current Limit<br>1 = At Current Limit                                 |
|     |        | -  | x  |    | F  |    |    | F  |    | $\top$ |    | F  | $\top$ |    | F  |    | -  | -  |     |    |     |   | F |   |   | - |   |   | t |   | t      | Bus Freq Reg                 | 0 = Not Bus Freq Reg<br>1 = Bus Freq Reg                                         |
| -   |        | X  |    | -  |    | -  | -  |    | -  |        | -  |    |        | -  |    |    |    |    |     |    |     | - |   |   |   |   | - |   |   |   | $\mid$ | Enable On                    | 0 = Not Enable On<br>1 = Enable On                                               |
|     | х      |    |    |    |    |    |    |    |    |        |    |    |        |    |    |    |    |    |     |    |     |   |   |   |   |   |   |   |   |   |        | Motor Overload               | 0 = Not Motor Overload<br>1 = Motor Overload                                     |
| x   |        |    |    |    |    |    |    |    | -  | +      | -  |    | +      | -  |    |    |    |    |     |    |     |   |   |   |   |   |   |   | + |   |        | Regen                        | 0 = Not Regen                                                                    |
|     |        |    | 1  | 1  | 1  | 1  | 1  | 1  | 1  | 1      | 1  | 1  | 1      | 1  | 1  | 1  |    |    | l I | Ì. | l I | 1 | 1 | 1 |   |   | 1 | 1 | 1 | 1 | 1      | 1                            | i – negeli                                                                       |

# **History of Changes**

| Торіс                              | Page |
|------------------------------------|------|
| 750COM-UM003A-EN-P, September 2009 | 137  |

This appendix summarizes the revisions to this manual. Reference this appendix if you need information to determine what changes have been made across multiple revisions. This may be especially useful if you are deciding to upgrade your hardware or software based on information added with previous revisions of this manual.

# 750COM-UM003A-EN-P, September 2009

Change

This was the first release of this manual.

# Notes:

|                                            | The following terms and abbreviations are used throughout this manual.<br>For definitions of terms not listed here, see the Allen-Bradley Industrial<br>Automation Glossary, publication <u>AG-7.1</u> .                                                                                                    |
|--------------------------------------------|----------------------------------------------------------------------------------------------------|
| Bridge                                     | A network device that can route messages from one network to another. A bridge<br>also refers to a communication module in a ControlLogix controller that<br>connects the controller to a network. See also scanner.                                                                                                    |
| CIP (Common Industrial Protocol)           | CIP is the transport and application layer protocol used for messaging over<br>EtherNet/IP, ControlNet, and DeviceNet networks. The protocol is used for<br>implicit messaging (real-time I/O) and explicit messaging (configuration, data<br>collection, and diagnostics).                                                                                                    |
| Connected Components Workbench<br>Software | The recommended tool for monitoring and configuring Allen-Bradley products<br>and network communication adapters. It can be used on computers running<br>various Microsoft Windows operating systems. You can obtain a <b>free copy</b> of<br>Connected Components Workbench software at <u>http://www.ab.com/support/</u><br><u>abdrives/webupdate/software.html</u> .                                              |
| ControlFLASH                               | A <b>free</b> software tool used to electronically update the firmware of Allen-Bradley products and network communication adapters. ControlFLASH software is downloaded automatically when the firmware revision file for the product being updated is downloaded from the Allen-Bradley updates website to your computer.                                                                                          |
| Controller                                 | A controller, also called programmable logic controller, is a solid-state control system that has a user-programmable memory for storage of instructions to implement specific functions such as I/O control, logic, timing, counting, report generation, communication, arithmetic, and data file manipulation. A controller consists of a central processor, input/output interface, and memory. See also Scanner. |
| ControlNet Network                         | An open producer-consumer communication network with features, such as redundant media and deterministic I/O timing, designed for high-performance or time-critical requirements.                                                                                                    |
|                                            | General information about ControlNet and the ControlNet specification is available on the ControlNet website at <u>http://www.controlnet.org</u> .                                                                                                    |
| Data Rate                                  | The speed at which data is transferred on the ControlNet network (fixed at 5 Mbps).                                                                                                    |
| Datalinks                                  | A Datalink is a type of pointer used by PowerFlex 750-Series drives to transfer<br>data to and from the controller. Datalinks allow specified parameter values to be<br>accessed or changed without using explicit messages. When active, each 32-bit<br>Datalink in a PowerFlex 750-Series drive consumes 4 bytes in the input image<br>table and/or 4 bytes in the output image table of the controller.           |

| DriveExplorer Software            | A tool for monitoring and configuring Allen-Bradley products and network<br>communication adapters. It can be used on computers running various Microsoft<br>Windows operating systems. DriveExplorer software, version 6.xx or later, can be<br>used to configure this adapter and connected drive. This software tool has been<br>discontinued and is now available as <b>freeware</b> at <u>http://www.ab.com/support/</u><br><u>abdrives/webupdate/software.html</u> . There are no plans to provide future updates<br>to this tool and the download is being provided 'as-is' for users that lost their<br>DriveExplorer CD, or need to configure legacy products not supported by<br>Connected Components Workbench software. |
|-----------------------------------|----------------------------------------------------------------------------------------------------|
| DriveTools SP Software            | A software suite designed for running on various Microsoft Windows operating systems. This software suite provides a family of tools, including DriveExecutive software (version 3.01 or later), that you can use to program, monitor, control, troubleshoot, and maintain Allen-Bradley products. DriveTools SP software, version 1.01 or later, can be used with PowerFlex 750-Series, PowerFlex 7-Class, and PowerFlex 4-Class drives, and also legacy drives that implement a SCANport communication interface. Information about DriveTools SP software can be obtained at <a href="http://www.ab.com/drives/drivetools">http://www.ab.com/drives/drivetools</a> .                                                             |
| EDS (Electronic Data Sheet) Files | Simple text files that are used by network configuration tools to describe products so that you can easily commission them on a network. EDS files describe a product device type and revision. EDS files for many Allen-Bradley products can be found at <u>http://www.ab.com/networks/eds</u> .                                                                                                    |
| Explicit Messaging                | Explicit messages are used to transfer data that does not require continuous<br>updates. They are typically used to configure, monitor, and diagnose devices over<br>the network.                                                                                                    |
| Fault Action                      | A fault action determines how the option module and connected drive act when<br>a communication fault (for example, a disconnected cable) occurs or when the<br>controller is switched out of run mode. The former uses a communication fault<br>action, and the latter uses an idle fault action.                                                                                                    |
| Fault Configuration               | When communication is disrupted (for example, a cable is disconnected), the<br>option module and PowerFlex drive can respond with a user-defined fault<br>configuration. The user sets the data that is sent to the drive using specific fault<br>configuration parameters in the option module. When a fault action parameter is<br>set to use the fault configuration data and a fault occurs, the data from these<br>parameters is sent as the Logic Command, Reference, and/or Datalinks.                                                                                                    |
| HIM (Human Interface Module)      | A device that can be used to configure and control a drive. The PowerFlex 20-<br>HIM-A6 or 20-HIM-C6S HIM can be used to configure PowerFlex 750-Series<br>drives and their connected peripherals.                                                                                                    |
| Hold Last                         | When communication is disrupted (for example, a cable is disconnected), the option module and PowerFlex drive can respond by holding last. Hold last results in the drive receiving the last data received via the network connection before the disruption. If the drive was running and using the Reference from the option module, it will continue to run at the same Reference.                                                                                                    |

| Idle Action                                              | An idle action determines how the option module and connected drive act when<br>the controller is switched out of run mode.                                                                                                    |
|----------------------------------------------------------|----------------------------------------------------------------------------------------------------|
| I/O Data                                                 | I/O data, sometimes called 'implicit messages' or 'input/output', is time-critical data such as a Logic Command and Reference. The terms 'input' (To Net) and 'output' (From Net) are defined from the controller's point of view. Output is produced by the controller and consumed by the option module. Input is produced by the option module and consumed by the controller. |
| Logic Command/Logic Status                               | The Logic Command is used to control the PowerFlex 750-Series drive (for example, start, stop, and direction). It consists of one 32-bit word of output to the option module from the network. The definitions of the bits in this word are shown in <u>Appendix D</u> .                                                                                                    |
|                                                          | The Logic Status is used to monitor the PowerFlex 750-Series drive (for example, operating state and motor direction). It consists of one 32-bit word of input from the option module to the network. The definitions of the bits in this word are shown in <u>Appendix D</u> .                                                                                                   |
| Master-Slave Hierarchy                                   | An option module configured for a master-slave hierarchy exchanges data with<br>the master device. Usually, a network has one scanner which is the master device,<br>and all other devices (for example, drives with installed ControlNet option<br>modules) are slave devices.                                                                                                   |
|                                                          | On a network with multiple scanners (called a multi-master hierarchy), each slave device must have one scanner specified as a master.                                                                                                    |
| Node Address                                             | The valid range of ControlNet addresses is 199. The ControlNet option module has two rotary switches or <i>Device</i> <b>Parameter 05 - [Net Addr Cfg]</b> to set the ControlNet address. The option module reads the values of the switches only at powerup.                                                                                                    |
| NVS (Nonvolatile Storage)                                | NVS is the permanent memory of a device. Devices such as the option module<br>and drive store parameters and other information in NVS so that they are not lost<br>when the device loses power. NVS is sometimes called 'EEPROM'.                                                                                                    |
| Option Module                                            | Devices such as drives, controllers, and computers usually require a network<br>communication option module to provide a communication interface between<br>them and a network such as ControlNet. An option module reads data on the<br>network and transmits it to the connected device. It also reads data in the device<br>and transmits it to the network.                   |
|                                                          | The 20-750-CNETC ControlNet option module connects PowerFlex 750-<br>Series drives to a ControlNet network. Option modules are sometimes also called<br>'adapters', 'cards', 'embedded communication options', or 'peripherals'. On<br>PowerFlex 750-Series drives, option modules can also be I/O modules, encoder<br>modules, safety modules, and so forth.                     |
| PCCC (Programmable Controller<br>Communications Command) | PCCC is the protocol used by some controllers to communicate with devices on<br>a network. Some software products (for example, DriveExplorer and<br>DriveExecutive software) also use PCCC to communicate.                                                                                                    |

| Ping                                                | A message that is sent on the network to determine if a node exists.                                                                                                    |
|-----------------------------------------------------|----------------------------------------------------------------------------------------------------|
| PowerFlex 750-Series (Architecture<br>Class) Drives | Allen-Bradley PowerFlex 750-Series drives are part of the PowerFlex 7-Class family of drives.                                                                                                    |
| Producer/Consumer Network                           | On producer/consumer networks, packets are identified by content rather than<br>an explicit destination. If a node needs the packet, it will accept the identifier and<br>consume the packet. The source therefore sends a packet once and all the nodes<br>consume the same packet if they need it. Data is produced once, regardless of the<br>number of consumers. Also, better synchronization than Master-Slave networks<br>is possible because data arrives at each node at the same time |
| Reference/Feedback                                  | The Reference is used to send a setpoint (for example, speed, frequency, and torque) to the drive. It consists of one 32-bit word of output to the option module from the network.                                                                                                    |
|                                                     | Feedback is used to monitor the speed of the drive. It consists of one 32-bit word of input from the option module to the network.                                                                                                    |
| RSLogix 5000 Software                               | RSLogix 5000 software is a tool for configuring and monitoring controllers to communicate with connected devices. It is a 32-bit application that runs on various Windows operating systems. Information about RSLogix software can be found at <u>http://www.software.rockwell.com/rslogix</u> . See also Studio 5000 environment.                                                                                                    |
| RSNetWorx for ControlNet<br>Software                | A software tool for configuring and monitoring ControlNet networks and connected devices. It is a 32-bit application that runs on various Windows operating systems. Information about RSNetWorx for ControlNet software can be found at <u>http://www.software.rockwell.com/rsnetworx</u> .                                                                                                    |
| Scanner                                             | A scanner is a separate module (of a multi-module controller) or a built-in<br>component (of a single-module controller) that provides communication with<br>option modules connected to a network. See also Controller.                                                                                                    |
| SI (Serial Interface)                               | A next generation communication interface used by various Allen-Bradley drives, such as PowerFlex 750-Series drives.                                                                                                    |
| Status Indicators                                   | LEDs that are used to report the status of the option module, network, and drive.<br>They are on the option module and can be viewed when the drive is powered and<br>its cover is removed.                                                                                                    |
| Stop Action                                         | When communication is disrupted (for example, a cable is disconnected), the option module and drive can respond with a stop action. A stop action results in the drive receiving zero as values for Logic Command, Reference, and Datalink data. If the drive was running and using the Reference from the option module, it will stay running but at zero Reference.                                                                                                    |

| Studio 5000 Environment       | The Studio 5000 Engineering and Design Environment combines engineering<br>and design elements into a common environment. The first element in the Studio<br>5000 environment is the Logix Designer application. The Logix Designer<br>application is the rebranding of RSLogix 5000 software and will continue to be<br>the product to program Logix 5000 controllers for discrete, process, batch,<br>motion, safety, and drive-based solutions. |
|-------------------------------|----------------------------------------------------------------------------------------------------|
|                               | The Studio 5000 environment is the foundation for the future of Rockwell<br>Automation engineering design tools and capabilities. It is the one place for<br>design engineers to develop all the elements of their control system.                                                                                                    |
| UDDT (User-Defined Data Type) | A structure data type that you define during the development of an application<br>(for example, to convert 32-bit REAL parameter data for written and read values<br>to correctly display them in human readable format).                                                                                                    |
| Update                        | The process of updating firmware in a device. The option module can be updated using various Allen-Bradley software tools. See <u>Updating the Option Module</u><br><u>Firmware on page 33</u> for more information.                                                                                                    |
| Zero Data                     | When communication is disrupted (for example, a cable is disconnected), the<br>option module and drive can respond with zero data. Zero data results in the<br>drive receiving zero as values for Logic Command, Reference, and Datalink data.<br>If the drive was running and using the Reference from the option module, it will<br>stay running but at zero Reference.                                                                          |

# Notes:
#### A

applying power to the option module 20 Assembly object 107 attentions 15

#### В

baud rate, *see data rate* bit definitions of Logic Command/Status word for PowerFlex 750-Series drives 135 bridge 139

### C

cable, ControlNet 19 **CIP (Common Industrial Protocol)** 139 **Comm Flt Action Host parameter 102** commissioning the option module 23 communications card, see option module compatible products description 13 documentation for 10 components of the option module 11 configuration tools 25 **Connected Components Workbench software** definition/website 139 option module configuration tool 14, 25 connecting option module to the drive 19 to the network 19 **ControlFLASH software** 139 controller 139 **ControlLogix controller** configuring the I/O 36 explicit messaging 76 using the I/O 66 ControlNet cable 19 connectors on option module 11 data rate 97 example network for ControlLogix controller 36 network definition 139 objects 105-134 specification 139

# D

data rate 139 Datalinks (Host parameters DL From Net 01-16 and DL To Net 01-16) definition 139 in I/0 image 62 using 64 Device parameters list 100 diagnostic items 92 DL From Net 01-16 Host parameters 101 DL To Net 01-16 Host parameters 102 **DLs From Net Act Device parameter 100** DLs To Net Act Device parameter 100 documentation for compatible products 10 **DPI Alarm object** 123 **DPI Device object** 112 **DPI Diagnostic object** 125 **DPI Fault object** 121 **DPI Parameter object** 115 **DPI Time object** 127 **DriveExecutive software** definition/website 140 option module configuration tool 14, 25 DriveExplorer software definition/website 140 option module configuration tool 14, 25 drives, see PowerFlex 750-Series (Architecture Class) drives DriveTools SP software 140

# E

EDS (Electronic Data Sheet) files - definition/ website 140 EEPROM, see Nonvolatile Storage (NVS) equipment required 13 events clearing/viewing 94 list of 94 explicit messaging about 74 configuring for ControlLogix controller 76 definition 140 performing 75

# F

fault action configuring the option module for 29 definition 140 fault configuration configuring the option module for 30 definition 140 faults, see events features 12 firmware revision 9 update guidelines 33 Flt Cfg DL 01-16 Host parameters 104 Flt Cfg Logic Host parameter 103 Flt Cfg Ref Host parameter 104

#### H

HIM (Human Interface Module) accessing parameters with 26 definition 140 hold last configuring the option module for 29 definition 140 Host DPI Parameter object 129 Host parameters list 101-104

I

I/O about 61 configuring for ControlLogix controller 36 configuring/saving to ControlLogix controller using RSNetWorx for ControlNet software 48, 56 definition 141 understanding the I/O image 62 using with ControlLogix controller 66 Identity object 106 idle action 141 Idle FIt Action *Host* parameter 103 installation

applying power to the option module 20 commissioning the option module 23 connecting to the network 19 preparing for 17

## L

LEDs, see status indicators or name of indicator Logic Command/Status bit definitions for PowerFlex 750-Series drives 135 definition 141 in I/O image for ControlLogix controller 62 using 63

#### Μ

manual conventions 9 related documentation 10 website 10 Master-Slave hierarchy configuring option module for 26 definition 141 messages, see explicit messaging or I/O MOD status indicator locating 89 troubleshooting with 90 Msg Flt Action Host parameter 103

#### Ν

NET A status indicator locating 89 troubleshooting with 91 Net Addr Act *Device* parameter 100 Net Addr Cfg *Device* parameter 100 Net Addr Src *Device* parameter 100 NET B status indicator locating 89 troubleshooting with 91 network cable 19 node address definition 141 setting with parameter 26 setting with switches 18 Nonvolatile Storage (NVS) definition 141 in drive 64 in option module 25

# 0

objects - list of 105-134 option module applying power 20 commissioning 23 compatible products 13 components 11 configuration tools 25 connecting to the drive 19 to the network 19 definition 141 Device parameters list 100 features 12 firmware updating 33 Host parameters list 101-104 installation 17-23 node address setting with parameter 26 setting with switches 18 resetting 31 restoring parameters to factory default values 32 specifications 97 viewing its status using parameters 33

## Ρ

parameters accessing 25 convention 9 Device parameters list 100 Host parameters list 101-104 numbering scheme 100 restoring to factory default values 32 PCCC (Programmable Controller Communications Command) 141 PCCC object 109 Peer Flt Action Host parameter 103 **ping** 142 Port Number Device parameter 100 **PORT status indicator** locating 89 troubleshooting with 90 PowerFlex 20-HIM-A6 or 20-HIM-C6S HIM 26 PowerFlex 750-Series (Architecture Class) drives compatible with option module 13 definition 142 HIM 26 preparing for an installation 17 processor, see controller producer/consumer network 142 programmable logic controller, see controller

#### Q

quick start 16

#### R

**Reference/Feedback** definition 142 in I/O image for ControlLogix controller 62 using 63 **Register object** 108 regulatory compliance 98 related documentation 10 requested packet interval 43, 54 Reset Module Device parameter 101 resetting the option module 31 **RSLinx Classic software** documentation 10 usina 35 RSLogix 5000 software 142 **RSNetWorx for ControlNet software** configuring/saving the I/O to ControlLogix controller 48, 56 definition/website 142

## S

safety precautions 15 scanner 142 Serial Interface (SI) 142 specifications ControlNet 139 option module 97 status indicators definition 142 MOD 89, 90 NET A 89, 91 NET B 89, 91 normal operation 20 PORT 89, 90 troubleshooting with 90-91 understanding 89 stop action 142 Studio 5000 environment 143

# Т

technical support 9 tools required 13 troubleshooting 89-95

#### U

UDDT (User-Defined Data Type) 143 update definition 143 guidelines 33

### W

website for Connected Components Workbench software 139 ControlNet 139 DriveExecutive software 140 DriveExplorer software 140 DriveTools SP software 140 EDS files 140 related documentation 10 RSLogix 5000 software 142 RSNetWorx for ControlNet software 142 wiring, see cable, ControlNet

## Ζ

zero data configuring the option module for 29 definition 143

# Notes:

# **Rockwell Automation Support**

Rockwell Automation provides technical information on the Web to assist you in using its products. At <u>http://www.rockwellautomation.com/support/</u>, you can find technical manuals, a knowledge base of FAQs, technical and application notes, sample code and links to software service packs, and a MySupport feature that you can customize to make the best use of these tools.

For an additional level of technical phone support for installation, configuration, and troubleshooting, we offer TechConnect support programs. For more information, contact your local distributor or Rockwell Automation representative, or visit <u>http://www.rockwellautomation.com/support/</u>.

# **Installation Assistance**

If you experience a problem within the first 24 hours of installation, review the information that is contained in this manual. You can contact Customer Support for initial help in getting your product up and running.

| United States or Canada         | 1.440.646.3434                                                                                                    |
|---------------------------------|----------------------------------------------------------------------------------------------------|
| Outside United States or Canada | Use the <u>Worldwide Locator</u> at <u>http://www.rockwellautomation.com/support/americas/phone_en.html</u> , or contact your local Rockwell Automation representative. |

# **New Product Satisfaction Return**

Rockwell Automation tests all of its products to ensure that they are fully operational when shipped from the manufacturing facility. However, if your product is not functioning and needs to be returned, follow these procedures.

| United States         | Contact your distributor. You must provide a Customer Support case number (call the phone number above to obtain one) to your distributor to complete the return process. |
|-----------------------|----------------------------------------------------------------------------------------------------|
| Outside United States | Please contact your local Rockwell Automation representative for the return procedure.                                                                                    |

# **Documentation Feedback**

Your comments will help us serve your documentation needs better. If you have any suggestions on how to improve this document, complete this form, publication <u>RA-DU002</u>, available at <u>http://www.rockwellautomation.com/literature/</u>.

Rockwell Otomasyon Ticaret A.Ş., Kar Plaza İş Merkezi E Blok Kat:6 34752 İçerenköy, İstanbul, Tel: +90 (216) 5698400

#### www.rockwellautomation.com

#### Power, Control and Information Solutions Headquarters

Americas: Rockwell Automation, 1201 South Second Street, Milwaukee, WI 53204-2496 USA, Tel: (1) 414.382.2000, Fax: (1) 414.382.4444 Europe/Middle East/Africa: Rockwell Automation NV, Pegasus Park, De Kleetlaan 12a, 1831 Diegem, Belgium, Tel: (32) 2 663 0600, Fax: (32) 2 663 0640 Asia Pacific: Rockwell Automation, Level 14, Core F, Cyberport 3, 100 Cyberport Road, Hong Kong, Tel: (852) 2887 4788, Fax: (852) 2508 1846